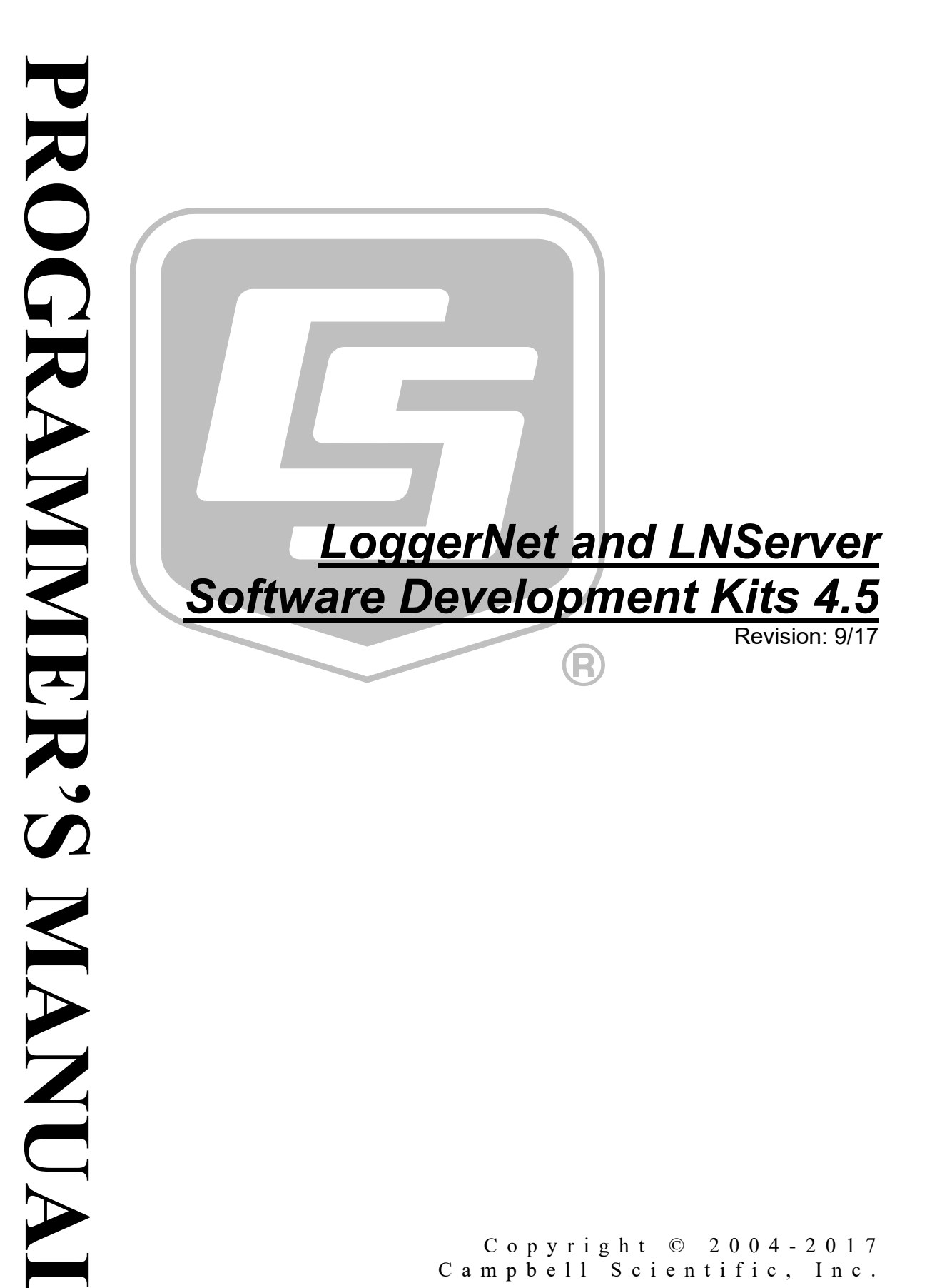

Copyright © 2004-2017 Campbell Scientific, Inc.

# *Campbell Scientific, Inc. Software SDK End User License Agreement (EULA)*

NOTICE OF AGREEMENT: Please carefully read this EULA. By installing or using this software, you are agreeing to comply with the terms and conditions herein. If you do not want to be bound by this EULA, you must promptly return the software, any copies, and accompanying documentation in its original packaging to Campbell Scientific or its representative.

This agreement applies equally to the LoggerNet SDK software and the LNServer SDK software. The LoggerNet SDK and LNServer SDK software are hereinafter referred to, synonymously, as the SDK. The term "developer" herein refers to anyone using the SDK.

By accepting this agreement you acknowledge and agree that Campbell Scientific may from time-to-time, and without notice, make changes to one or more components of the SDK, or make changes to one or more components of other software on which the SDK relies. In no instance will Campbell Scientific be responsible for any costs or liabilities incurred by you or other third parties as a result of these changes.

LICENSE FOR USE: Campbell Scientific grants you a non-exclusive, non-transferable, royalty-free license to use this software in accordance with the following:

- 1) The purchase of this software allows you to install and use a single instance of the software on one physical computer or one virtual machine only.
- 2) This software cannot be loaded on a network server for the purposes of distribution or for access to the software by multiple operators. If the software can be used from any computer other than the computer on which it is installed, you must license a copy of the software for each additional computer from which the software may be accessed.
- 3) If this copy of the software is an upgrade from a previous version, you must possess a valid license for the earlier version of software. You may continue to use the earlier copy of software only if the upgrade copy and earlier version are installed and used on the same computer. The earlier version of software may not be installed and used on a separate computer or transferred to another party.
- 4) This software package is licensed as a single product. Its component parts may not be separated for use on more than one computer.
- 5) You may make one (1) backup copy of this software onto media similar to the original distribution, to protect your investment in the software in case of damage or loss. This backup copy can be used only to replace an unusable copy of the original installation media.
- 6) You may not use Campbell Scientific's name, trademarks, or service marks in connection with any program you develop with the SDK. You may not state or infer in any way that Campbell Scientific endorses any program you develop, unless prior written approval is received from Campbell Scientific.
- 7) If the software program you develop requires you, your customer, or a third party to use additional licensable software from Campbell Scientific that software must be purchased from Campbell Scientific or its representative under the terms of its separate EULA.
- 8) This license allows you to redistribute the ActiveX (dll) controls and the communication DLL with the software developed using the SDK. No other Campbell Scientific examples, documentation, or source code may be distributed with your application.
- 9) The SDK may not be used to develop and publicly sell or distribute any product that directly competes with Campbell Scientific's datalogger support software.
- 10) This Agreement does not give Developer the right to sell or distribute any other Campbell Scientific, Inc. Software (e.g., PC200W, VisualWeather, LoggerNet or any of their components, files, documentation, etc.) as part of Developer's application. Distribution of any other Campbell Scientific, Inc. software requires a separate distribution agreement.

The ActiveX® controls provided with the SDK include the files: CsiBrokerMap.dll, CsiCoraScript.dll, CsiDatalogger.dll, CsiDatalogger.dll, CsiDataSource.dll, CsiLogMonitor.dll, CsiServerDirect.dll (LoggerNet SDK only) and CsiServer.dll (LNServer SDK only). In

addition, a limited communication server DLL, CORALIB3D.DLL (LoggerNet SDK only), or an unlimited communication server DLL, CORALIB3.DLL (LNServer SDK only), is included with the SDK.

RELATIONSHIP: Campbell Scientific, Inc. hereby grants a license to use the SDK Controls in accordance with the license statement above. No ownership in Campbell Scientific, Inc. patents, copyrights, trade secrets, trademarks, or trade names is transferred by this Agreement. Developer may use these SDK controls to create as many applications as desired and freely distribute those applications. Campbell Scientific, Inc. expects no royalties or any other compensation outside of the SDK purchase price. Developer is responsible for supporting applications created using the SDK Controls.

#### **RESPONSIBILITIES OF DEVELOPER**

The Developer agrees:

- To provide a competent programmer familiar with Campbell Scientific, Inc. datalogger programming and software to write the applications.
- Not to sell or distribute documentation on use of the SDK Controls.
- Not to sell or distribute the applications that are provided as examples in the SDK.
- To develop original works. Developers may copy and paste portions of the code into their own applications, but their
  applications are expected to be unique creations.
- Not to sell or distribute applications that compete directly with any application developed by Campbell Scientific, Inc. or its affiliates.
- To assure that each application developed with the SDK Controls clearly states the name of the person or entity that developed the application. This information should appear on the first window the user will see.

#### WARRANTY

There is no written or implied warranty provided with the SDK software other than as stated herein. Developer agrees to bear all warranty responsibility of any derivative products distributed by Developer.

#### TERMINATION

Any license violation or breach of Agreement will result in immediate termination of the developer's rights herein and the return of all SDK materials to Campbell Scientific, Inc.

#### MISCELLANEOUS

Notices required hereunder shall be in writing and shall be given by certified or registered mail, return receipt requested. Such notice shall be deemed given in the case of certified or registered mail on the date of receipt. This Agreement shall be governed and construed in accordance with the laws of the State of Utah, USA. Any dispute resulting from this Agreement will be settled in arbitration.

This Agreement sets forth the entire understanding of the parties and supersedes all prior agreements, arrangements and communications, whether oral or written pertaining to the subject matter hereof. This agreement shall not be modified or amended except by the mutual written agreement of the parties. The failure of either party to enforce any of the provisions of this Agreement shall not be construed as a waiver of such provisions or of the right of such party thereafter to enforce each and every provision contained herein. If any term, clause, or provision contained in this Agreement is declared or held invalid by a court of competent jurisdiction, such declaration or holding shall not affect the validity of any other term, clause, or provision herein contained. Neither the rights nor the obligations arising under this Agreement are assignable or transferable.

If within 30 days of receiving the SDK product developer does not agree to the terms of license, developer shall return all materials without retaining any copies of the product and shall remove any use of the SDK Controls in any applications developed or distributed by Developer. CSI shall refund 1/2 of the purchase price within 30 days of receipt of the materials. In the absence of such return, CSI shall consider developer in agreement with the herein stated license terms and conditions.

COPYRIGHT: This software is protected by United States copyright law and international copyright treaty provisions. This software may not be altered in any way without prior written permission from Campbell Scientific. All copyright notices and labeling must be left intact.

# Limited Warranty

The following warranties are in effect for ninety (90) days from the date of shipment of the original purchase. These warranties are not extended by the installation of upgrades or patches offered free of charge:

Campbell Scientific warrants that the installation media on which the software is recorded and the documentation provided with it are free from physical defects in materials and workmanship under normal use. The warranty does not cover any installation media that has been damaged, lost, or abused. You are urged to make a backup copy (as set forth above) to protect your investment. Damaged or lost media is the sole responsibility of the licensee and will not be replaced by Campbell Scientific.

Campbell Scientific warrants that the software itself will perform substantially in accordance with the specifications set forth in the instruction manual when properly installed and used in a manner consistent with the published recommendations, including recommended system requirements. Campbell Scientific does not warrant that the software will meet licensee's requirements for use, or that the software or documentation are error free, or that the operation of the software will be uninterrupted.

Campbell Scientific will either replace or correct any software that does not perform substantially according to the specifications set forth in the instruction manual with a corrected copy of the software or corrective code. In the case of significant error in the installation media or documentation, Campbell Scientific will correct errors without charge by providing new media, addenda, or substitute pages. If Campbell Scientific is unable to replace defective media or documentation, or if it is unable to provide corrected software or corrected documentation within a reasonable time, it will either replace the software with a functionally similar program or refund the purchase price paid for the software.

All warranties of merchantability and fitness for a particular purpose are disclaimed and excluded. Campbell Scientific shall not in any case be liable for special, incidental, consequential, indirect, or other similar damages even if Campbell Scientific has been advised of the possibility of such damages. Campbell Scientific is not responsible for any costs incurred as a result of lost profits or revenue, loss of use of the software, loss of data, cost of re-creating lost data, the cost of any substitute program, telecommunication access costs, claims by any party other than licensee, or for other similar costs.

This warranty does not cover any software that has been altered or changed in any way by anyone other than Campbell Scientific. Campbell Scientific is not responsible for problems caused by computer hardware, computer operating systems, or the use of Campbell Scientific's software with non-Campbell Scientific software.

Licensee's sole and exclusive remedy is set forth in this limited warranty. Campbell Scientific's aggregate liability arising from or relating to this agreement or the software or documentation (regardless of the form of action; e.g., contract, tort, computer malpractice, fraud and/or otherwise) is limited to the purchase price paid by the licensee.

## **Table of Contents**

*PDF viewers: These page numbers refer to the printed version of this document. Use the PDF reader bookmarks tab for links to specific sections.* 

## 1. LoggerNet SDK and LNServer SDK Overview .....1-1

|          | 1.1 Purpose of the SDK                                                                                                    | 1-1                                                                                                    |
|----------|----------------------------------------------------------------------------------------------------|----------------------------------------------------------------------------------------------------|
|          | 1.2 Requirements                                                                                                    | 1-1                                                                                                    |
|          | 1.2.1 Required Campbell Scientific, Inc. Software                                                                                                    | 1-1                                                                                                    |
|          | 1.2.2 Development Tools                                                                                                    | 1-1                                                                                                    |
|          | 1.3 Included Components                                                                                                    | 1-2                                                                                                    |
|          | 1.3.1 Files Included in the SDK                                                                                                    | 1-2                                                                                                    |
|          | 1.3.1.1 ActiveX <sup>®</sup> Controls (DLLs)                                                                                                    | 1-2                                                                                                    |
|          | 1.3.1.2 LoggerNet Server DLL                                                                                                    | 1-2                                                                                                    |
|          | 1.3.1.2.1 Coralib3d.dll                                                                                                    | 1-3                                                                                                    |
|          | 1.3.1.2.2 Coralib3.dll                                                                                                    | 1-3                                                                                                    |
|          | 1.3.1.3 Manuals                                                                                                    | 1-3                                                                                                    |
|          | 1.3.1.4 Example Projects                                                                                                    | 1-3                                                                                                    |
|          | 1.4 Developing .NET Applications Using the SDK                                                                                                    | . 1-3                                                                                                    |
|          | 1.4.1 Adding an SDK Control to a .NET Project                                                                                                    | 1-4                                                                                                    |
|          | 1.4.2 Creating the <i>Runtime Cattable wrapper</i>                                                                                                    | 1-4                                                                                                    |
| •        |                                                                                                    | • •                                                                                                    |
| Ζ.       | CSIServer and CSIServerDirect Controls                                                                                                    | <b>Z-</b> 1                                                                                                    |
|          | 2.1 Purpose of the <i>CsiServer</i> and <i>CsiServerDirect</i> Controls                                                                                                    | 2-1                                                                                                    |
|          | 2.2 CsiServer and CsiServerDirect Interface                                                                                                    | 2-1                                                                                                    |
|          | 2.2.1 Properties                                                                                                    | 2-1                                                                                                    |
|          | 2.2.2 Methods                                                                                                    | 2-1                                                                                                    |
|          |                                                                                                    |                                                                                                    |
|          | 2.2.3 Events                                                                                                    | 2-2                                                                                                    |
|          | 2.2.3 Events                                                                                                    | 2-2                                                                                                    |
| 3.       | Developing an Application Using the CsiServer                                                                                                    | 2-2                                                                                                    |
| 3.       | Developing an Application Using the CsiServer                                                                                                    | 2-2<br><b>3-1</b>                                                                                                   |
| 3.       | Developing an Application Using the CsiServer<br>Control                                                                                                    | 2-2<br><b>3-1</b>                                                                                                   |
| 3.       | Developing an Application Using the CsiServer<br>Control                                                                                                    | 2-2<br><b>3-1</b><br>3-1                                                                                            |
| 3.       | Developing an Application Using the CsiServer         Control         3.1       Purpose                                                                                                    | 2-2<br><b>3-1</b><br>3-1<br>3-1                                                                                     |
| 3.       | 2.2.3 Events Developing an Application Using the CsiServer Control 3.1 Purpose. 3.2 Using the CsiServer Control 3.2.1 Getting Started with the CsiServer Control                                                                                                    | 2-2<br><b>3-1</b><br>3-1<br>3-1<br>3-1                                                                              |
| 3.       | 2.2.3 Events<br>Developing an Application Using the CsiServer<br>Control<br>3.1 Purpose<br>3.2 Using the CsiServer Control<br>3.2.1 Getting Started with the CsiServer Control<br>3.2.2 CsiServer Control Application Example                                                                                                    | 2-2<br><b>3-1</b><br>3-1<br>3-1<br>3-1<br>3-1                                                                       |
| 3.       | 2.2.3 Events Developing an Application Using the CsiServer Control 3.1 Purpose 3.2 Using the CsiServer Control 3.2.1 Getting Started with the CsiServer Control 3.2.2 CsiServer Control Application Example                                                                                                    | 2-2<br><b>3-1</b><br>3-1<br>3-1<br>3-1<br>3-1                                                                       |
| 3.<br>4. | 2.2.3       Events         Developing an Application Using the CsiServer Control         3.1       Purpose.         3.2       Using the CsiServer Control         3.2.1       Getting Started with the CsiServer Control         3.2.2       CsiServer Control Application Example.                                                                                                    | 2-2<br><b>3-1</b><br>3-1<br>3-1<br>3-1<br>3-1<br><b>4-1</b>                                                         |
| 3.<br>4. | 2.2.3       Events         Developing an Application Using the CsiServer Control         3.1       Purpose                                                                                                    | 2-2<br><b>3-1</b><br>3-1<br>3-1<br>3-1<br>3-1<br><b>4-1</b>                                                         |
| 3.<br>4. | Developing an Application Using the CsiServer Control         3.1       Purpose                                                                                                    | 2-2<br><b>3-1</b><br>3-1<br>3-1<br>3-1<br>3-1<br><b>4-1</b><br>4-1<br>4-1                                           |
| 3.<br>4. | 2.2.3       Events         Developing an Application Using the CsiServer Control         3.1       Purpose                                                                                                    | 2-2<br><b>3-1</b><br>3-1<br>3-1<br>3-1<br>3-1<br><b>4-1</b><br>4-1<br>4-1<br>4-1                                    |
| 3.       | 2.2.3       Events         Developing an Application Using the CsiServer Control         3.1       Purpose                                                                                                    | 2-2<br><b>3-1</b><br>3-1<br>3-1<br>3-1<br>3-1<br><b>4-1</b><br>4-1<br>4-1<br>4-1<br>4-2                             |
| 3.       | 2.2.3 Events         Developing an Application Using the CsiServer<br>Control         3.1 Purpose         3.2 Using the CsiServer Control         3.2.1 Getting Started with the CsiServer Control         3.2.2 CsiServer Control Application Example         State Control         4.1 Purpose of the CsiCoraScript Control         4.1 Purpose of the CsiCoraScript Control         4.3 Using CoraScript Commands         4.3.1 Setting up a Network         4.3.2 Real-Time Data Display                                                                                                    | 2-2<br><b>3-1</b><br>3-1<br>3-1<br>3-1<br>3-1<br><b>4-1</b><br>4-1<br>4-1<br>4-2<br>4-2                             |
| 3.       | 2.2.3 Events         Developing an Application Using the CsiServer Control         3.1 Purpose.         3.2 Using the CsiServer Control         3.2.1 Getting Started with the CsiServer Control         3.2.2 CsiServer Control Application Example.         State Control         4.1 Purpose of the CsiCoraScript Control         4.2 Connecting to the Server.         4.3 Using CoraScript Commands         4.3.1 Setting up a Network         4.3.2 Real-Time Data Display         4.3.2.1 Table-Data Dataloggers.                                                                                                    | 2-2<br><b>3-1</b><br>3-1<br>3-1<br>3-1<br><b>4-1</b><br>4-1<br>4-1<br>4-1<br>4-2<br>4-2<br>4-3                      |
| 3.       | 2.2.3       Events         Developing an Application Using the CsiServer Control         3.1       Purpose                                                                                                    | 2-2<br><b>3-1</b><br>3-1<br>3-1<br>3-1<br>3-1<br><b>4-1</b><br>4-1<br>4-1<br>4-2<br>4-2<br>4-3<br>4-3               |
| 3.       | 2.2.3       Events         Developing an Application Using the CsiServer Control         3.1       Purpose                                                                                                    | 2-2<br><b>3-1</b><br>3-1<br>3-1<br>3-1<br>3-1<br><b>4-1</b><br>4-1<br>4-1<br>4-1<br>4-2<br>4-2<br>4-3<br>4-3<br>4-4 |
| 3.       | Developing an Application Using the CsiServer<br>Control         3.1       Purpose                                                                                                    | 2-2<br><b>3-1</b><br>3-1<br>3-1<br>3-1<br><b>4-1</b><br>4-1<br>4-1<br>4-2<br>4-2<br>4-3<br>4-3<br>4-4<br>4-4        |
| 3.       | 2.2.3 Events         Developing an Application Using the CsiServer<br>Control         3.1 Purpose.         3.2 Using the CsiServer Control         3.2.1 Getting Started with the CsiServer Control         3.2.2 CsiServer Control Application Example.         CsiCoraScript Control         4.1 Purpose of the CsiCoraScript Control         4.2 Connecting to the Server.         4.3 Using CoraScript Commands         4.3.1 Setting up a Network         4.3.2 Real-Time Data Display         4.3.2.1 Table-Data Dataloggers.         4.3.2.2 Mixed-Array Dataloggers.         4.4 CsiCoraScript Interface         4.4.1 Properties         4.4.2 Methods | 2-2<br><b>3-1</b><br>3-1<br>3-1<br>3-1<br><b>4-1</b><br>4-1<br>4-1<br>4-1<br>4-2<br>4-3<br>4-3<br>4-4<br>4-4        |

|    | 5.1 Durnose                                                                                                    |                               |
|----|----------------------------------------------------------------------------------------------------|-------------------------------|
|    | 5.1 I upper sector of the Criteria Script Control                                                                                                    | ••••                          |
|    | 5.2 5.2 5.2 5.2 1 Getting Started with the CsiCoraScript Control                                                                                                    | ••••                          |
|    | 5.2.2 <i>CsiCoraScript</i> Control Application Example                                                                                                    |                               |
|    |                                                                                                    |                               |
| 6. | CsiBrokerMap Control                                                                                                    | 6                             |
|    | 6.1 Purpose of the <i>CsiBrokerMap</i> Control                                                                                                    |                               |
|    | 6.2 Connecting to the LoggerNet Server                                                                                                    |                               |
|    | 6.3 How Collections Work                                                                                                    | ••••                          |
|    | 6.3.1 Visual Basic View of Collections                                                                                                    | ••••                          |
|    | 6.3.1.1 Accessing Collections with For Each                                                                                                    | ••••                          |
|    | 6.3.1.2 Accessing Collections with Indexes and Names                                                                                                    | ••••                          |
|    | 6.3.2 Visual C++ View of Collections                                                                                                    | ••••                          |
|    | 6.4 <i>CsiBrokerMap</i> Interfaces                                                                                                    | ••••                          |
|    | 6.4.1 BrokerMap Interface                                                                                                    | ••••                          |
|    | 6.4.1.1 Properties                                                                                                    | ••••                          |
|    | 6.4.1.2 Methods                                                                                                    | ••••                          |
|    | 6.4.1.3 Events                                                                                                    | ••••                          |
|    | 6.4.2 BrokerCollection Interface                                                                                                    | ••••                          |
|    | 6.4.2.1 Properties                                                                                                    | ••••                          |
|    | 6.4.2.2 Methods                                                                                                    | ••••                          |
|    | 6.4.3 <i>Broker</i> Interface                                                                                                    |                               |
|    | 6.4.3.1 Properties                                                                                                    | ••••                          |
|    | 6.4.3.2 Methods                                                                                                    | ••••                          |
|    | 6.4.4 <i>TableCollection</i> Interface                                                                                                    | ••••                          |
|    | 6.4.4.1 Properties                                                                                                    | ••••                          |
|    | 6.4.4.2 Methods                                                                                                    | ••••                          |
|    | 6.4.5 <i>Table</i> Interface                                                                                                    | ••••                          |
|    | 6.4.5.1 Properties                                                                                                    | ••••                          |
|    | 6.4.5.2 Methods                                                                                                    | ••••                          |
|    | 6.4.6 ColumnCollection Interface                                                                                                    |                               |
|    | 6.4.6.1 Properties                                                                                                    |                               |
|    | 6.4.6.2 Methods                                                                                                    | ••••                          |
|    | 6.4.7 Column Interface                                                                                                    |                               |
|    | 6.4.7.1 Properties                                                                                                    |                               |
| 7. | 6.4.5.1       Properties.         6.4.5.2       Methods         6.4.6       ColumnCollection Interface         6.4.6.1       Properties.         6.4.6.2       Methods         6.4.6.2       Methods         6.4.7       Column Interface         6.4.7.1       Properties.         6.4.7.1       Properties. | · · · ·<br>· · · ·<br>· · · · |
| L  | CsiBrokerMap Control                                                                                                    | 7                             |
|    | 7.1 Purpose                                                                                                    |                               |
|    | 7.2 Using the <i>CsiBrokerMan</i> Control                                                                                                    |                               |
|    | 7.2.1 Getting Started with the <i>CsiBrokerMap</i> Control                                                                                                    |                               |
|    | 7.2.2 <i>CsiBrokerMan</i> Control Application Example                                                                                                    |                               |
|    |                                                                                                    |                               |
| 8. | CsiDatalogger                                                                                                    | 8                             |
|    | 8.1 Purpose of the <i>CsiDatalogger</i> Control                                                                                                    |                               |
|    | 8.2 Connecting to the Server                                                                                                    | ••••                          |
|    | 9.2 Detalogger Interface                                                                                                    | ••••                          |
|    |                                                                                                    |                               |
|    | 8.3 Datalogger Interface                                                                                                    | ••••                          |

| 8.3.3 Events                                                 | 8-2  |
|--------------------------------------------------------------|------|
| 0 Developing on Application Using the                        |      |
| 9. Developing an Application Using the                       | • •  |
| CsiDatalogger Control                                        | 9-1  |
| 9.1 Purpose                                                  |      |
| 9.2 Using the <i>CsiDatalogger</i> Control                   |      |
| 9.2.1 Getting Started with the CsiDatalogger Control         |      |
| 9.2.2 <i>CsiDatalogger</i> Control Application Example       |      |
| 10 CaiDataSauraa Cantral                                     | 10 1 |
| 10. CSIDalaSource Control                                    | 10-1 |
| 10.1 Purpose of the <i>CsiDataSource</i> Control             | 10-1 |
| 10.2 Connecting to the Server                                | 10-1 |
| 10.3 CsiDataSource Interfaces                                | 10-2 |
| 10.3.1 D Source Interface                                    | 10-2 |
| 10.3.1.2 Methods                                             | 10-2 |
| 10.3.1.3 Events                                              | 10-2 |
| 10.3.2 Advisor Interface                                     | 10-2 |
| 10.3.2.1 Properties                                          | 10-3 |
| 10.3.2.2 Methods                                             | 10-3 |
| 10.3.3 DataColumnCollection Interface                        | 10-3 |
| 10.3.3.1 Properties                                          | 10-3 |
| 10.3.3.2 Methods                                             | 10-3 |
| 10.3.4 DataColumn Interface                                  | 10-3 |
| 10.3.4.1 Properties                                          | 10-3 |
| 10.3.5 1 Properties                                          | 10-4 |
| 10.3.5.2 Methods                                             | 10-4 |
| 10.3.6 RecordCollection                                      | 10-4 |
| 10.3.6.1 Properties                                          | 10-4 |
| 10.3.6.2 Methods                                             | 10-4 |
| 10.3.7 Value Interface                                       | 10-4 |
| 10.3.7.1 Properties                                          | 10-4 |
|                                                              |      |
| 11. Developing an Application Using the                      |      |
| CsiDataSource Control                                        | 11-1 |
| 11.1 Purnose                                                 | 11-1 |
| 11.2 Using the <i>CsiDataSource</i> Control                  |      |
| 11.2.1 Getting Started with the <i>CsiDataSource</i> Control | 11-1 |
| 11.2.2 CsiDataSource Control Application Example             | 11-2 |
| 40. Coll on Moniton Control                                  | 40.4 |
| 12. CSILOGMONITOR CONTROL                                    | 12-1 |
| 12.1 Purpose of the <i>CsiLogMonitor</i> Control             | 12-1 |
| 12.2 CsiLogMonitor Interface                                 | 12-2 |
| 12.2.1 Properties                                            | 12-2 |
| 12.2.2 Methods                                               | 12-2 |
| 12.2.3 Events                                                | 12-2 |
| 13 Developing an Application Using the                       |      |
| Coll or Monitor Control                                      | 40.4 |
| USILOGINIONITOR CONTROL                                      | 13-1 |

|          | 13.1 Purpose                                          |
|----------|-------------------------------------------------------|
|          | 13.2 Using the <i>CsiLogMonitor</i> Control           |
|          | 13.2.1 Getting Started with the CsiLogMonitor Control |
|          | 13.2.2 CsiLogMonitor Control Application Example      |
|          |                                                       |
| 14 CsiS  | erver and CsiServerDirect Control                     |
|          |                                                       |
| Rei      | erence                                                |
|          | 14.1 CsiServer and CsiServerDirect Interface 14-1     |
|          | 14.1.1 Properties 14-1                                |
|          | 14.1.2 Methods                                        |
|          | 14.1.3 Events                                         |
| 15. CsiC | oraScript Control Reference                           |
|          |                                                       |
|          | 15.1 <i>CoraScript</i> Interface                      |
|          | 15.1.1 Properties                                     |
|          | 15.1.2 Methods                                        |
|          | 15.1.3 Events                                         |
|          |                                                       |
| 16. CsiB | brokerMap Control Reference 16-1                      |
|          | 16.1 BrokerMan Interface 16-1                         |
|          | 16.1.1 Properties                                     |
|          | 16.1.2 Methods                                        |
|          | 16.1.3 Events                                         |
|          | 16.2 BrokerCollection Interface                       |
|          | 16.2.1 Properties                                     |
|          | 16.2.2 Methods                                        |
|          | 16.3 Broker Interface                                 |
|          | 16.3.1 Properties                                     |
|          | 16.3.2 Methods16-11                                   |
|          | 16.4 <i>TableCollection</i> Interface                 |
|          | 16.4.1 Properties                                     |
|          | 16.4.2 Methods                                        |
|          | 16.5 <i>Table</i> Interface                           |
|          | 16.5.1 Properties                                     |
|          | 16.5.2 Methods                                        |
|          | 16.6 <i>ColumnCollection</i> Interface                |
|          | 16.6.1 Properties                                     |
|          | 16.6.2 Methods                                        |
|          | 16.7 Column Interface                                 |
|          | 16./.1 Properties                                     |
| 17. CsiD | atalogger Control Reference 17-1                      |
|          | 17.1 <i>CsiDatalogger</i> Interface                   |
|          | 17.1.1 Properties                                     |
|          | 17.1.2 Methods                                        |
|          | 17.1.3 Events                                         |
|          |                                                       |
| 18. CsiD | ataSource Control Reference                           |
|          | 18.1 DSource Interface                                |
|          | 18.1.1 Properties                                     |
|          | 18.1.2 Methods                                        |

## 19. CsiLogMonitor Control Reference ......19-1

| 19.1 Log | Monitor Interface | 19-1 |
|----------|-------------------|------|
| 19.1.1   | Properties        | 19-1 |
| 19.1.2   | Methods           | 19-5 |
| 19.1.3   | Events            | 19-7 |

## Appendix

#### 

|       |                                    | •  |
|-------|------------------------------------|----|
| A.1 I | Device History Statistics A        | -1 |
| A.1   | 1 Attempts A                       | -1 |
| A.1   | 2 Failures A                       | -1 |
| A.1   | 3 Retries A                        | -1 |
| A.2 I | Device Standard Statistics A       | -2 |
| A.2   | 1 Communication Enabled A          | -2 |
| A.2   | 2 Average Error Rate A             | -2 |
| A.2   | 3 Total Retries A                  | -2 |
| A.2   | 4 Total Failures A                 | -2 |
| A.2   | 5 Total Attempts A                 | -2 |
| A.2   | 6 Communication Status A           | -3 |
| A.2   | 7 Last Clock Check A               | -3 |
| A.2   | 8 Last Clock Set A                 | -3 |
| A.2   | 9 Last Clock Difference A          | -3 |
| A.2   | 10 Collection Enabled A            | -3 |
| A.2   | 11 Last Data Collection A          | -4 |
| A.2   | 12 Next Data Collection A          | -4 |
| A.2   | 13 Last Collect Attempt A          | -4 |
| A.2   | 14 Collection State A              | -4 |
| A.2   | 15 Values in Last Collection A     | -5 |
| A.2   | 16 Values to CollectA              | -5 |
| A.2   | 17 Values in HolesA                | -5 |
| A.2   | 18 Values in Uncollectable Holes A | -5 |
| A.2   | 19 Line State A                    | -6 |
| A.2   | 20 Polling Active A                | -6 |
|       | -                                  |    |

| A.2.21  | FS1 to Collect                |
|---------|-------------------------------|
| A.2.22  | FS1 Collected                 |
| A.2.23  | FS2 to Collect                |
| A.2.24  | FS2 Collected A-7             |
| A.2.25  | Logger Ver                    |
| A.2.26  | Watchdog Err                  |
| A.2.27  | Prog Overrun                  |
| A.2.28  | Mem CodeA-8                   |
| A.2.29  | Collect Retries               |
| A.2.30  | Low Voltage Stopped Count     |
| A.2.31  | Low Five Volts Error Count    |
| A.2.32  | Lithium Battery Voltage       |
| A.2.33  | Table Definitions State       |
| A.2.34  | Link Time Remaining           |
| A.2.35  | RFTD Blacklisted              |
| A.3 Ser | ver Statistics A-10           |
| A.3.1   | Disc Space Available          |
| A.3.2   | Available Virtual Memory A-10 |
| A.3.3   | Used Virtual Memory A-10      |
| A.3.4   | Restart Count                 |
| A.3.5   | Up Time                       |
| A.3.6   | Last Backup Time A-11         |
| A.3.7   | Next Auto BackupA-11          |

## Figures

| 1-1.  | Adding an SDK Control to the Toolbox                  |     |
|-------|-------------------------------------------------------|-----|
| 1-2.  | Adding a Reference to the SDK control's Type Library. |     |
| 1-3.  | Wrapper Class Properties                              |     |
| 3-1.  | CsiServer Example                                     |     |
| 5-1.  | CsiCoraScript Example                                 |     |
| 7-1.  | CsiBrokerMap Example                                  | 7-2 |
| 9-1.  | CsiDatalogger Example                                 |     |
| 11-1. | CsiDataSource Example                                 |     |
| 13-1. | CsiLogMonitor Example                                 |     |
|       |                                                       |     |

## Table

| I-1. Supported Development Tools |  | ) |
|----------------------------------|--|---|
|----------------------------------|--|---|

## VB.NET Examples

| 3-1. | Starting the Server using the startServer() Method              | 3-3 |
|------|-----------------------------------------------------------------|-----|
| 3-2. | Retrieving and Displaying the Server Version using the          |     |
|      | serverVersion Property                                          | 3-3 |
| 3-3. | Stopping the Server using the stopServer() Method               | 3-4 |
| 5-1. | Establishing a Connection to a LoggerNet Server using the       |     |
|      | serverConnect() Method                                          | 5-3 |
| 5-2. | Handling the onServerConnectStarted() Event                     | 5-3 |
| 5-3. | Handling the onServerConnectFailure() Event                     | 5-4 |
| 5-4. | Executing a CoraScript Command using the <i>executeScript()</i> |     |
|      | Method                                                          | 5-5 |
| 7-1. | Establishing a Connection to the LoggerNet Server using the     |     |
|      | start() Method                                                  | 7-3 |
| 7-2. | Handling the onAllStarted() Event                               | 7-4 |
| 7-3. | Populating the TreeView Object with the Broker Map              | 7-5 |
|      |                                                                 |     |

| 7-4.  | Handling the onBrokerAdd() Event                                  |
|-------|-------------------------------------------------------------------|
| 9-1.  | Establishing a Connection to a LoggerNet Server using the         |
|       | serverConnect() Method                                            |
| 9-2.  | Displaying Text Messages using the WriteMessage() Sub             |
| 9-3.  | Handling the onServerConnectStarted() Event                       |
| 9-4.  | Handling the onServerConnectFailure() Event                       |
| 9-5.  | Using the loggerConnectStart() Method                             |
| 9-6.  | Using the loggerConnectCancel() Method                            |
| 9-7.  | Using the <i>clockSetStart()</i> Method                           |
| 9-8.  | Handling the onClockComplete() Event                              |
| 9-9.  | Using the manualPollStart() Method                                |
| 9-10. | Using the manualPollCancel() Method                               |
| 9-11. | Handling the onManualPollComplete() Event                         |
| 9-12. | Using the programReceiveStart() Method                            |
| 9-13. | Handling the onProgramReceiveProgress() Event                     |
| 9-14. | Handling the onProgramReceiveComplete() Event                     |
| 9-15. | Using the programSendStart() Method                               |
| 9-16. | The ExtractFileName() Function                                    |
| 9-17. | Handling the onSendProgramProgress() Event                        |
| 9-18. | Handling the onSendProgramComplete() Event                        |
| 11-1. | The WriteMessage Procedure 11-3                                   |
| 11-2. | Establishing a Connection to the LoggerNet Server using the       |
|       | connect() Method11-4                                              |
| 11-3. | Starting an Advisor to Monitor Data in All Columns of a           |
|       | Specific Datalogger and Table 11-5                                |
| 11-4. | Receiving Records via the onAdviseRecord Event 11-6               |
| 11-5. | Stopping an Advisor Using the <i>stop()</i> Method11-7            |
| 13-1. | Establishing a Connection to the LoggerNet Server using the       |
|       | serverConnect() Method13-3                                        |
| 13-2. | Handling the onServerConnectStarted() Event                       |
| 13-3. | Handling the onCommLogRecord() Event                              |
| 13-4. | Handling the onTranLogRecord() Event                              |
| 13-5. | Using the <i>commLogMonitorStop()</i> Method to Pause and Restart |
|       | Monitoring of Communication Logs 13-6                             |
|       |                                                                   |

## Section 1. LoggerNet SDK and LNServer SDK Overview

This document serves as a programmer's reference for two Campbell Scientific software products; the LoggerNet SDK and the LNServer SDK. The products differ only in the functionality of the LoggerNet Server DLL supplied with each, and the unique ActiveX<sup>®</sup> control required to start and stop the respective server. The remainder of the supplied components are common to each product and are identical in their function, operation and use. All components are documented herein.

Hereafter, except where noted, the term SDK is used in reference to both products synonymously.

## 1.1 Purpose of the SDK

The ActiveX<sup>®</sup> controls comprising the SDK encapsulate the proprietary messaging protocol used between the LoggerNet server and client applications. These controls provide a means for developing applications that incorporate the functionality of a LoggerNet server without the need to understand the intricacies of the messaging protocol. Not only is development time reduced, but applications are insulated from future changes to the messaging protocol.

It is important to understand that it is the LoggerNet server that communicates directly with and collects data from a network of Campbell Scientific dataloggers. The SDK provides the means with which an application is able to ascertain and define the structure of the network, manage the server's communications with the network, access the collected data, and monitor the server's operation.

## **1.2 Requirements**

#### 1.2.1 Required Campbell Scientific, Inc. Software

The SDK supports the development of either client or standalone applications. Client applications communicate with an independent LoggerNet server, existing either on the local host or on a remote PC, via a TCP/IP connection. Alternately, by incorporating and distributing the provided LoggerNet Server DLL, a fully autonomous application can be achieved.

LoggerNet server version 1.1 or higher is required for client applications.

### **1.2.2 Development Tools**

The SDK's ActiveX<sup>®</sup> controls have been tested with the following development tools for Microsoft<sup>®</sup> Windows<sup>®</sup>:

| TABLE 1-1. Supported Development Tools |                    |  |  |  |
|----------------------------------------|--------------------|--|--|--|
| <b>Development Tool</b>                | Examples Available |  |  |  |
| Visual C++® (MFC)*                     | Yes                |  |  |  |
| C#.NET                                 | Yes                |  |  |  |
| VB.NET                                 | Yes                |  |  |  |

\*Information about supported Visual Studio versions is provided in the readme.txt file located in C:\Campbellsci\LoggerNetSDK or C:\Campbellsci\LoggerNetServerSDK.

## **1.3 Included Components**

## 1.3.1 Files Included in the SDK

By default, the installation of the SDK will create an application working directory in the root of the *C*:\*Campbellsci* directory. The top folder in the working directory will be named *LoggerNetSDK* or *LoggerNetServerSDK*, depending on the product installed. This folder will contain three additional folders: a *Controls* folder containing the six ActiveX<sup>®</sup> controls and the LoggerNet Server DLL; an *Examples* folder containing the example Visual Studio<sup>®</sup> project files; and a *Manuals* folder containing documentation and reference manuals.

#### 1.3.1.1 ActiveX<sup>®</sup> Controls (DLLs)

The six ActiveX<sup>®</sup> controls are implemented as *Dynamically Linked Libraries* (DLLs) and are registered on the development host by default during the installation of the SDK. Any controls used in the development of an application must also be registered on the application host. The latter can be accomplished as part of an installation program or done manually using the *RegSvr32.exe* utility installed with the Windows OS.

Each of the six controls provides specific functionality and, as demonstrated in the example projects, can work independently from the others. Depending on the application requirements, only a few or all of the controls may be needed.

#### 1.3.1.2 LoggerNet Server DLL

Fundamentally, the LoggerNet Server DLL provides the core functions of datalogger communication, data collection and storage. Additionally, it functions as the 'server' component of a client-server architecture by exposing an API for client applications. It is this interface that is abstracted by the SDK.

The LoggerNet Server DLL does not need to be registered but must be placed in the application folder, in the PATH environmental variable, or in the Windows system directory.

Depending on the product installed, one of two versions of the LoggerNet Server DLL is included with the SDK. The versions differ in the types of telecommunication devices supported.

#### 1.3.1.2.1 Coralib3d.dll

The Coralib3d server is installed with the LoggerNet SDK. This limited function LoggerNet server supports only direct communications with the datalogger via RS-232, USB, or TCP/IP connections. The *CsiServerDirect* control is used to start and stop this server.

#### 1.3.1.2.2 Coralib3.dll

The full function Coralib3 server is installed with the LNServer SDK. The *CsiServer* control is used to start and stop this server.

#### 1.3.1.3 Manuals

The SDK Beginner's Guide contains information comparing available Campbell Scientific SDK products. The LoggerNet and LNServer SDK Programmer's Reference (this document) contains detailed information regarding the use of the SDK. The CoraScript Interpreter Reference (cora\_cmd.pdf) provides a command reference for use with the CsiCoraScript control. All manuals are in PDF format.

#### 1.3.1.4 Example Projects

Example Microsoft Visual Studio projects are included with the SDK that demonstrate the implementation of each of the ActiveX<sup>®</sup> controls. The example applications are written in various development languages; C#, VB.NET and C++ (VisualStudio-MFC). Most of the example projects are Windows Forms applications, but a Console project that implements the *CsiCoraScript* control is included in the *C*# and *VB.NET* folders.

The examples are intended to demonstrate how the SDK controls can be used in a typical application. While the examples do exercise the core functionality of each control, not every attribute is utilized. This is most true with regard to the multiple interfaces of the *CsiDataSource* control. However, a competent developer should have no difficulty in extrapolating the examples into a highly functional, custom application.

## 1.4 Developing .NET Applications Using the SDK

The ActiveX<sup>®</sup> components of the SDK are built on the Component Object Model (COM) architecture and expose a COM interface. To enable COM interoperability, the .NET Framework utilizes a *Runtime Callable Wrapper* (RCW). The RCW infrastructure enables communications between the .NET application and the COM interface, and provides data type marshaling and event handling.

In Microsoft's Visual Studio, the SDK components can be imported into a .NET Windows Forms application via one of two methods: by simply dropping the ActiveX<sup>®</sup> control onto the form or by adding a reference to the component type library. Either method will create a RCW class that, once instantiated, can be accessed like any other .NET object. The latter method was employed in the development of the .NET examples included with the SDK and in the example code illustrated in this document.

**NOTE** The ActiveX<sup>®</sup> controls in the SDK must run in a 32-bit process on 64-bit machines. Compiler options should be set to target the x86 platform.

## 1.4.1 Adding an SDK Control to a .NET Project

Before a control can be added to or referenced in a project, the control must be added to the Visual Studio *Toolbox*. In VS2012 or later, this is accomplished by right-clicking in the *Toolbox* and selecting **Choose Items** from the shortcut menu. In the resulting *Choose Toolbox Items* dialog box, select the **COM Components** tab and check the SDK control(s) required by the project as shown in FIGURE 1-1.

| Silverlight Components               | Windows Phone                                    | e Components                                          | omponents   Windows XA                                                                                             |             | ws XAML Components WPF Comp |               | nent |
|--------------------------------------|--------------------------------------------------|-------------------------------------------------------|----------------------------------------------------------------------------------------------------|-------------|-----------------------------|---------------|------|
| .NET Framework Com                   | mponents COM Components System Activities Compon |                                                       | es Component                                                                                                    | ents        |                             |               |      |
| Name                                 |                                                  | Path                                                  |                                                                                                    |             | Librar                      | у             | 11   |
| TOB3XControl Class                   |                                                  | C:\Campbellsci                                        | Lib\TOB3X.o                                                                                                    | cx          | TOB3                        | X 1.0 Type Li | 1    |
| <ul> <li>BrokerMap Class</li> </ul>  |                                                  | c:\Campbellsci\LNServerSDK_4.3\Contro CsiBrokerMap 1. |                                                                                                    | okerMap 1.0 | ap 1.0 3                    |               |      |
| CsiCoraScriptControl C               | CsiCoraScriptControl Class<br>DataLogger Class   |                                                       | c:\Campbellsci\LNServerSDK_4.3\Contro CsiCoraScript 1.0<br>c:\Campbellsci\LNServerSDK_4.3\Contro CsiDataLogger 1.0 |             | 3                           |               |      |
| DataLogger Class                     |                                                  |                                                       |                                                                                                    |             | З                           |               |      |
| ✓ DSource Class                      |                                                  | c:\Campbellsci                                        | c:\Campbellsci\LNServerSDK_4.3\Contro CsiData                                                                      |             | taSource 1.0                | 3             |      |
| <ul> <li>LogMonitor Class</li> </ul> | itor Class                                       |                                                       | c:\Campbellsci\LNServerSDK_4.3\Contro                                                                              |             | CsiLogMonitor 1             | 3             |      |
| CsiServerControl Class               |                                                  | c:\Campbellsci                                        | LNServerSDK                                                                                                    | _4.3\Contro | CsiSer                      | ver 1.0 Type  | 2    |
| ✓ CsiServerDirectControl             | Class                                            | C:\Campbellsci                                        | LNServerSDK                                                                                                    | _4.3\Contr  | CsiSer                      | verDirect 1   | 3    |
| Creative Cloud Desktop               | Plugin.v_2_0_0                                   | C:\Program File                                       | es (x86)\Adob                                                                                                    | e\Adobe Cr  |                             |               | Ξ    |
| TeeChart ChartEditorP                | anel v2011                                       | C:\Program File                                       | es (x86)\Camp                                                                                                    | bellsci\Co  | TeeCh                       | nart Pro Acti | 1    |
| TeeChart ChartGrid v2                | 011                                              | C:\Program File                                       | es (x86)\Camp                                                                                                    | bellsci\Co  | TeeCh                       | nart Pro Acti | 1.   |
| <                                    |                                                  |                                                       |                                                                                                    |             |                             |               | >    |
| Adobe PDF Reader                     |                                                  |                                                       |                                                                                                    |             |                             |               |      |
| Language: La                         | inguage Neutral                                  |                                                       |                                                                                                    |             |                             | Browse        | 2    |
| Version: 1.                          | 0                                                |                                                       |                                                                                                    |             |                             |               |      |
| Sector 1                             |                                                  |                                                       |                                                                                                    |             |                             |               |      |

FIGURE 1-1. Adding an SDK Control to the Toolbox

## 1.4.2 Creating the Runtime Callable Wrapper

The RCW can be created by invoking the *tlbimp* utility from a command line or via Visual Studio.

To have Visual Studio create the RCW, a reference to the type library of the control must be added to the project. To invoke the *Reference Manager*, right-click the project in the *Solution Explorer* and select **Add Reference**. In the *Reference Manager* dialog, select the **COM** tab and then **Type Libraries**. From the list of libraries, select the required control as shown in FIGURE 1-2.

| Assemblies                                        |                                                 |                   |                | Search COM (Ctrl+E)      | p |  |
|---------------------------------------------------|-------------------------------------------------|-------------------|----------------|--------------------------|---|--|
| Solution                                          | Name                                            | Version           | -              |                          |   |  |
|                                                   | CsiBrokerMap 1.0 Type Library                   | 1.0 Accessibility |                | Name:                    |   |  |
| * COM                                             | CsiCoraScript 1.0 Type Library 1.0 Created by:  |                   | Created by:    |                          |   |  |
| Type Libraries                                    | CsiDataLogger 1.0 Type Library                  | 1.0               |                | Microsoft Corporation    |   |  |
| Recent                                            | CsiDataSource 1.0 Type Library                  | 1.0               |                | Version:                 |   |  |
| CiclogMonitor 1.0 Type Library                    | Cisconer 10 Type Library                        | 1.0               | _              | 1.1<br>File Version:     |   |  |
| Browse                                            | rowse CsiServer 1.0 Type Library                | 1.0               |                |                          |   |  |
| CsiServer Direct 1.0 Type Library                 | 1.0                                             |                   | 7.2.9600.17415 |                          |   |  |
|                                                   | cttunesvr 1.0 Type Library                      | 1.0               |                | (winblue_r4.141028-1500) |   |  |
| ctv O<br>Cust<br>Defin<br>Defin<br>Deste<br>DrsSh | ctv OLE Control module                          | 1.0               |                |                          |   |  |
|                                                   | CustReg 1.0 Type Library                        | 1.0               |                |                          |   |  |
|                                                   | Definition: Internal API for MBAE Type Library. | 1.0               |                |                          |   |  |
|                                                   | Definition: UCM Extension API for WWAN Type L., | 1.0               |                |                          |   |  |
|                                                   | Dexter 1.0 Type Library                         | 1.0               |                |                          |   |  |
|                                                   | DisconstingRemote Helperd in                    | 1.0               |                |                          |   |  |
|                                                   | DiagnosticsScriptHostLib                        | 1.0               |                |                          |   |  |
|                                                   | Disk Management Span-In Object Library          | 1.0               |                |                          |   |  |
|                                                   | DMC Component Type Library                      | 1.0               |                |                          |   |  |
|                                                   | dtsh 1.0 Type Library                           | 1.0               |                |                          |   |  |
|                                                   | EnhancedStorageAPI 1.0 Type Library             | 1.0               |                |                          |   |  |
|                                                   | EsetHC 1.0 Type Library                         | 1.0               |                |                          |   |  |
|                                                   | EventSystem 1.0 Type Library                    | 1.0               |                |                          |   |  |
|                                                   | faxcom 1.0 Type Library                         | 1.0               |                |                          |   |  |
|                                                   | Find Printers type library                      | 1.0               |                |                          |   |  |
|                                                   | FirewallCPL LUA TU Type Library                 | 1.0               |                |                          |   |  |
|                                                   | FlashBroker                                     | 1.0               |                |                          |   |  |
|                                                   | That left on the                                |                   |                |                          |   |  |

FIGURE 1-2. Adding a Reference to the SDK control's Type Library

For this example, clicking the **OK** button will create an RCW class named *Interop.CsiServerlib*. A *CsiServerLib* reference will be added to the *References* folder in the *Solution Explorer* and the file *Interop.CsiServerLib.dll* will be added to the *obj* folder.

**NOTE** By default, Visual Studio will embed the wrapper class within the main assembly of the project. However, for proper runtime functionality of the SDK controls, the RCW must be distributed with the application as a separate assembly.

To have Visual Studio create the RCW as a separate assembly, ensure that the **Embed Interop Types** property of the wrapper class is set to **False** before building the project. See FIGURE 1-3.

| Properties                | - 🖬 🗙                          |
|---------------------------|--------------------------------|
| Interop.CsiServerLib Refe | rence Properties 🔹 👻           |
|                           |                                |
| (Name)                    | Interop.CsiServerLib           |
| Copy Local                | True                           |
| Culture                   | 0                              |
| Description               | CsiServer 1.0 Type Library     |
| Embed Interop Types       | False 🗸                        |
| File Type                 | ActiveX                        |
| Identity                  | (3C7498B9-28B0-4D54-ACC9-32C   |
| Isolated                  | False                          |
| Path                      | C:\Campbellsci\LNServerSDK_4.3 |
| Resolved                  | True                           |
| Strong Name               | False                          |
| Version                   | 1.0.0.0                        |
|                           |                                |

#### Embed Interop Types

Indicates whether types defined in this assembly will be embedded into the target assembly.

FIGURE 1-3. Wrapper Class Properties

# Section 2. CsiServer and CsiServerDirect Controls

## 2.1 Purpose of the CsiServer and CsiServerDirect Controls

The *CsiCoraScript*, *CsiBrokerMap*, *CsiDatalogger*, *CsiDataSource* and *CsiLogMonitor* SDK controls must connect to and communicate with a LoggerNet server. Therefore, a LoggerNet server must be running on the network. In lieu of an existing LoggerNet server, the *CsiServer* and *CsiServerDirect* controls allow an application to start and stop the respective LoggerNet Server DLL included with the SDK (see Section 1.3.1.2, LoggerNet Server DLL (p. 1-2)).

Some consideration should be given to the type of software application required before beginning a project using the SDK. Campbell Scientific sells a complete *LoggerNet* software package that includes the LoggerNet server and many complex software clients. Many developers merely want to create a custom software interface that extends an existing *LoggerNet* installation. The included LoggerNet Server DLL will not be required for this type of application. However, if a standalone software solution is required that will replace or be used instead of Campbell Scientific's *LoggerNet* software package, the *CsiServer* or *CsiServerDirect* control will be required to activate the included LoggerNet Server DLL.

## 2.2 CsiServer and CsiServerDirect Interface

With the exception of their names and the respective LoggerNet Server DLL that each activates, the *CsiServer* and *CsiServerDirect* controls are identical. They each expose the following interface. See Section 14, *CsiServer and CsiServerDirect Control Reference (p. 14-1)*, for detailed descriptions of these properties, methods, and events.

### 2.2.1 Properties

- applicationWorkDir As String (p. 14-1)
- buildDate As String (read-only) (p. 14-1)
- logFileDir As String (p. 14-2)
- serverStarted As Boolean (read-only) (p. 14-2)
- serverVersion As String (read-only) (p. 14-2)
- serverWorkDir As String (Required) (p. 14-3)
- tcpPort As Integer (p. 14-3)
- tcpPortEx As Long (p. 14-4)

#### 2.2.2 Methods

- startServer() (p. 14-4)
- stopServer() (p. 14-5)

## 2.2.3 Events

• onServerFailure (String reason) (p. 14-5)

# Section 3. Developing an Application Using the CsiServer Control

## 3.1 Purpose

This section shows by example how to build a simple application using the SDK *CsiServer* control. Due to the functional similarities and identical interface, this section also serves as an example for developing an application using the *CsiServerDirect* control. The application's functions are:

- 1. Start the LoggerNet Server DLL (Coralib3.dll).
- 2. Display the functional status of the server.
- 3. Retrieve and display the version number of the LoggerNet Server DLL.
- 4. Stop the LoggerNet Server DLL.

## 3.2 Using the CsiServer Control

## 3.2.1 Getting Started with the CsiServer Control

This example assumes that:

- The *CsiServer* control has been correctly registered on the application host.
- The Coralib3.dll exists in the application folder, the PATH environmental variable, or the Windows<sup>®</sup> system directory.
- A Windows Forms application is to be developed using the Visual Studio<sup>®</sup> 2012 (or later) IDE, and the VB.NET programing language.

Complete the following steps first:

- 1. Start Visual Studio and create a new Visual Basic<sup>®</sup> Windows Forms Application targeting the .NET Framework 4.0.
- 2. Following the procedures outlined in Section 1.4, *Developing .NET Applications Using the SDK (p. 1-3)*, add the *CsiServer* control to the *Toolbox* and create the RCW class.
- 3. In the Solution Explorer, right-click the *Form1.vb* file and rename it *CsiServerForm.vb*.

## 3.2.2 CsiServer Control Application Example

Begin by modifying the blank form to create a Graphical User Interface (GUI) that supports the required functionality. The finished form should resemble the example shown in FIGURE 3-1.

| Stop Server | Charl Canada | Server Status |
|-------------|--------------|---------------|
| Stop Server | Start Server |               |
| Westin      | Stop Server  |               |
| Version     | Version      |               |

FIGURE 3-1. CsiServer Example

Once the interface has been designed, the necessary Visual Basic code can be added to attain the required functionality. The first order of business is to instantiate the RCW class (*CsiServerLib.CsiServerControl*). Add the following code to the *CsiServerForm* class.

#### Dim WithEvents csiServer As New CsiServerControl

Key elements of the application's file structure are defined by properties of the *CsiServer* control. The Application Working Directory (*applicationWorkDir*) is where the server will write data files. The server's configuration file (*CsiLgrNet.xml*) is maintained in the Server Working Directory (*serverWorkDir*). The server will write its log files to the Log File Directory (*logFileDir*).

It is **required** that the Server Working Directory be specified. If the Application or Log File directories are not specified, each will default to the location of the Server Working Directory. By convention, *serverWorkDir* is specified as *c:\campbellsci\LoggerNetServerSDK\sys\bin*, but may be pointed to a location of the developer's choosing.

The server's configuration file is the repository for the server settings as well as the settings for all other devices in the network map. Initially, the network map will be empty, and the network will need to be constructed using the *CsiCoraScript* control. Alternately, the *serverWorkDir* property can be pointed to an existing configuration file; presumably, from a previous or existing *LoggerNet* installation.

The following code snippets illustrate the basic functionality of the *CsiServer* control. For more comprehensive code examples, refer to the VB.NET example project files supplied with the SDK.

The following code example illustrates starting the Server (*startSever(*) method):

```
VB.NET Example 3-1. Starting the Server using the startServer() Method
Private Sub btnStartServer_Click(sender As Object, e As EventArgs) Handles btnStartServer.Click
 Try
'First, check to see if the server is already started
   If csiServer.serverStarted Then
      txtStatus.Text = "Server Already Started"
   Else
        'Set required properties for the LoggerNet Server
        csiServer.serverWorkDir = "c:\campbellsci\LoggerNetServerSDK\sys\bin"
        'Start the LoggerNet Server
        csiServer.startServer()
        txtStatus.Text = "Server Started"
        'Update the form
        btnStartServer.Enabled = False
        btnStopServer.Enabled = True
        btnSvrVersion.Enabled = True
   End If
  Catch ex As Runtime.InteropServices.COMException
      'If the call to the control causes an error, a custom HRESULT will be returned.
      'This HRESULT will be captured in the InteropServices.COMException class
      'and cause the .Net Runtime to throw an exception.
      'We need to map the COMException.ErrorCode property to the values enumerated in
      'CSIServerLib.HRESULT_Errors and display the associated error.
      Dim com_ex As CsiServerLib.HRESULT_Errors = ex.ErrorCode
      MessageBox.Show(ex.Source & ": " & vbCrLf & com_ex.ToString, _
                        "A COM Exception was thrown")
  Catch ex As Exception
      MessageBox.Show(ex.Source & vbCrLf & ex.Message, "CSI Server Start: ERROR")
  End Try
End Sub
```

The following code example illustrates how to retrieve and display the server version (*serverVersion* property):

```
VB.NET Example 3-2. Retrieving and Displaying the Server Version using the serverVersion Property
Private Sub btnSvrVersion_Click(sender As Object, e As EventArgs) Handles btnSvrVersion.Click
  Try
      'Display the version of the server started by the CsiServer control
MessageBox.Show("Server Version: " & csiServer.serverVersion, "CSI Server Version")
  Catch ex As Runtime.InteropServices.COMException
       'If the call to the control causes an error, a custom HRESULT will be returned.
       'This HRESULT will be captured in the InteropServices.COMException class
      'and cause the .Net Runtime to throw an exception.
      'We need to map the COMException.ErrorCode property to the values enumerated in
      'CSIServerLib.HRESULT_Errors and display the associated error.
      Dim com_ex As CsiServerLib.HRESULT_Errors = ex.ErrorCode
      MessageBox.Show(ex.Source & ": " & vbCrLf & com_ex.ToString, _
                        "A COM Exception was thrown")
  Catch ex As Exception
      MessageBox.Show(ex.Source & vbCrLf & ex.Message, "CSI Server Version Button: ERROR")
        End Try
End Sub
```

The following code example illustrates stopping the server (*stopServer* method):

```
VB.NET Example 3-3. Stopping the Server using the stopServer() Method
Private Sub btnStopServer_Click(sender As Object, e As EventArgs) Handles btnStopServer.Click
 Try
      'Stop the LoggerNet Server
   If csiServer.serverStarted Then
       csiServer.stopServer()
        txtStatus Text = "Server Stopped"
        'Update the form
        btnStopServer.Enabled = False
        btnStartServer.Enabled = True
        btnSvrVersion.Enabled = False
   Else
        txtStatus.Text = "Server Already Stopped"
   End If
  Catch ex As Exception
      MessageBox.Show(ex.Source & vbCrLf & ex.Message, "CSI Server Stop: ERROR")
 End Try
End Sub
```

Add additional objects and functionality as necessary to meet the specific requirements of the application. Complete examples using the *CsiServer* and *CsiServerDirect* controls are included with the SDK installation.

# Section 4. CsiCoraScript Control

## 4.1 Purpose of the *CsiCoraScript* Control

The *CsiCoraScript* control provides the ability to administer the LoggerNet server. There are many different settings and commands available with this control.

Specific LoggerNet server functions and tasks are set by passing *CoraScript* commands to the LoggerNet server. *CoraScript* commands execute LoggerNet server operations that include adding devices to the network map, data collection, listing table and datalogger information, and changing settings in the LoggerNet server and attached devices. *CoraScript* commands and their descriptions can be found in the *CoraScript Interpreter Reference* manual (cora\_cmd.pdf) installed with the LoggerNet or LNServer SDK.

NOTE

The *CsiCoraScript* control executes a single *CoraScript* command at a time. The following *CoraScript* commands are currently unsupported in the SDK: connect, disconnect, help, exit, bye, quit, and list-commands.

## 4.2 Connecting to the Server

There are two basic actions required for this control to connect to the LoggerNet server:

- 1. Set server properties:
  - serverName The name or IP address of the LoggerNet server. The default value is localhost.
  - serverPort The port on which the LoggerNet server is running. The default value is 6789.
  - serverLogonName (Optional) If security has been enabled on the server, a valid logon name is required.
  - serverLogonPassword (Optional) If security has been enabled on the server, a valid password that corresponds with a valid logon name is required.
- 2. Invoke the *serverConnect()* method.

## 4.3 Using CoraScript Commands

*CoraScript* commands are used to setup and manipulate the LoggerNet server. A thorough knowledge of these powerful commands is recommended before attempting to make changes to settings or devices in the LoggerNet server. The following sections outline some basic commands that can be used to quickly set up devices and collect data from the network.

#### 4.3.1 Setting up a Network

Some of the commands that can be used when initially setting up a datalogger network on the LoggerNet server include:

- add-device used to add root ports, dataloggers, and telecommunication devices to the network map.
- set-device-setting used to change settings of specific devices in the network map.
- delete-branch used to remove a device and any children of a device from the network map.
- list-devices shows the devices in the network map

The following example shows the basic *CoraScript* commands used to set up a CR10X connected directly to the LoggerNet server via RS-232:

```
add-device com-port COM1 as-child "";
add-device cr10x CR10X as-child "COM1";
```

The following example shows basic *CoraScript* commands used to set up a CR6 datalogger named MyCr6 connected to the LoggerNet server via Ethernet:

```
add-device tcp-com-port IPPort as-child "";
set-device-setting IPPort 15 192.168.25.04:6785;
add-device pakbus-port PakBusPort as-child IPPort;
add-device cr6 MyCr6 as-child PakBusPort;
```

#### 4.3.2 Real-Time Data Display

Some developers want to display data values as quickly as they change in the datalogger. Each time a datalogger program executes, new values are written as input locations. Collecting these input locations provides a snapshot of the most recent values contained in the datalogger. The *CsiDataSource* control can be used to set up an advisor that will watch the *LoggerNet* data cache and display new or existing data values that are collected. *CoraScript* commands are used to set up the collect areas of *LoggerNet* and to enable scheduled collection of specific datalogger tables to automate the collection process.

Please note that although the commands below will enable collection of input locations from a datalogger, using input locations for real-time comparison of values can be problematic. When input locations are collected, the collection is merely a snapshot of the current values that exist in each location. If, for example, the datalogger program has not completely executed, some of the values collected may be new while other values may have not changed from the previous program execution. Please keep this information in mind if input locations are used in real-time data display or calculations. If correlating values are necessary, a better approach writes values to final storage every program execution and collects those values as quickly as possible.

#### 4.3.2.1 Table-Data Dataloggers

The LoggerNet server, by default, creates a collect area for the **Public** or **InLocs** (Input Locations) table of table-data dataloggers such as the CR6 or CR10X-TD. The basic *CoraScript* commands that are used to enable collection and establish scheduled collection are:

- set-collect-area-setting-used to enable a device for collection
- set-device-setting used to activate scheduled collection for a device

If you have added a CR6 named MyCr6 to the datalogger network and you have a program running on that device, the following command will enable the **Public** table for collection by activating the collect-area-setting scheduleEnabled (id = 2):

set-collect-area-setting MyCr6 public 2 1;

Every time a manual poll or any other collection occurs, data will be collected for the **Public** table of the CR6. If a *CsiDataSource* advisor has been created, it will trigger and display the new values. If you want to automate the data collection process, set the device's scheduled collection interval through the device setting collectSched (id = 5):

set-device-setting MyCr6 5 {1 19900101 300000 120000 3 86400000};

With the above setting, the LoggerNet server will automatically collect all tables enabled for collection from the CR6 every 300000 milliseconds. Once this setting is in place, the activated DataSource advisor will display updates as they are automatically collected.

#### 4.3.2.2 Mixed-Array Dataloggers

Although the *CsiDataSource* control can create a temporary data cache to watch all input locations, mixed-array dataloggers, like the CR7 and CR10X, require additional commands to create a permanent collect area for input locations. Input Locations (InLocs) contain values that are usually stored every time the program executes. However, the LoggerNet server does not create a permanent data cache by default containing data from InLocs for a mixed-array datalogger. If a permanent collect area for InLocs is desired or only specific InLocs are needed, the collect area must be created manually in the LoggerNet server. The following commands are used to set up a permanent InLocs collect area for a mixed-array datalogger:

- create-inlocs-area create a collect area containing specified input locations
- set-collect-area-setting used to enable a device for collection
- set-device-setting used to activate scheduled collection for a device

The following example sets up collection for two input locations of a CR10X by identifying the station, declaring a name for the collect area, and listing the input locations to include:

create-inlocs-area CR10X InLocsArea {1 "inlocs1"} {2 {inlocs2}};

Collect area names must always be unique. Therefore, if an attempt is made to create a collect area with exactly the same name as a collect area that already exists, the LoggerNet server will automatically index the name of the collect area being created. For example, if collect area InLocsArea already exists and an attempt is made to create another collect area with the same name, the LoggerNet server will automatically name the new collect area InLocsArea1.

To activate a collect area for collection and to automate the collection process use the following commands:

```
set-collect-area-setting CR10X InLocsArea 2 1;
set-device-setting CR10X 5 {1 19900101 300000 120000 3 86400000};
```

With the above setting, the LoggerNet server will automatically collect all tables enabled for collection from the CR10X every 300000 milliseconds. Once this setting is in place, the activated *CsiDataSource* advisor will display new data values as they are collected.

## 4.4 CsiCoraScript Interface

See Section 15, *CsiCoraScript Control Reference (p. 15-1)*, for descriptions of these properties, methods, and events.

### 4.4.1 Properties

- serverConnected As Boolean (read-only) (p. 15-1)
- serverLogonName As String (p. 15-1)
- serverLogonPassword As String (p. 15-2)
- serverName As String (p. 15-2)
- serverPort As Long (p. 15-3)

### 4.4.2 Methods

- executeScript(String script, Long asyncID) As String (p. 15-3)
- serverConnect() (p. 15-4)
- serverDisconnect() (p. 15-4)

#### 4.4.3 Events

- onScriptComplete(Long asyncID, String result) (p. 15-5)
- onServerConnectStarted() (p. 15-5)
- onServerConnectFailure(server\_failure\_type server\_failure) (p. 15-5)

# Section 5. Developing an Application Using the CsiCoraScript Control

## 5.1 Purpose

This section shows an example of how to build a simple application using the *CsiCoraScript* control. The application's functions are:

- 1. Connect to a running LoggerNet server.
- 2. Execute CoraScript commands to administer the LoggerNet server.

## 5.2 Using the CsiCoraScript Control 5.2.1 Getting Started with the CsiCoraScript Control

The *CsiCoraScript* SDK control (an ActiveX<sup>®</sup> object) is used to administer the datalogger network by passing *CoraScript* commands to the LoggerNet server.

This example assumes that:

- The *CsiCoraScript* control has been correctly registered on the application host.
- A Windows<sup>®</sup> Forms application is to be developed using the Visual Studio<sup>®</sup> 2012 (or later) IDE and the VB.NET programing language.
- A LoggerNet server is running and accessible on the network

Complete the following steps first:

- 1. Start Visual Studio and create a new Visual Basic<sup>®</sup> Windows Forms Application targeting the .NET Framework 4.0.
- 2. Following the procedures outlined in Section 1.4, *Developing .NET Applications Using the SDK (p. 1-3)*, add the *CsiCoraScript* control to the *Toolbox* and create the RCW class.
- 3. In the Solution Explorer, right-click the *Form1.vb* file and rename it *CoraScriptForm.vb*.

## 5.2.2 CsiCoraScript Control Application Example

Begin by modifying the blank form to create a Graphical User Interface (GUI) that supports the required functionality. The finished form should resemble the example shown in FIGURE 5-1.

| Sever Address      | Senver Port | lleemama: | Pareword   |   |
|--------------------|-------------|-----------|------------|---|
| locahost           | 6789        | usemene.  | i assword. |   |
|                    |             |           |            |   |
|                    | Conr        | nect      | Disconnect |   |
|                    |             |           |            |   |
| CoraScript Command | :           |           |            |   |
|                    |             |           | Execut     | e |
| CoraScript Result  |             |           |            |   |
|                    |             |           |            |   |
|                    |             |           |            | 1 |
|                    |             |           |            |   |
|                    |             |           |            |   |
|                    |             |           |            |   |
|                    |             |           |            |   |
|                    |             |           |            |   |
|                    |             |           |            |   |
|                    |             |           |            |   |
|                    |             |           |            |   |
|                    |             |           |            |   |
|                    |             |           |            |   |
|                    |             |           |            |   |
|                    |             |           |            |   |
|                    |             |           |            |   |
|                    |             |           |            |   |
|                    |             |           |            |   |
|                    |             |           |            |   |
|                    |             |           |            |   |
|                    |             |           |            |   |
|                    |             |           |            |   |

FIGURE 5-1. CsiCoraScript Example

Once the interface has been designed, the necessary Visual Basic code can be added to attain the required functionality. The first order of business is to instantiate the RCW class (*CsiCoraScriptLib.CsiCoraScriptControl*). Add the following code to the *CsiCoraScriptForm* class.

Dim WithEvents CsiCoraScript As New CsiCoraScriptControl

The following code snippets illustrate the basic functionality of the *CsiCoraScript* control. For more comprehensive code examples, refer to the VB.NET example project files supplied with the SDK.

The first task of the application is to establish a connection to LoggerNet server (*serverConnect()* method):

```
VB.NET Example 5-1. Establishing a Connection to a LoggerNet Server using the serverConnect() Method
Private Sub btnConnect_Click(sender As Object, e As EventArgs) Handles btnConnect.Click
 'Set connection properties
   CsiCoraScript.serverName = txtSvrAddress.Text
   CsiCoraScript.serverPort = Convert.ToInt32(txtSvrPort.Text)
   CsiCoraScript.serverLogonName = txtUsername.Text
   CsiCoraScript.serverLogonPassword = txtPassword.Text
    'Call serverConnect()
    'If a connection is made, the control will raise the onServerConnectStarted() event.
    'If a connection is not made, the control will raise the onServerConnectFailure event
   CsiCoraScript.serverConnect()
 Catch ex As Runtime.InteropServices.COMException
    'If the call to the control causes an error, a custom HRESULT will be returned.
    'This HRESULT will be captured in the InteropServices.COMException class
    'and cause the .Net Runtime to throw an exception.
    'We need to map the COMException.ErrorCode property to the values enumerated in
    'CSICoraScriptLib.HRESULT_Errors and display the associated error.
   Dim com_ex As CsiCoraScriptLib.HRESULT_Errors = ex.ErrorCode
   MessageBox.Show(ex.Source & ": " & vbCrLf & com_ex.ToString, "A COM Exception was thrown")
 Catch ex As Exception
   MessageBox.Show(ex.Source & ": " & vbCrLf & ex.Message, _
"CSI CoraScript Connect Button : ERROR")
 End Try
End Sub
```

If the connection succeeds, the *onServerConnectStarted()* event gets triggered. The following code example illustrates how this event can be handled:

```
VB.NET Example 5-2. Handling the onServerConnectStarted() Event
Private Sub CsiCoraScript_onServerConnectStarted() Handles CsiCoraScript.onServerConnectStarted
    'This event is called when the CsiCoraScript control has successfully connected to the
    server.
    Try
    'Update the form
    btnConnect.Enabled = False
    btnDisconnect.Enabled = True
    btnExecute.Enabled = True
    Catch ex As Exception
    MessageBox.Show(ex.Source & ": " & vbCrLf & ex.Message, _
                              "CSI CoraScript onServerConnectStarted Event : ERROR")
End Try
End Sub
```

If the connection fails, the *onServerConnectFailure()* event gets called. This event will pass one of several enumerated *failure codes* to the application. The following code example illustrates how this event can be handled:

The following code example illustrates use of the *executeScript()* method for executing a *CoraScript* command:

| VB.NET Example 5-4. Executing a CoraScript Command using the <i>executeScript()</i> Method                                                                                                    |
|----------------------------------------------------------------------------------------------------|
| Private Sub btnExecute_Click(sender As Object, e As EventArgs) Handles btnExecute.Click<br>Try                                                                                                    |
| <pre>'Send CoraScript command to the server<br/>'Sample CoraScript commands include:<br/>' List-Devices;<br/>' add-device com-port Comport before "";<br/>' add-device pakbus-port PakBusPort as-child Comport;<br/>' add-device cr1000 CR1000 as-child PakBusPort;</pre>                                                                     |
| 'If the asyncID parameter of the executeScript() method is set to 0,<br>'the command will execute synchronously (i.e., the program waits for the<br>'execution of the CoraScript command to complete before continuing). The results<br>'are returned to the caller.                                                                          |
| 'If the asyncID parameter of the executeScript() method is other than 0,<br>'the command will execute asynchronously (i.e., the program continues execution).<br>'When the CoraScript command is complete, the onScriptComplete() event<br>'will be raised and passed the results.                                                            |
| <pre>'For this example we use synchronous execution.<br/>Me.Cursor = Cursors.WaitCursor<br/>txtCoraResult.Text = CsiCoraScript.executeScript(txtCoraScript.Text, 0)<br/>txtCoraResult.SelectionStart = txtCoraResult.Text.Length<br/>txtCoraResult.ScrollToCaret()<br/>Me.Cursor = Cursors.Default</pre>                                      |
| Catch ex As Runtime.InteropServices.COMException<br>'If the call to the control causes an error, a custom HRESULT will be returned.<br>'This HRESULT will be captured in the InteropServices.COMException class<br>'and cause the .Net Runtime to throw an exception.                                                                         |
| <pre>'We need to map the COMException.ErrorCode property to the values enumerated in<br/>'CSICoraScriptLib.HRESULT_Errors and display the associated error.<br/>Dim com_ex As CsiCoraScriptLib.HRESULT_Errors = ex.ErrorCode<br/>MessageBox.Show(ex.Source &amp; ": " &amp; vbCrLf &amp; com_ex.ToString, "A COM Exception was thrown")</pre> |
| Catch ex As Exception<br>MessageBox.Show(ex.Source & ": " & vbCrLf & ex.Message,<br>"CSI CoraScript Execute Button : ERROR")<br>End Try                                                                                                    |
| LENG SUB                                                                                                    |

Add additional objects and functionality as necessary to meet the specific requirements of the application. Complete examples using the *CsiCoraScript* control are included with the SDK installation.
# Section 6. CsiBrokerMap Control

# 6.1 Purpose of the CsiBrokerMap Control

The *CsiBrokerMap* control gives developers access to the server's broker map, which is the list of brokers or dataloggers known by the LoggerNet server. This control also keeps track of all tables on each of the brokers including the table definitions or columns. This table information is derived from the collect areas that are known by the LoggerNet server after a datalogger program has been associated or table definitions have been retrieved. The user may also create collect areas manually in the LoggerNet server.

The application or user will use the information provided by the *CsiBrokerMap* control as input parameters for other controls in the SDK. For example, the *CsiCoraScript*, *CsiDatalogger*, and *CsiDataSource* controls will require specific information about brokers, tables, and columns existing in the network in order to function.

# 6.2 Connecting to the LoggerNet Server

There are two basic actions required to connect to the LoggerNet server:

- 1) Set server properties:
  - serverName The name of the LoggerNet server or IP address. The default value is localhost.
  - serverPort The port on which the LoggerNet server is running. The default value is 6789.
  - serverLogonName (Optional) If security has been enabled on the server, a valid logon name is required.
  - serverLogonPassword (Optional) If security has been enabled on the server, a valid password that corresponds with a valid logon name is required.
- 2) Invoke the *start()* method.

### 6.3 How Collections Work

The *CsiBrokerMap* uses the concept of *collections* in its implementation. Collections provide layers of objects and a standard way to access those objects. There are two basic ways to look at collections. The Visual Basic<sup>®</sup> (VB.Net) view describes how a VB.Net programmer would view a collection, which is simpler than for Visual  $C++^{\circledast}$ .

#### 6.3.1 Visual Basic View of Collections

The *CsiBrokerMap* collections are simply three levels of grouped items. Brokers exist at the top-most level; within brokers are tables and within tables are columns. Each of these levels can be accessed with the dot operator in Visual Basic. The following example illustrates how to access all of the brokers in the *BrokerMap* collection:

#### 6.3.1.1 Accessing Collections with For Each

For Each b in BrokerMap.Brokers Debug.Print b.name Next

This simplistic code allows you to iterate through the *BrokerMap* collection simply without having to worry about indexes and going out of bounds. In the code above, it would be possible to access all of the tables in each broker by nesting a similar loop inside the existing one stating For Each t in BrokerMap.Brokers(b).Tables. By repeating similar code for the columns, the whole broker map could be displayed.

#### 6.3.1.2 Accessing Collections with Indexes and Names

The brokers, tables, and columns can be accessed not only with the "For Each" loop, but also by index and name. Consider the following examples:

```
BrokerMap.Brokers("CR9000").Tables("minute").Columns("temp").size
For i = 0 to BrokerMap.Brokers.Count - 1
Debug.Print BrokerMap.Brokers(i)
Next
```

The first line of code assumes that a datalogger named CR9000 with a table named minute exists in the broker map. The code also assumes a column named temp exists in the table named minute. These names could also be String variables instead of literal strings.

#### 6.3.2 Visual C++ View of Collections

Visual C++ requires a little more work to capture the information provided by this control, but not much more than Visual Basic's iterative method using indexes. Please refer to the code in the Visual C++ examples included with the LoggerNet SDK installation.

# 6.4 CsiBrokerMap Interfaces

The following interfaces are included in the *CsiBrokerMap* control:

- Broker
- BrokerMap
- BrokerCollection
- Column
- ColumnCollection
- Table
- TableCollection

#### 6.4.1 BrokerMap Interface

See Section 16.1, *BrokerMap Interface (p. 16-1)*, for detailed descriptions of these properties, methods, and events.

#### 6.4.1.1 Properties

- serverName As String (p. 16-1)
- serverLogonName As String (p. 16-1)
- serverLogonPassword As String (p. 16-2)
- serverPort As Long (p. 16-3)
- autoExpand As Boolean (p. 16-3)
- serverConnected As Boolean (p. 16-4)

#### 6.4.1.2 Methods

- brokers() As Object (p. 16-4)
- finish() (p.16-4)
- start() (p. 16-5)

#### 6.4.1.3 Events

- onAllStarted() (p. 16-5)
- onBrokerAdded(Object Broker) (p. 16-5)
- onBrokerDeleted(Object Broker) (p. 16-6)
- onFailure(BrokerMapFailureType failure\_code) (p. 16-6)
- onTableAdded(Object Broker, Object Table) (p. 16-7)
- onTableDeleted(Object Broker, Object Table) (p. 16-7)
- onTableChanged(Object Broker, Object Table) (p. 16-7)
- onBrokerStarted(Object Broker) (p. 16-7)

#### 6.4.2 BrokerCollection Interface

See Section 16.2, *BrokerCollection Interface (p. 16-7)*, for descriptions of these properties and methods.

#### 6.4.2.1 Properties

• count As Long (p. 16-7)

#### 6.4.2.2 Methods

- Item(id) As Broker (p. 16-8)
- \_NewEnum() (GetEnumerator() in .NET) (p. 16-9)

#### 6.4.3 Broker Interface

See Section 16.3, *Broker Interface (p. 16-9)*, for descriptions of these properties and methods.

#### 6.4.3.1 Properties

- id As Long (p. 16-9)
- name As String (p. 16-9)
- type As BrokerType (p. 16-10)
- datalogger\_type As String (p. 16-10)
- allStarted As Boolean (p. 16-11)

#### 6.4.3.2 Methods

- Tables() As Object (p. 16-11)
- start\_expansion() (p. 16-11)

#### 6.4.4 TableCollection Interface

See Section 16.4, *TableCollection Interface (p. 16-12)*, for descriptions of these properties and methods.

#### 6.4.4.1 Properties

• Count As Long (p. 16-12)

#### 6.4.4.2 Methods

- Item(id) As Table (p. 16-12)
- \_NewEnum() (GetEnumerator() in .NET) (p. 16-13)

#### 6.4.5 Table Interface

See Section 16.5, *Table Interface (p. 16-14)*, for descriptions of these properties and methods.

#### 6.4.5.1 Properties

- interval As Long (p. 16-14)
- name As String (p. 16-14)
- originalSize As Long (p. 16-14)
- size As Long (p. 16-15)

#### 6.4.5.2 Methods

- Columns() As Object (p. 16-15)
- start\_expansion() (p. 16-15)

#### 6.4.6 ColumnCollection Interface

See Section 16.6, *ColumnCollection Interface (p. 16-16)*, for descriptions of these properties and methods.

#### 6.4.6.1 Properties

• Count As Long (p. 16-16)

#### 6.4.6.2 Methods

- Item(id) As Column (p. 16-16)
- \_NewEnum() (GetEnumerator() in .NET) (p. 16-17)

#### 6.4.7 Column Interface

See Section 16.7, Column Interface (p. 16-18), for descriptions of these properties.

#### 6.4.7.1 Properties

- description As String (p. 16-18)
- name As String (p. 16-18)
- process As String (p. 16-18)
- type As CsiDataTypeCode (p. 16-19)
- units As String (p. 16-20)
- writable As Long (p. 16-21)

# Section 7. Developing an Application Using the CsiBrokerMap Control

# 7.1 Purpose

This section shows by example how to build a simple application using the *CsiBrokerMap* SDK control. The application's stated functions are:

- 1. Display names of all stations in the current network.
- 2. Upon selection of any single station, display tables associated with that station's currently running program.
- 3. Upon selection of any single table, display all fields (columns) included in that table.

The following section illustrates how to build an application that can perform these tasks using SDK controls and the LoggerNet server.

# 7.2 Using the CsiBrokerMap Control 7.2.1 Getting Started with the CsiBrokerMap Control

The *CsiBrokerMap* is an SDK control (an ActiveX<sup>®</sup> object) designed to display names of dataloggers in the current network. This control can also display names of all tables belonging to the selected datalogger and columns in the selected table. This information is derived from collect area information created when a program is associated with a datalogger or when table definitions are retrieved from the datalogger. Since the *CsiBrokerMap* control does not list devices if collect areas are not known, it may be necessary to use the *CoraScript* control to associate the program or to retrieve the table definitions.

This example assumes that:

- The *CsiBrokerMap* control has been correctly registered on the application host.
- A Windows<sup>®</sup> Forms application is to be developed using the Visual Studio<sup>®</sup> 2012 (or later) IDE and the VB.NET programing language.
- A LoggerNet server is currently running and accessible on the network.
- At least one station already exists in the LoggerNet server's network map.
- The datalogger program has been associated or table definitions have been retrieved.

Complete the following steps first:

- 1. Start Visual Studio and create a new Visual Basic<sup>®</sup> Windows Forms Application targeting the .NET Framework 4.0.
- 2. Following the procedures outlined in Section 1.4, *Developing .NET Applications Using the SDK (p. 1-3)*, add the *CsiBrokerMap* control to the *Toolbox* and create the RCW class.
- 3. In the Solution Explorer, right-click the *Form1.vb* file and rename it *frmBrokerMap.vb*.

#### 7.2.2 CsiBrokerMap Control Application Example

Begin by modifying the blank form to create a Graphical User Interface (GUI) that supports the required functionality. The finished form should resemble the example shown in FIGURE 7-1.

|                   | Server Port: | Usemame: | Password:  |
|-------------------|--------------|----------|------------|
| localhost         | 6789         |          | 1 2 2      |
|                   | Conr         | nect     | Disconnect |
|                   | 1            |          |            |
| Display Stations  |              |          |            |
| ] Display Tables  |              |          |            |
| ] Display Columns |              |          |            |
|                   |              |          |            |
| odate BrokerMap   |              |          |            |
|                   |              |          |            |
|                   |              |          |            |
|                   |              |          |            |
|                   |              |          |            |
|                   |              |          |            |
|                   |              |          |            |
|                   |              |          |            |

FIGURE 7-1. CsiBrokerMap Example

Once the interface has been designed, the necessary Visual Basic code can be added to attain the required functionality. The first order of business is to instantiate the RCW class (*CSIBROKERMAPLib.BrokerMap*). Add the following code to the *CsiBrokerMapForm* class.

Dim WithEvents CsiBrokerMap As New BrokerMap

The following code snippets illustrate the basic functionality of the *CsiBrokerMap* control. For more comprehensive code examples, refer to the VB.NET example project files supplied with the SDK.

The first task of the application is to establish a connection to LoggerNet server. The following code example illustrates using the *start()* method:

```
VB.NET Example 7-1. Establishing a Connection to the LoggerNet Server using the start() Method
Private Sub btnConnect_Click(sender As Object, e As EventArgs) Handles btnConnect.Click
  Try
    'Clear any current connection
   CsiBrokerMap.finish()
    'Set connection properties
   CsiBrokerMap.serverName = txtSvrAddress.Text
   CsiBrokerMap.serverPort = Convert.ToInt32(txtSvrPort.Text)
   CsiBrokerMap.serverLogonName = txtUsername.Text
   CsiBrokerMap.serverLogonPassword = txtPassword.Text
    'Disable refreshing of the tree until the onAllStarted event
   RefreshOn = False
    'Call start() to connect to the server and start the Broker Map query
    'If a connection is made, the control will raise the onAllStarted() event.
    'If a connection is not made, the control will raise the onFailure() event
   CsiBrokerMap.start()
   Me.Cursor = Cursors.WaitCursor
  Catch ex As Runtime.InteropServices.COMException
    'If the call to the control causes an error, a custom HRESULT will be returned.
    'This HRESULT will be captured in the InteropServices.COMException class
    'and cause the .NET Runtime to throw an exception.
    'We need to map the COMException.ErrorCode property to the values enumerated in
    'CSIBROKERMAPLib.HRESULT_Errors and display the associated error.
   Dim com_ex As CSIBROKERMAPLib.HRESULT_Errors = ex.ErrorCode
   MessageBox.Show(ex.Source & ": " & vbCrLf & com_ex.ToString, "A COM Exception was thrown")
  Catch ex As Exception
    MessageBox.Show(ex.Source & ": " & vbCrLf & ex.Message,
                    "CSI BrokerMap Connect Button : ERROR")
  End Try
End Sub
```

If the connection succeeds, the *onAllStarted()* event will be raised after all of the initial *onBrokerAdded()* and *onTableAdded()* events have been called and the broker map is known. The following code example illustrates how this event can be handled:

#### VB.NET Example 7-2. Handling the *onAllStarted()* Event

```
Private Sub CsiBrokerMap_onAllStarted() Handles CsiBrokerMap.onAllStarted
  'This event is called after all of the initial onBrokerAdded() and onTableAdded() events
  'have been called from the start() method and the Broker Map is known.
  Me.Cursor = Cursors.Default
  'Enable refreshing of tree on change events
  RefreshOn = True
  Try
     'Update the form
     btnConnect.Enabled = False
     btnDisconnect.Enabled = True
     btnUpdateBrokerMap.Enabled = True
     'Clear the tree view
     tvwDisplay.Nodes.Clear()
     'Create the Broker Map tree
     Me.RefreshTree()
  Catch ex As Exception
   MessageBox.Show(ex.Source & ": " & vbCrLf & ex.Message,
                    "CSI BrokerMap onAllStarted Event: ERROR")
 End Trv
End Sub
```

The *onAllStarted()* event handler enables and calls the Sub *RefreshTree()*. It is the *RefreshTree()* procedure that iterates through the collections to populate the TreeView object with the broker map. It is required that the *RefreshTree()* procedure be disabled prior to the handling of the *onAllStarted()* event to prevent the repetitive redrawing of the broker map due to the initial *onBrokerAdded()* and *onTableAdded()* events. Add the following line of code to the declarations section of the *CsiBrokerMapForm* class.

#### Dim RefreshOn As Boolean = False

The following code example illustrates the process of iterating through the Broker, Table and Column collections to populate the TreeView object with the broker map:

```
VB.NET Example 7-3. Populating the TreeView Object with the Broker Map
Private Sub RefreshTree()
  'Declare variables
 Dim myRootNode, myNode, myNode2 As TreeNode
 Try
   Me.Cursor = Cursors.WaitCursor
    'Clear the tree
   tvwDisplay.Nodes.Clear()
   'Setup the root node
   myRootNode = tvwDisplay.Nodes.Add("Root", "Broker Map")
    'Read the status of the checkboxes to determine the
    'names of the stations, tables and columns that will populate
    'the tree.
    'The Display Stations checkbox is always checked, so Stations will
    'always be displayed.
   'Iterate through every station/broker in the map.
   For Each b As CSIBROKERMAPLib.Broker In CsiBrokerMap.Brokers
        'Add each Station by name as a child of the root
       myNode = myRootNode.Nodes.Add(b.name, b.name)
        'If Display Tables is checked, add all the tables
        'for this current station as child nodes
       If chkDisplayTables.Checked Then
            For Each t As CSIBROKERMAPLib.Table In b.Tables
                'Add each table by name as child of the station
                myNode2 = myNode.Nodes.Add(t.name)
                'If Display Columns is checked, add all the columns
                'for this current Table as child nodes
                If chkDisplayColumns.Checked Then
                    For Each c As CSIBROKERMAPLib.Column In t.Columns
                        'Add each Column by name as child of the Table
                        myNode2.Nodes.Add(c.name)
                    Next 'c As CSIBROKERMAPLib.Column
                End If
            Next 't AS CSLIBROKERMAPLib.Table
       End If
   Next 'b AS CSIBROKERMAPLib.Broker
    'If Expand Tree when Updating is checked, expand the tree and scroll to the top
   If chkExpandTree Checked Then
       tvwDisplay.ExpandAll()
   End If
   Me.Cursor = Cursors.Default
 Catch ex As Exception
   Me.Cursor = Cursors.Default
   MessageBox.Show("An error has occurred while populating the tree: " & ex.Message)
 End Trv
End Sub
```

To ensure that the application is responsive to dynamic changes in the server's broker map, the *onBrokerAdded*, *onBrokerDeleted*, *onTableAdded*, *onTableDeleted*, and *onTableChanged* events should be handled to refresh the *TreeView* object. The following example code illustrates how the *onBrokerAdded()* event can be handled:

Add additional functionality, error handling, and objects as necessary to meet the specific requirements of your application. Complete examples using the *CsiBrokerMap* control are included in the LoggerNet SDK installation.

# Section 8. CsiDatalogger

# 8.1 Purpose of the *CsiDatalogger* Control

The *CsiDatalogger* control allows the developer to manage datalogger functions through the LoggerNet server. The basic managerial functions of this control include: sending a program to the datalogger, retrieving a program from the datalogger, checking the clock on the datalogger as well as setting it to the current time, setting variable values, and performing manual polls of the datalogger. Another important function creates an active connection between the server and the datalogger, to eliminate connection and disconnection overhead on slower connections.

## 8.2 Connecting to the Server

There are two basic actions required for this control to connect to the LoggerNet server:

- 1. Set server properties:
  - serverName The name or IP address of the LoggerNet server . The default value is localhost.
  - serverPort The port on which the LoggerNet server is running. The default value is 6789.
  - serverLogonName (Optional) If security has been enabled on the server, a valid logon name is required.
  - serverLogonPassword (Optional) If security has been enabled on the server, a valid password that corresponds with a valid logon name is required.
- 2. Invoke the *serverConnect()* method.

# 8.3 Datalogger Interface

#### 8.3.1 Properties

- clockBusy As Boolean (p. 17-1)
- loggerConnected As Boolean (p. 17-1)
- loggerName As String (p. 17-2)
- manualPollBusy As Boolean (p. 17-2)
- programReceiveBusy As Boolean (p. 17-2)
- programSendBusy As Boolean (p. 17-3)
- selectiveManualPollBusy As Boolean (p. 17-3)
- serverConnected As Boolean (p. 17-3)
- serverLogonName As String (p. 17-4)
- serverLogonPassword As String (p. 17-5)
- serverName As String (p. 17-5)
- serverPort As Long (p. 17-6)

#### 8.3.2 Methods

- clockCancel() (p. 17-6)
- clockCheckStart() (p. 17-7)
- clockSetStart() (p. 17-7)
- loggerConnectCancel() (p. 17-8)
- loggerConnectStart(logger\_priority\_type priority) (p. 17-8)
- manualPollCancel() (p. 17-9)
- manualPollStart() (p. 17-9)
- programReceiveCancel() (p. 17-10)
- programReceiveStart(String fileName) (p. 17-10)
- programSendCancel() (p. 17-11)
- programSendStart(String file\_name, String program\_name) (p. 17-11)
- selectiveManualPollCancel() (p. 17-12)
- selectiveManualPollStart(collect\_area As String) (p. 17-12)
- serverConnect() (p. 17-13)
- serverDisconnect() (p. 17-13)

#### 8.3.3 Events

- onClockComplete(Boolean successful, clock\_outcome\_type respose\_code, Date current\_date) (p. 17-14)
- onLoggerConnectFailure(logger\_failure\_type fail\_code) (p. 17-15)
- onLoggerConnectStarted() (p. 17-16)
- onManualPollComplete(Boolean successful, manual\_poll\_outcome\_type response\_code) (p. 17-17)
- onProgramCompiled() (p. 17-18)
- onProgramReceiveComplete(Boolean successful, prog\_receive\_outcome\_type response\_code) (p. 17-19)
- onProgramReceiveProgress(Long Received\_bytes) (p. 17-20)
- onProgramSendComplete(Boolean successful, prog\_send\_outcome\_type response\_code, String compile\_result) (p. 17-20)
- onProgramSendProgress(Long sent\_bytes, Long total\_bytes) (p. 17-22)
- onProgramSent() (p. 17-22)
- onSelectiveManualPollComplete(Boolean successful, selective\_manual\_poll\_outcome\_type response\_code) (p. 17-23)
- onServerConnectFailure(server\_failure\_type failure\_code) (p. 17-24)
- onServerConnectStarted() (p. 17-25)

# Section 9. Developing an Application Using the CsiDatalogger Control

# 9.1 Purpose

This section shows by example how to build a simple application using the *CsiDatalogger* SDK control. The application's stated functions are:

- 1. Connect to the LoggerNet server.
- 2. Establish an active connection with the datalogger.
- 3. Check and display time at the datalogger.
- 4. Retrieve data stored in the datalogger.
- 5. Send/Receive datalogger programs.

The following section illustrates how to build an application that can perform these tasks using the *CsiDatalogger* control and the LoggerNet server.

## 9.2 Using the CsiDatalogger Control

#### 9.2.1 Getting Started with the CsiDatalogger Control

*CsiDatalogger* SDK control (an ActiveX<sup>®</sup> object) operates through the LoggerNet server to provide an application with the ability to interact with connected dataloggers.

This example assumes that:

- The *CsiDatalogger* control has been correctly registered on the application host.
- A Windows<sup>®</sup> Forms application is to be developed using the Visual Studio<sup>®</sup> 2012 (or later) IDE and the VB.NET programing language.
- A LoggerNet server is currently running and accessible on the network.
- At least one station already exists in the LoggerNet server's network map.

Complete the following steps first:

- 1. Start Visual Studio and create a new Visual Basic<sup>®</sup> Windows Forms Application targeting the .NET Framework 4.0.
- 2. Following the procedures outlined in Section 1.4, *Developing .NET Applications Using the SDK (p. 1-3)*, add the *CsiDatalogger* control to the *Toolbox* and create the RCW class.
- 3. In the Solution Explorer, right-click the *Form1.vb* file and rename it *frmDatalogger.vb*.

### 9.2.2 CsiDatalogger Control Application Example

Begin by modifying the blank form to create a Graphical User Interface (GUI) that supports the required functionality. The finished form should resemble the example shown in FIGURE 9-1.

| Server Address:                                                                                                    | Server Port: User | name: Passw    | ord: |
|----------------------------------------------------------------------------------------------------|-------------------|----------------|------|
| localhost                                                                                                    | 6789              |                |      |
|                                                                                                    | Connect           | Disconnec      | ŧ.   |
| Datalogger<br>Name:                                                                                                    | Table Name:       | Check/Set Cloc | sk   |
| cr1000                                                                                                    |                   | Check          | Set  |
| Active Connection                                                                                                    | Messages:         |                |      |
| Start Stop                                                                                                    |                   |                |      |
| Manual Poll                                                                                                    |                   |                |      |
| Start Stop                                                                                                    |                   |                |      |
|                                                                                                    |                   |                |      |
| Selective Manual Poll                                                                                                    |                   |                |      |
| Selective Manual Poll Start Stop                                                                                                    |                   |                |      |
| Selective Manual Poll Start Stop Clear Messages                                                                                                    |                   |                |      |
| Selective Manual Poll Start Stop Clear Messages                                                                                                    | K                 |                | 2    |
| Selective Manual Poll<br>Start Stop<br>Clear Messages<br>Program Send<br>Path\FileName:                                                                      | <                 |                | 2    |
| Selective Manual Poll Start Stop Clear Messages Program Send Path\FileName:                                                                                  | <                 |                | Send |
| Selective Manual Poll          Start       Stop         Clear Messages         Program Send         Path\FileName:         Program Retrieve         Save As: | <                 |                | Send |

FIGURE 9-1. CsiDatalogger Example

Once the interface has been designed, the necessary Visual Basic code can be added to attain the required functionality. The first order of business is to instantiate the RCW class (*CSIDATALOGGERLib.Datalogger*). Add the following code to the *frmDatalogger* class:

Dim WithEvents CsiDatalogger As New DataLogger

Additionally, System.IO and System.Text namespace need to be imported. In the space above the *frmDatalogger* class declaration, add the following two lines of code:

Imports System.IO
Imports System.Text

The following code snippets illustrate the basic functionality of the *CsiDatalogger* control. For more comprehensive code examples, refer to the VB.NET example project files supplied with the SDK.

The first task of the application is to establish a connection to LoggerNet server. The following code example illustrates using the *serverConnect()* method:

```
VB.NET Example 9-1. Establishing a Connection to a LoggerNet Server using the serverConnect() Method
Private Sub btnConnect_Click(sender As Object, e As EventArgs) Handles btnConnect.Click
 Try
'Set connection properties before connecting.
    CsiDatalogger.serverName = txtSvrAddress.Text
    CsiDatalogger.serverPort = Convert.ToInt32(txtSvrPort.Text)
     CsiDatalogger.serverLogonName = txtUsername.Text
     CsiDatalogger.serverLogonPassword = txtPassword.Text
     'Call serverConnect to Connect to the Server.
     'If a connection is made, the control will raise the onServerConnectStarted event.
     'If the connection fails, the onServerConnectFailure event will be raised.
    CsiDatalogger.serverConnect()
 Catch ex As Runtime.InteropServices.COMException
    'If the call to the control causes an error, a custom HRESULT will be returned.
    'This HRESULT will be captured in the InteropServices.COMException class
    'and cause the .NET Runtime to throw an exception.
    'We need to map the COMException.ErrorCode property to the values enumerated in
    'CSIDATALOGGERLib.HRESULT_Errors and display the associated error.
   Dim com_ex As CSIDATALOGGERLib.HRESULT_Errors = ex.ErrorCode
   MessageBox.Show(ex.Source & ": " & vbCrLf & com_ex.ToString, "A COM Exception was thrown")
  Catch ex As Exception
   MessageBox.Show(ex.Source & ": " & vbCrLf & ex.Message, _
                    "CSI Datalogger Connect Button: Error")
 End Try
End Sub
```

Many of the procedures in this example application require the displaying of text messages. The Sub *WriteMessages()* is used to facilitate this. The following code example illustrates the *WriteMessages()* procedure:

If the *serverConnect()* method succeeds in establishing a connection with the server, the *onServerConnectStarted()* event is triggered. The following code example illustrates how the event can be handled:

```
VB.NET Example 9-3. Handling the onServerConnectStarted() Event
Private Sub CsiDatalogger_onServerConnectStarted() Handles CsiDatalogger.onServerConnectStarted
  'This event gets called once a connection has been established with the Server.
  Try
    'Write server connection message.
   WriteMessages(vbCrLf & "onServerConnectStarted()")
   WriteMessages("Connected to LoggerNet Server: " & CsiDatalogger.serverName)
    'Update the form.
   btnConnect Enabled = False
   btnDisconnect.Enabled = True
   btnManPollStart.Enabled = True
   btnSelManPollStart.Enabled = True
   btnClockCheck.Enabled = True
   btnClockSet.Enabled = True
   btnLgrConStart.Enabled = True
   btnSendBrowse.Enabled = True
    btnPgmSend.Enabled = True
   btnPgmRetrieve.Enabled = True
   btnRetrieveBrowse.Enabled = True
  Catch ex As Exception
   MessageBox.Show(ex.Source & ": " & vbCrLf & ex.Message,
                    "CSI Datalogger onServerConnectStarted: Error")
 End Try
End Sub
```

If the *serverConnect()* method fails, the *onServerConnectFailure()* event is called and passes a failure code to the application. The following code example illustrates how the event can be handled to display the error code:

#### VB.NET Example 9-4. Handling the onServerConnectFailure() Event

The default behavior of the LoggerNet server is to establish a connection with a datalogger, execute the requisite transaction, and close the connection when completed. However, there may be scenarios where it would be more expedient to have the connection persist through multiple transactions rather than having to reestablish the connection for each. To facilitate this scenario, the *loggerConnectStart()* method can be called to establish a *persistent* connection with a datalogger. This is sometimes referred to as an *Active* connection and will persist until the *loggerConnectCancel()* method is called to close the connection.

It should be noted that the *CsiDatalogger* control can support only a single connection at a time. If one attempts to establish a second connection while a persistent connection is active, the E\_CSI\_BUSY error will be returned. If the application requires concurrent connections, multiple instances of the *CsiDatalogger* control will be required.

The following code example illustrates the use of the *loggerConnectStart()* method:

| VB.NET Example 9-5. Using the <i>loggerConnectStart()</i> Method                                                                                                    |
|----------------------------------------------------------------------------------------------------|
| Private Sub btnLgrConStart_Click(sender As Object, e As EventArgs) Handles btnLgrConStart.Click                                                                                                    |
| 'This method will cause the server to establish a persistent connection to the specified 'datalogger.                                                                                                    |
| Try<br>'First, check to see if a datalogger name has been entered.<br>If txtLoggerName.Text = "" Then<br>MossageRoy Show("Must onter a Datalogger Name!")                                                                                                    |
| Exit Sub                                                                                                    |
| <pre>Specify the datalogger with which to establish a persistent connection.<br/>CsiDatalogger.loggerName = txtLoggerName.Text<br/>End If</pre>                                                                                                    |
| 'Make a high priority connection and write the message.<br>CsiDatalogger.loggerConnectStart(CSIDATALOGGERLib.logger_priority_type.lp_priority_normal)<br>WriteMessages(vbCrLf & "Attempting to establish an Active connection with: " _<br>& CsiDatalogger.loggerName)                                              |
| Catch ex As Runtime.InteropServices.COMException<br>'If the call to the control causes an error, a custom HRESULT will be returned.<br>'This HRESULT will be captured in the InteropServices.COMException class<br>'and cause the .NET Runtime to throw an exception.                                               |
| 'We need to map the COMException.ErrorCode property to the values enumerated in<br>'CSIDATALOGGERLib.HRESULT_Errors and display the associated error.<br>Dim com_ex As CSIDATALOGGERLib.HRESULT_Errors = ex.ErrorCode<br>MessageBox.Show(ex.Source & ": " & vbCrLf & com_ex.ToString, "A COM Exception was thrown") |
| Catch ex As Exception<br>MessageBox.Show(ex.Source & ": " & vbCrLf & ex.Message, _<br>"CSI Datalogger Active Connection Start Button: Error")                                                                                                    |
| End Try<br>End Sub                                                                                                    |

If the *loggerConnectStart()* method is successful, *onLoggerConnectStarted* event will be called. Otherwise the *onLoggerConnectFailure* event will be called and pass a failure code to the application. The *loggerConnectCancel()* method cancels the active connection and returns the server to the default behavior.

The following code example illustrates the *loggerConnectCancel()* method:

```
VB.NET Example 9-6. Using the loggerConnectCancel() Method

Private Sub btnLgrConStop_Click(sender As Object, e As EventArgs) Handles btnLgrConStop.Click

'This method cancels the current persistent connection.

Try

'Call the CsiDatalogger.loggerConnectCancel method to cancel the connection.

CsiDatalogger.loggerConnectCancel()

'Write the disconnect message.

WriteMessages(vbCrLf & CsiDatalogger.loggerName & ": Active connection stopped.")

'Update form

btnLgrConStart.Enabled = True

btnLgrConStop.Enabled = False

txtLoggerName.Enabled = True

Catch ex As Exception

MessageBox.Show(ex.Source & ": " & vbCrLf & ex.Message, _

"CSI Datalogger Active Connection Stop Button: Error")

End Try

End Sub
```

The *clockCheckStart()* method will check the clock on the datalogger while the *clockSetStart()* method sets the clock on the datalogger to the time of the LoggerNet server. Both of these methods call the *onClockComplete()* event that returns a success indicator, a response code and, if successful, the current time of the datalogger clock.

The following code examples illustrate the *clockSetStart()* method followed by the *onClockComplete* event handler:

```
VB.NET Example 9-7. Using the clockSetStart() Method
Private Sub btnClockSet_Click(sender As Object, e As EventArgs) Handles btnClockSet.Click
 Try
'If an active connection has been established, only the connected datalogger
    'can be accessed.
   If CsiDatalogger.loggerConnected Then
      'Start the clock set on the specified datalogger and write the message.
      'The onClockComplete event will be raised when the clock check is complete.
      CsiDatalogger.clockSetStart()
      WriteMessages(vbCrLf & CsiDatalogger.loggerName & ": Clock Set Started")
    Else
      'If no active connection is in effect, other dataloggers in the network map
      'can be accessed.
      'First check to see if a datalogger name has been entered.
      If txtLoggerName.Text = "" Then
          MessageBox.Show("Must enter a Datalogger Name!")
          Exit Sub
      Else
          'Specify the datalogger with which to establish a connection.
          CsiDatalogger.loggerName = txtLoggerName.Text
      End If
      'Start the clock set and write the message.
      'The onClockComplete event will be raised when the clock set is complete.
      CsiDatalogger.clockSetStart()
      WriteMessages(vbCrLf & CsiDatalogger.loggerName & ": Clock Set Started")
    End If
  Catch ex As Runtime.InteropServices.COMException
    'If the call to the control causes an error, a custom HRESULT will be returned.
    'This HRESULT will be captured in the InteropServices.COMException class
    'and cause the .NET Runtime to throw an exception.
    'We need to map the COMException.ErrorCode property to the values enumerated in
    'CSIDATALOGGERLib.HRESULT_Errors and display the associated error.
    Dim com_ex As CSIDATALOGGERLib.HRESULT_Errors = ex.ErrorCode
   MessageBox.Show(ex.Source & ": " & vbCrLf & com_ex.ToString, "A COM Exception was thrown")
  Catch ex As Exception
   MessageBox.Show(ex.Source & ": " & vbCrLf & ex.Message, _
                    "CSI Datalogger Clock Set Button: Error'
  End Try
End Sub
```

```
VB.NET Example 9-8. Handling the onClockComplete() Event
Private Sub CsiDatalogger_onClockComplete(ByVal successful As Boolean, ByVal response_code As
CSIDATALOGGERLib.clock_outcome_type, ByVal current_date As Date) _
        Handles CsiDatalogger onClockComplete
  'This event is called after a clock check or a clock set method has completed.
 Try
'Write a message in accordance with the results
    If successful Then
      'Write the dataloggers time
      WriteMessages("Current Datalogger Clock: " & current_date.ToString)
    Else
      'If the action was not successful, write the response_code
      WriteMessages("The Clock Check/Set failed: " & response_code.ToString)
    End If
  Catch ex As Exception
    MessageBox.Show(ex.Source & ": " & vbCrLf & ex.Message, _
"CSI Datalogger onClockComplete event: Error")
  End Try
End Sub
```

The *manualPollStart()* method initiates a data collection for all tables in the specified datalogger that are enabled for scheduled collection (collect area setting: *scheduleEnabled* = *True*). The *selectiveManualPollStart()* method initiates a data collection for only the specified table; regardless of the table's *scheduleEnabled* setting. Both of these methods have a corresponding cancel method (*manualPollCancel()* and *selectiveManualPollCancel()*, respectively) and a corresponding completion event (*onManualPollComplete()* and *onSelectiveManualPollComplete*, respectively) which returns the appropriate response code if the poll succeeded, failed, or was cancelled.

The following code example illustrates the *manualPollStart()* method:

```
VB.NET Example 9-9. Using the manualPollStart() Method
Private Sub btnManPollStart_Click(sender As Object, e As EventArgs) Handles
btnManPollStart.Click
  'This method will request that the server poll the tables in the datalogger
  'that have been enabled for scheduled collection in accordance with the
  'collect mode settings.
 Try
'If an active connection has been established, only the connected datalogger
    'can be accessed.
   If CsiDatalogger.loggerConnected Then
      'Start the Manual Polling on the connected datalogger and write the message.
      'The onManualPollComplete event will be raised when the polling is complete.
      CsiDatalogger.manualPollStart()
      WriteMessages(vbCrLf & CsiDatalogger.loggerName & ": Manual Poll Started")
   Else
      'If no active connection is in effect, other dataloggers in the network map
      'can be accessed.
      'First check to see if a datalogger name has been entered.
      If txtLoggerName.Text = "" Then
          MessageBox.Show("Must enter a Datalogger Name!")
          Exit Sub
      Else
          'Specify the datalogger with which to establish a connection.
          CsiDatalogger.loggerName = txtLoggerName.Text
      Fnd Tf
      'Start the Manual Polling and write the message.
      'The onManualPollComplete event will be raised when the polling is complete.
      CsiDatalogger.manualPollStart()
      WriteMessages(vbCrLf & CsiDatalogger.loggerName & ": Manual Poll Started")
    End If
    'Update the form
    btnManPollStart.Enabled = False
   btnManPollStop.Enabled = True
  Catch ex As Runtime.InteropServices.COMException
    'If the call to the control causes an error, a custom HRESULT will be returned.
    'This HRESULT will be captured in the InteropServices.COMException class
    'and cause the .NET Runtime to throw an exception.
    'We need to map the COMException.ErrorCode property to the values enumerated in
    'CSIDATALOGGERLib.HRESULT_Errors and display the associated error.
    Dim com_ex As CSIDATALOGGERLib.HRESULT_Errors = ex.ErrorCode
   MessageBox.Show(ex.Source & ": " & vbCrLf & com_ex.ToString, "A COM Exception was thrown")
  Catch ex As Exception
   MessageBox.Show(ex.Source & ": " & vbCrLf & ex.Message, _
                    "CSI Datalogger Manual Poll Start Button: Error")
 End Try
End Sub
```

The following code example illustrates the *manualPollCancel()* method:

```
VB.NET Example 9-10. Using the manualPollCancel() Method
```

```
Private Sub btnManPollStop_Click(sender As Object, e As EventArgs) Handles btnManPollStop.Click
  'This method will attempt to cancel a manual polling process. If successful, the
  'onManualPollComplete event will return an mp_outcome_aborted response_code.
 Try
    'Only call this method if a manual poll is in process.
   If CsiDatalogger manualPollBusy Then
     'Call the method and write the message.
     CsiDatalogger.manualPollCancel()
     WriteMessages("Attempting to cancel manual poll!")
   Else
     MessageBox.Show("There is no manual poll in process")
   End If
 Catch ex As Exception
   "CSI Datalogger Manual Poll Stop Button: Error")
 End Try
End Sub
```

The following code example illustrates the handling of the *onManualPollComplete()* event:

```
VB.NET Example 9-11. Handling the onManualPollComplete() Event
Private Sub CsiDatalogger_onManualPollComplete(ByVal successful As Boolean, response_code As
CSIDATALOGGERLib.manual_poll_outcome_type)
         Handles CsiDatalogger.onManualPollComplete
  'This event is called when a manual poll transaction completes.
 Try
'Write a message in accordance with the results
   If successful Then
        'Write the dataloggers time
        WriteMessages("Manual Poll was Successful")
   Else
        'If the action was not successful, write the response_code
       WriteMessages("Manual Poll Failed: " & response_code.ToString)
   End If
    'Update the form
   btnManPollStart.Enabled = True
   btnManPollStop.Enabled = False
  Catch ex As Exception
   MessageBox.Show(ex.Source & ": " & vbCrLf & ex.Message, .
                    "CSI Datalogger onManualPollCompete event: Error")
 End Try
End Sub
```

The *programReceiveStart()* method retrieves the currently running program from a datalogger and saves it with the name and location specified by the filename parameter. The following code example illustrates the use of the *programReceiveStart()* method:

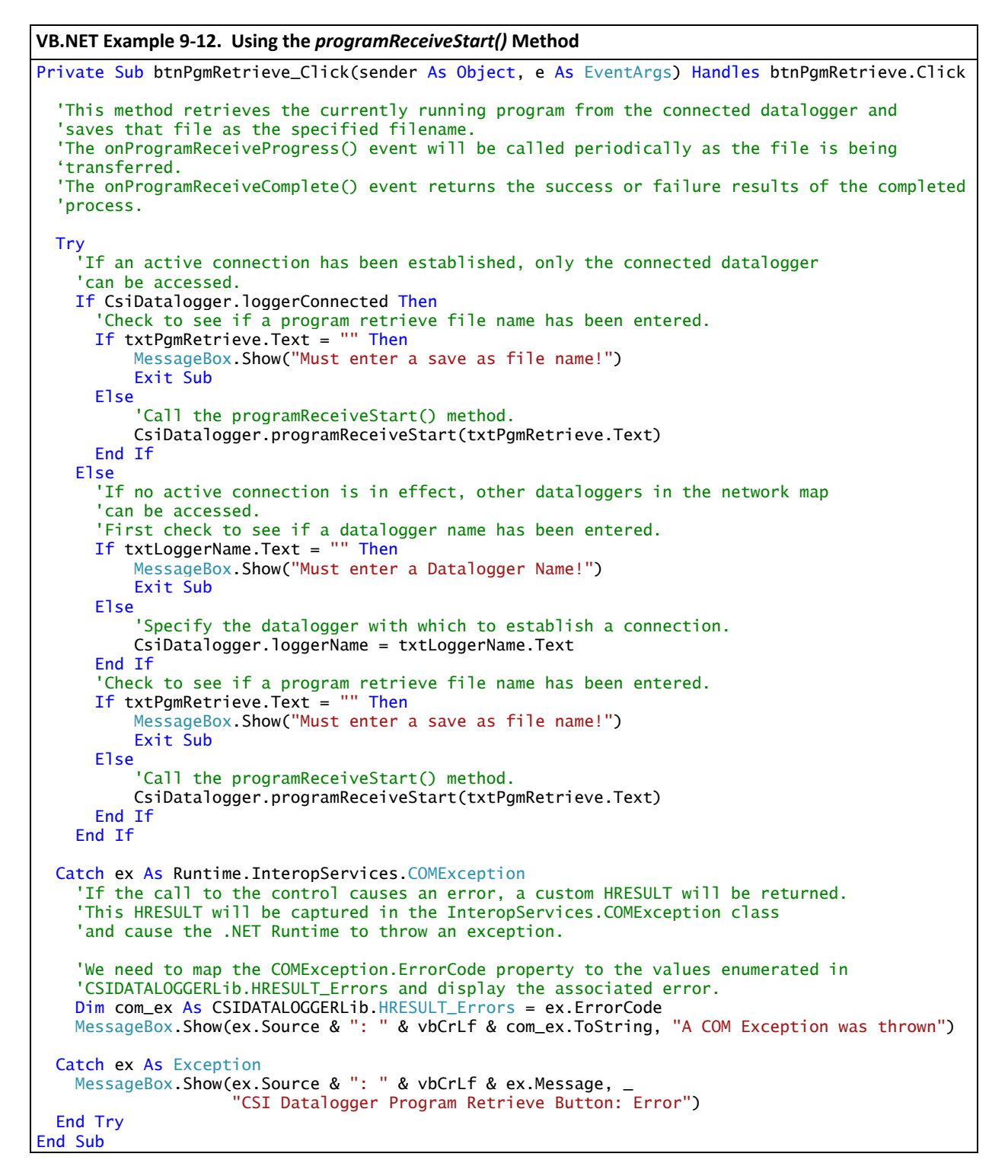

The *onProgramReceiveProgress()* event is triggered and provides information regarding the progress of the program retrieval. The following code example illustrates how the event can be handled:

```
VB.NET Example 9-13. Handling the onProgramReceiveProgress() Event
```

The *onProgramReceiveComplete()* event also runs when the file retrieval process either completes or fails. The following code example illustrates how the event can be handled:

```
VB.NET Example 9-14. Handling the onProgramReceiveComplete() Event
Private Sub CsiDataLogger_onProgramReceiveComplete(ByVal successful As Boolean,
                 ByVal response_code As CSIDATALOGGERLib.prog_receive_outcome_type) Handles _
                 CsiDatalogger.onProgramReceiveComplete
  'This event returns the success or failure information after a programReceiveSend() method
  'has completed.
 Try
'If the Program Retrieval was successful, write the message.
   If successful Then
       WriteMessages(vbCrLf & "The program was successfully retrieved.")
   Else
        'Write the failure code to the textbox.
        WriteMessages(vbCrLf & "The program retrieval failed: " & response_code.ToString)
          End If
  Catch ex As Exception
   MessageBox.Show(ex.Source & ": " & vbCrLf & ex.Message, .
                    "CSI Datalogger onProgramReceiveComplete event: Error")
 End Try
End Sub
```

The *programSendStart()* method sends a program to the specified datalogger and calls the *onProgramSendProgress()* event, the *onProgramSent()* event, and the *onProgramSendComplete()* event respectively.

The following code example illustrates the *programSendStart()* method:

```
VB.NET Example 9-15. Using the programSendStart() Method
Private Sub btnPgmSend_Click(sender As Object, e As EventArgs) Handles btnPgmSend.Click
  'This method starts the process of sending a program file to the specified datalogger.
 Try
    'Declare variable
    Dim filename As String
    'If an active connection has been established, only the connected datalogger
    'can be accessed.
    If CsiDatalogger.loggerConnected Then
     'Check to see if a program file has been entered.
If txtPgmSend.Text = "" Then
          MessageBox.Show("Must enter a valid Program file name!")
          Exit Sub
      Else
        'Extract the program file name from the path.
        filename = ExtractFilename(txtPgmSend.Text)
        'If a valid program file name is returned, send the program to the datalogger.
        If Not String.IsNullOrEmpty(filename) Then
            'call the programSendStart method.
            CsiDatalogger.programSendStart(txtPgmSend.Text, filename)
        Else
            MessageBox.Show("Invalid Program file name!")
            Exit Sub
        End If
      End If
    Else
      'If no active connection is in effect, other dataloggers in the network map
      'can be accessed.
      'First check to see if a datalogger name has been entered.
      If txtLoggerName.Text = "" Then
        MessageBox.Show("Must enter a Datalogger Name!")
        Exit Sub
      Else
        'Specify the datalogger with which to establish a connection.
        CsiDatalogger.loggerName = txtLoggerName.Text
      End If
      'Check to see if a program file has been entered.
      If txtPgmSend Text = "" Then
        MessageBox Show("Must enter a valid Program file name!")
        Exit Sub
      Else
        'Extract the program file name from the path.
        filename = ExtractFilename(txtPgmSend.Text)
        'If a valid program file name is returned, send the program to the datalogger.
        If Not String.IsNullOrEmpty(filename) Then
          'call the programSendStart method.
          CsiDatalogger.programSendStart(txtPgmSend.Text, filename)
        Else
            MessageBox.Show("Invalid Program file name!")
            Exit Sub
        End If
      End If
    End If
  Catch ex As Runtime.InteropServices.COMException
    'If the call to the control causes an error, a custom HRESULT will be returned.
    'This HRESULT will be captured in the InteropServices.COMException class
    'and cause the .NET Runtime to throw an exception.
    'We need to map the COMException.ErrorCode property to the values enumerated in
    'CSIDATALOGGERLib.HRESULT_Errors and display the associated error.
    Dim com_ex As CSIDATALOGGERLib.HRESULT_Errors = ex.ErrorCode
    MessageBox.Show(ex.Source & ": " & vbCrLf & com_ex.ToString, "A COM Exception was thrown")
```

```
Catch ex As Exception

MessageBox.Show(ex.Source & ": " & vbCrLf & ex.Message, "CSI Datalogger Program Send

Button: Error")

End Try

End Sub
```

The above code calls on a utility function (*ExtractFileName()*) to extract the file name from a path string. The following is the code for that function:

VB.NET Example 9-16. The ExtractFileName() Function Private Function ExtractFilename(filepath As String) As String ' If path ends with a "\", it's a path only so return String.Empty. If filepath.Trim().EndsWith("\") Then Return String.Empty ' Determine where last backslash is. Dim position As Integer = filepath.LastIndexOf("\") ' If there is no backslash, assume that this is a file name. If position = -1 Then Determine whether file exists in the current directory. If File.Exists(Environment.CurrentDirectory + Path.DirectorySeparatorChar + filepath) Then Return filepath Else Return String.Empty End If Else Determine whether file exists using filepath. If File.Exists(filepath) Then ' Return file name without file path. Return filepath.Substring(position + 1) Else Return String.Empty End If End If End Function

The following code example illustrates how the *onSendProgramProgress()* event can be handled:

```
VB.NET Example 9-17. Handling the onSendProgramProgress() Event
Private Sub CsiDatalogger_onProgramSendProgress(ByVal sent_bytes As Long, _
ByVal total_bytes As Long)
Handles CsiDatalogger.onProgramSendProgress
'This event periodically returns notification of how many sent_bytes out of a program's
'total_bytes have been sent to the datalogger.
Try
'Write the progress message.
WriteMessages(vbCrLf & "Program Send Progress:")
WriteMessages('Sending " & sent_bytes.ToString & " bytes out of " _
& total_bytes.ToString & " total.")
Catch ex As Exception
MessageBox.Show(ex.Source & ": " & vbCrLf & ex.Message, "CSI Datalogger
onProgramSendProgress event: Error")
End Try
End Sub
```

The following code example illustrates how the *onSendProgramComplete()* event can be handled:

Additional functionality, error handling, and objects should be added as necessary beyond the example interface and code listed above to meet the specific requirements of your application. Complete examples using the *CsiDatalogger* control are included in the LoggerNet SDK installation.

# Section 10. CsiDataSource Control

# 10.1 Purpose of the CsiDataSource Control

The *CsiDataSource* control allows an application to monitor data collected through the LoggerNet server. These sessions that monitor data are known as advisors. Advisors display data collected in the LoggerNet server data cache. This control can have multiple advisor sessions with a single server connection.

This control requires that the LoggerNet server collect data for the same tables or final storage areas that are being monitored. If you start an advisor on a table that is not being collected by the LoggerNet server, you will not receive any *onAdviseRecord* events. An exception to this rule occurs if you are monitoring input locations on a mixed-array datalogger. When you create an advisor for an input location on a mixed-array datalogger, a temporary data cache is created. Then, with the advisor ready, enabling scheduled collection with the datalogger will return records to the advisor.

The *CsiBrokerMap* control is often used in conjunction with this control to display what tables and columns can be monitored. Additionally, the *CsiDatalogger* control can also be used to issue a manual data poll and collect records from the datalogger.

### 10.2 Connecting to the Server

There are two basic actions required to connect to the LoggerNet server:

- 1. Set server properties:
  - serverName The name or IP address of the LoggerNet server. The default value is localhost.
  - serverPort The port on which the LoggerNet server is running. The default value is 6789.
  - logonName (Optional) If security has been enabled on the server, a valid logon name is required.
  - logonPassword (Optional) If security has been enabled on the server, the correct password for a valid logon name is required.
- 2. Invoke the *connect()* method.

# 10.3 CsiDataSource Interfaces

The following interfaces are used in the CsiDataSource control:

- DSource the controlling interface
- Advisor created through the DSource interface to monitor certain data columns on a specified station and table.
- Record received in the event onAdviseRecord. A record is a collection of values that contain data.
- Value contains the name and value of a single column.

#### **10.3.1** *DSource* Interface

See Section 18.1, *DSource Interface (p. 18-1)*, for descriptions of these properties, methods, and events.

#### 10.3.1.1 Properties

- logonName As String (p. 18-1)
- logonPassword As String (p. 18-1)
- serverName As String (p. 18-2)
- serverPort As Long (p. 18-2)
- state As data\_source\_state (p. 18-3)
- sendRecordBlocks as Boolean (p. 18-3)

#### 10.3.1.2 Methods

- connect() (p. 18-4)
- createAdvisor() As Object (p. 18-4)
- disconnect() (p. 18-5)

#### 10.3.1.3 Events

- onAdviseReady(Object myAdvisor) (p. 18-5)
- onAdviseRecord(Object myAdvisor, Object myRecord) (p. 18-6)
- onAdvisorFailure(csiAdvisorFailureCode failure, Advisor myAdvisor) (p. 18-6)
- onControlFailure(csidsFailureCode failure\_code) (p. 18-8)
- onControlReady() (p. 18-8)
- onVariableSetComplete(Long tran\_id, Object myAdvisor, Boolean successful, variable\_outcome\_code response\_code) (p. 18-9)
- onAdviseRecords(Object myAdvisor, object record\_collection) (p. 18-10)

#### 10.3.2 Advisor Interface

See Section 18.2, *Advisor Interface (p. 18-11)*, for descriptions of these properties, methods, and events.

#### 10.3.2.1 Properties

- advisorName As String (p. 18-11)
- orderOption As csidsOrderOptionType (p. 18-11)
- startDate As Date (p. 18-12)
- startFileMarkNo As Long (p. 18-13)
- startIntervalSeconds As Long (p. 18-14)
- startOption As csidsStartOptionType (p. 18-14)
- startRecordNo As Long (p. 18-15)
- startRecordNoString As String (p. 18-16)
- state As advisor\_state (p. 18-17)
- stationName As String (p. 18-17)
- tableName As String (p. 18-18)
- startDateNanoSeconds As Long (p. 18-18)
- maxRecordsPerBlock As Long (p. 18-18)

#### 10.3.2.2 Methods

- columns() As Object (p. 18-19)
- start() (p. 18-19)
- stop() (p. 18-20)
- variableSetCancel(Long tran\_id) (p. 18-20)
- variableSetStart(String column\_name, String value) as Long (p. 18-20)

#### 10.3.3 DataColumnCollection Interface

See Section 18.3, *DataColumnCollection Interface (p. 18-21)*, for descriptions of these properties and methods.

#### 10.3.3.1 Properties

• count As Long (p. 18-21)

#### 10.3.3.2 Methods

- add(String column\_name) (p. 18-22)
- addAll() (p. 18-22)
- find(String column\_name) As Boolean (p. 18-22)
- Item(id) As DataColumn (p. 18-23)
- remove(String columnName) (p. 18-23)
- removeAll() (p. 18-24)
- \_NewEnum() (GetEnumerator() in .NET) (p. 18-24)

#### 10.3.4 DataColumn Interface

See Section 18.4, *DataColumn Interface (p. 18-24)*, for descriptions of these properties.

#### 10.3.4.1 Properties

• name As String (p. 18-24)

#### 10.3.5 Record

See Section 18.5, *Record Interface (p. 18-25)*, for descriptions of these properties, methods, and events.

#### 10.3.5.1 Properties

- fileMarkNo As Long (p. 18-25)
- nanoSeconds as Long (p. 18-25)
- recordNo As Long (p. 18-25)
- timeStamp As Date (p. 18-26)
- valuesCount As Long (p. 18-26)

#### 10.3.5.2 Methods

- Item(id) As Value (p. 18-26)
- \_NewEnum() (GetEnumerator() in .NET) (p. 18-27)

#### 10.3.6 RecordCollection

#### 10.3.6.1 Properties

• Count As Long (p. 18-28)

#### 10.3.6.2 Methods

- Item(Value id, Record ppIRecord) (p. 18-28)
- \_NewEnum() (GetEnumerator() in .NET) (p. 18-29)

#### 10.3.7 Value Interface

See Section 18.7, *Value Interface (p. 18-29)*, for descriptions of these properties, methods, and events.

#### 10.3.7.1 Properties

- columnName As String (p. 18-29)
- value As Variant (p. 18-29)

# Section 11. Developing an Application Using the CsiDataSource Control

# 11.1 Purpose

The *CsiDataSource* control primarily monitors data residing in the LoggerNet server data cache. The LoggerNet server data cache is a location where the server stores collected datalogger records. The control can also be used to see measurements performed in real-time; for example, values being recorded for input locations in mixed-array dataloggers. The *CsiBrokerMap* control often accompanies this control to display the names of tables and columns in each table so they can be selected for data monitoring. However, the example illustrated in this section requires that the user enter a station and table that are known to exist on the LoggerNet server and all columns will be monitored within that table. The application we develop will:

- 1. Connect to a LoggerNet server.
- 2. Allow the user to enter a known station and table.
- 3. Monitor data in all columns of the table.

The following section illustrates how to build an application that can perform these tasks using the *CsiDataSource* control and the LoggerNet server.

# 11.2 Using the CsiDataSource Control

#### 11.2.1 Getting Started with the CsiDataSource Control

*CsiDataSource* is an SDK control (an ActiveX<sup>®</sup> object) designed to monitor data collected from the dataloggers in the LoggerNet network. This example assumes that:

- The *CsiDataSource* control has been correctly registered on the application host.
- A Windows<sup>®</sup> Forms application is to be developed using the Visual Studio<sup>®</sup> 2012 (or later) IDE and the VB.NET programing language.
- A LoggerNet server is currently running and accessible on the network.
- At least one station already exists in the LoggerNet server's network map.

Complete the following steps first:

- 1. Start Visual Studio and create a new Visual Basic<sup>®</sup> Windows Forms Application targeting the .NET Framework 4.0.
- 2. Following the procedures outlined in 1.4, *Developing .NET Applications Using the SDK (p. 1-3)*, add the *CsiDataSource* control to the *Toolbox* and create the RCW class.
- 3. In the Solution Explorer, right-click the *Form1.vb* file and rename it *frmDSource.vb*.

## 11.2.2 CsiDataSource Control Application Example

Begin by modifying the blank form to create a Graphical User Interface (GUI) that supports the required functionality. The finished form should resemble the example shown in FIGURE 11-1.

| Server Connection<br>Server Address: | Server Por | t: Usemame: | Passw     | ord:    |
|--------------------------------------|------------|-------------|-----------|---------|
| localhost                            | 6789       |             |           |         |
|                                      | Co         | onnect      | Disconnec | t       |
| Advisor                              |            |             |           |         |
| DataLogger Name:                     | Tat        | ble Name:   |           | Start   |
|                                      |            |             |           | (ALC: 1 |
| Send Record Block                    | 5          |             |           | Stop    |
| Set Variable                         |            |             |           |         |
| Column Name:                         | Val        | ue:         |           |         |
|                                      |            |             |           | Set     |
| Messages:                            |            |             |           |         |
| Messages:                            |            |             |           |         |
| Messages:                            |            |             |           |         |

FIGURE 11-1. CsiDataSource Example
Once the interface has been designed, the necessary Visual Basic code can be added to attain the required functionality. The first order of business is to instantiate the RCW class (*CSIDATASOURCELib.DSource*). Also, an object of the type advisor must be declared. Add the following code to the *frmDSource* class:

Dim WithEvents CSIDataSource As New DSource

Private CurrentAdvisor As CSIDATASOURCELib.Advisor

Additionally, the System.Text namespace needs to be imported. In the space above the *frmDSource* class declaration, add the following code:

Imports System.Text

The following code snippets illustrate the basic functionality of the *CsiDataSource* control. For more comprehensive code examples, refer to the VB.NET example project files supplied with the SDK.

Many of the procedures in this example application require the displaying of data records and text messages. The Sub *WriteMessage()* is used to facilitate this. The following code example illustrates the *WriteMessage()* procedure:

VB.NET Example 11-1. The WriteMessage Procedure

```
Private Sub WriteMessage(ByVal Msg As String)
  'Get the number of lines displayed in the textbox.
 Dim lineCount = txtMessages.Lines.Length
  'Define a buffer for building the string to display.
 Dim buff As New StringBuilder
 Try
    'We want to limit the number of lines contained in the textbox.
    'The limit chosen is a compromise between displaying as much information
    'as practicable without degrading the performance of the textbox.
   If lineCount < 100 Then</pre>
      Add the current contents of the textbox to the buffer
      'and append a new line.
      buff.Append(txtMessages Text)
     buff.Append(Environment.NewLine)
   Fnd Tf
    'Add the new message to the buffer.
   buff.Append(Msq)
    'Write the string buffer to the textbox, overwriting the existing text.
   txtMessages.Text = buff.ToString
    'Scroll down so that the last entry is visible.
   txtMessages.SelectionStart = txtMessages.Text.Length
   txtMessages.ScrollToCaret()
 Catch ex As Exception
   MessageBox.Show(ex.Source & ": " & vbCrLf & ex.Message, _
                    "CSI DataSource WriteMessage: ERROR")
 End Try
End Sub
```

The first task of the application is to establish a connection to the LoggerNet server. The following code example illustrates using the *connect()* method:

```
VB.NET Example 11-2. Establishing a Connection to the LoggerNet Server using the connect() Method
Private Sub btnConnect_Click(sender As Object, e As EventArgs) Handles btnConnect.Click
 Try

'Set connection properties before connecting.

+y+SyrAddress.Text
    CSIDataSource.serverName = txtSvrAddress.Text
    CSIDataSource.serverPort = Convert.ToInt32(txtSvrPort.Text)
   CSIDataSource.logonName = txtUsername.Text
    CSIDataSource.logonPassword = txtPassword.Text
    'Call connect()
    'If a connection is made, the control will raise the onControlReady() event.
    'If a connection is not made, the onControlFailure() event will raised.
    CSIDataSource.connect()
  Catch ex As Runtime.InteropServices.COMException
    'If the call to the control causes an error, a custom HRESULT will be returned.
    'This HRESULT will be captured in the InteropServices.COMException class
    'and cause the .NET Runtime to throw an exception.
    'We need to map the COMException.ErrorCode property to the values enumerated in
    'CSIDATASOURCELib.HRESULT_Errors and display the associated error.
    Dim com_ex As CSIDATASOURCELib.HRESULT_Errors = ex.ErrorCode
   MessageBox.Show(ex.Source & ": " & vbCrLf & com_ex.ToString, "A COM Exception was thrown")
  Catch ex As Exception
   MessageBox.Show(ex.Source & ": " & vbCrLf & ex.Message, _
"CSI DataSource Connect Button : ERROR")
 End Try
End Sub
```

Once connected to the LoggerNet server, the advisor can be created by entering a known datalogger and table in the text fields and calling the *createAdvisor()* method. An application may use the *CsiBrokerMap* to display all stations and allow the user to select a specific datalogger, table, and column. However, in this example, the user merely enters the name of a datalogger and table known to exist in the LoggerNet server network map. An example of the code used to start an advisor that will monitor data in all columns of a specific datalogger and table can be found in the following example code:

VB.NET Example 11-3. Starting an Advisor to Monitor Data in All Columns of a Specific Datalogger and Table

```
Private Sub btnStartAdvisor_Click(sender As Object, e As EventArgs) Handles
btnStartAdvisor.Click
 Try

'If there is a current connection, create a new advisor and add all columns

'If there is a current connection, create a new advisor and add all columns
    If CSIDataSource.state = data_source_state.dataSourceConnected Then
      CurrentAdvisor = CSIDataSource.createAdvisor
      CurrentAdvisor.advisorName = "newAdvisor"
      CurrentAdvisor.stationName = txtDataLoggerName.Text
      CurrentAdvisor.tableName = txtTableName.Text
      'Select the order in which the Server will send records to the advisor
      CurrentAdvisor.orderOption = csidsOrderOptionType.csidsOrderLoggedWithoutHoles
      'Specify how the first record to send is selected
      CurrentAdvisor.startOption = csidsStartOptionType.csidsStartAtRecordId
      'Check the status of the Send Record Blocks checkbox
      If cbxSndRecBlks.CheckState = CheckState.Checked Then
         CSIDataSource.sendRecordBlocks = True
         'Set the maximum number of records per block
         CurrentAdvisor.maxRecordsPerBlock = 1024L
      Else
        CSIDataSource.sendRecordBlocks = False
      End If
      'Add all of the table columns to the advisor
      Dim myCols As CSIDATASOURCELib.IDataColumnCollection
      myCols = CurrentAdvisor.Columns
      myCols.addAll()
      'Start the advisor. If started, the onAdviseReady event and either
      'the onAdviseRecord or onAdviseRecords event will be raised.
      'If the advisor fails to start, the onAdvisorFailure event will be called.
      CurrentAdvisor.start()
    End If
  Catch ex As Runtime.InteropServices.COMException
    'If the call to the control causes an error, a custom HRESULT will be returned.
    'This HRESULT will be captured in the InteropServices.COMException class
    'and cause the .NET Runtime to throw an exception.
    'We need to map the COMException.ErrorCode property to the values enumerated in
    'CSIDATASOURCELib.HRESULT_Errors and display the associated error.
    Dim com_ex As CSIDATASOURCELib.HRESULT_Errors = ex.ErrorCode
    MessageBox.Show(ex.Source & ": " & vbCrLf & com_ex.ToString, "A COM Exception was thrown")
  Catch ex As Exception
    MessageBox.Show(ex.Source & ": " & vbCrLf & ex.Message,
                     "CSI DataSource StartAdvisor Button: ERROR")
  End Try
End Sub
```

After starting the advisor, the *onAdviseReady()* event will run and begin watching the specified table and columns for new data. Depending on the value of the *CsiDataSource.sendRecordBlocks* property, new data records are sent from the LoggerNet server cache individually via the *onAdviseRecord* event or in blocks via the *onAdviseRecords* event. For an example of handling the latter, see the example project code supplied with the SDK. The following code example illustrates how records are received via the *onAdviseRecord* event:

```
VB.NET Example 11-4. Receiving Records via the onAdviseRecord Event
Private Sub CSIDataSource_onAdviseRecord(ByVal myAdvisor As Object, myRecord As Object) Handles
CSIDataSource.onAdviseRecord
  'The DataSource onAdviseRecord event indicates that a new data record has been received by
  'an Advisor. The Advisor and associated Record are returned.
  Try
'Declare variables
    Dim rec As CSIDATASOURCELib.IRecord
    rec = myRecord
    'Update form
    btnStartAdvisor Enabled = False
    btnStopAdvisor.Enabled = True
    cbxSndRecBlks.Enabled = True
    btnSetVar.Enabled = True
    'Write the Advisor name and Record information.
    WriteMessage(vbCrLf & "onAdviseRecord()")
    WriteMessage("Advisor Name: " & CurrentAdvisor.advisorName)
WriteMessage("FileMarkNo: " & rec.fileMarkNo.ToString())
    WriteMessage("RecordNo: " & rec.recordNo.ToString())
    WriteMessage("TimeStamp: " & rec.timeStamp.ToString())
    'Write record column values
    For Each Val As CSIDATASOURCELib.value In rec
        WriteMessage(Val.columnName & " : " & Val.value.ToString())
    Next Val
  Catch ex As Exception
    MessageBox.Show(ex.Source & ": " & vbCrLf & ex.Message, _
                     "CSI DataSource onAdviseRecord: ERROR")
  End Try
End Sub
```

The advisor will continue displaying new records as they are received until the *stop()* method is called to stop the advisor. The following code illustrates the use of this method:

```
VB.NET Example 11-5. Stopping an Advisor Using the stop() Method
```

Additional functionality, error handling, and objects should be added as necessary beyond the example interface and code listed above to meet the specific requirements of your application. Complete examples using the *CsiDataSource* control are included in the LoggerNet SDK installation.

# Section 12. CsiLogMonitor Control

# 12.1 Purpose of the *CsiLogMonitor* Control

The *CsiLogMonitor* control provides access to log message from the LoggerNet server. The log messages stream to this control as a text string. Use this control to display log messages or to monitor events as they occur on the server and call other operations or programs based on these LoggerNet server events.

The types of log files that can be retrieved from the LoggerNet server with the *CsiLogMonitor* control include the transaction log and the communication log. The transaction log messages use the following basic format:

"StationName", "MessageTypeCode", "Message"

The developer can create a program using the *CsiLogMonitor* control to filter each message by station name and watch for message types and messages that indicate a specific event. By parsing the transaction log text string and looking for the triggering messages listed below, the declared station event can be monitored.

The communication log messages use the following basic format:

"StationName", "Severity", "Message"

The severity types in the communication log are "S" for a status message, "W" for a warning message, and "F" for a failure message. Status messages are general communication messages, warning messages declare a possible problem and communication retries, and failure messages appear when all retries have been exhausted and communication will no longer be attempted by the LoggerNet server for a specific transaction.

# 12.2 CsiLogMonitor Interface

See Section 19, *CsiLogMonitor Control Reference (p. 19-1)*, for detailed descriptions of these properties, methods, and events.

# 12.2.1 Properties

- commLogMonitorBusy As Boolean (p. 19-1)
- commLogRecordsBack As Long (p. 19-1)
- serverConnected As Boolean (p. 19-2)
- serverLogonName As String (p. 19-2)
- serverLogonPassword As String (p. 19-2)
- serverName As String (p. 19-3)
- serverPort As Long (p. 19-3)
- tranLogMonitorBusy As Boolean (p. 19-4)
- tranLogRecordsBack As Long (p. 19-4)

## 12.2.2 Methods

- commLogMonitorStart() (p. 19-5)
- commLogMonitorStop() (p. 19-5)
- serverConnect() (p. 19-6)
- serverDisconnect() (p. 19-6)
- tranLogMonitorStart() (p. 19-6)
- tranLogMonitorStop() (p. 19-7)

## 12.2.3 Events

- onCommLogFailure(log\_monitor\_failure\_type failure\_code) (p. 19-7)
- onCommLogRecord(Date timestamp, String comm\_log\_record) (p. 19-8)
- onServerConnectFailure(server\_failure\_type failure\_code) (p. 19-8)
- onServerConnectStarted() (p. 19-9)
- onTranLogFailure(log\_monitor\_failure\_type failure\_code) (p. 19-9)
- onTranLogRecord(Date timestamp, String tran\_log\_record) (p. 19-10)

# Section 13. Developing an Application Using the CsiLogMonitor Control

# 13.1 Purpose

This section shows an example of how to build a simple application using the *CsiLogMonitor* control. The application's functions are:

- 1. Connect to a running LoggerNet server.
- 2. Monitor the LoggerNet server transaction and communication logs.

# **13.2 Using the** *CsiLogMonitor* **Control** 13.2.1 Getting Started with the *CsiLogMonitor* Control

The *CsiLogMonitor* SDK control (an ActiveX<sup>®</sup> object) connects to the LoggerNet server and monitors transaction and communication logs.

This example assumes that:

- The *CsiLogMonitor* control has been correctly registered on the application host.
- A Windows<sup>®</sup> Forms application is to be developed using the Visual Studio<sup>®</sup> 2012 (or later) IDE and the VB.NET programing language.
- A LoggerNet server is currently running and accessible on the network.
- At least one station already exists in the LoggerNet server's network map.

Complete the following steps first:

- 1. Start Visual Studio and create a new Visual Basic<sup>®</sup> Windows Forms Application targeting the .NET Framework 4.0.
- 2. Following the procedures outlined in Section 1.4, *Developing .NET Applications Using the SDK (p. 1-3)*, add the *CsiLogMonitor* control to the *Toolbox* and create the RCW class.
- 3. In the Solution Explorer, right-click the *Form1.vb* file and rename it *frmLogMonitor.vb*.

# 13.2.2 CsiLogMonitor Control Application Example

Begin by modifying the blank form to create a Graphical User Interface (GUI) that supports the required functionality. The finished form should resemble the example shown in FIGURE 13-1.

| Server Connection |              |          |           |         |            |
|-------------------|--------------|----------|-----------|---------|------------|
| Server Address:   | Server Port: | Usemame: | Password: |         |            |
| ocahost           | 6789         |          |           | Connect | Disconnect |
| Transaction Log   |              |          |           |         |            |
|                   |              |          |           |         |            |
|                   |              |          |           |         |            |
|                   |              |          |           |         |            |
|                   |              |          |           |         |            |
|                   |              |          |           |         |            |
| Pause             |              |          |           |         |            |
| Communication Log |              |          |           |         |            |
|                   |              |          |           |         |            |
|                   |              |          |           |         |            |
|                   |              |          |           |         |            |
|                   |              |          |           |         |            |
|                   |              |          |           |         |            |
|                   |              |          |           |         |            |
|                   |              |          |           |         |            |
| Pause             |              |          |           |         |            |

FIGURE 13-1. CsiLogMonitor Example

Once the interface has been designed, the necessary Visual Basic code can be added to attain the required functionality. The first order of business is to instantiate the RCW class (*CSILogMonitorLib.LogMonitor*). Add the following code to the *frmLogMonitor* class.

Dim WithEvents CsiLogMonitor As New LogMonitor

The following code snippets illustrate the basic functionality of the *CsiLogMonitor* control. For more comprehensive code examples, refer to the VB.NET example project files supplied with the SDK.

The first task of the application is to establish a connection to the LoggerNet server. The following code example illustrates using the *serverConnect()* method:

```
VB.NET Example 13-1. Establishing a Connection to the LoggerNet Server using the serverConnect() Method
Private Sub btnConnect_Click(sender As Object, e As EventArgs) Handles btnConnect.Click
 Try
'Set connection properties before connecting.
   CsiLogMonitor.serverName = txtSvrAddress.Text
   CsiLogMonitor.serverPort = Convert.ToInt32(txtSvrPort.Text)
   CsiLogMonitor.serverLogonName = txtUsername.Text
   CsiLogMonitor.serverLogonPassword = txtPassword.Text
    'Call serverConnect().
    'If a connection is made, the control will raise the onServerConnectStarted() event.
    'If a connection is not made, the onServerConnectFailure() event will be raised.
   CsiLogMonitor.serverConnect()
 Catch ex As Runtime.InteropServices.COMException
     'If the call to the control causes an error, a custom HRESULT will be returned.
     'This HRESULOT will be captured in the InteropServices.COMException class
     'and cause the .Net Runtime to throw an exception.
     'We need to map the COMException.ErrorCode property to the values enumerated in
     'CSILogMonitorLib.HRESULT_Errors and display the associated error.
    Dim com_ex As CSILogMonitorLib.HRESULT_Errors = ex.ErrorCode
MessageBox.Show(ex.Source & ": " & vbCrLf & com_ex.ToString, "A COM Exception was thrown")
 Catch ex As Exception
   MessageBox.Show(ex.Source & ": " & vbCrLf & ex.Message, _
                     "CSILogMonitor Connect Button: Error")
 End Try
End Sub
```

If the connection succeeds, the *onServerConnectStarted()* event gets triggered. Otherwise, the *onServerConnectFailure()* event gets called if the connection fails.

In order to start monitoring the transaction log, the *tranLogMonitorStart()* method must be called. To monitor communication log messages, call the *commLogMonitorStart()* method.

The LoggerNet server maintains a buffer of historical log messages. By default, the last 100 log file messages will be retrieved when log monitoring first starts. To change the number of historical log messages that are retrieved, set the *commLogRecordsBack* and *tranLogRecordsBack* properties before starting log monitoring.

The following code example illustrates how the *onServerConnectStarted()* event can be handled to initialize properties and to start the collection of both types of log messages follows:

```
VB.NET Example 13-2. Handling the onServerConnectStarted() Event
Private Sub CsiLogMonitor_onServerConnectStarted() Handles CsiLogMonitor.onServerConnectStarted
  'This event is called when a successful connection has been made to the LoggerNet server.
 Try
    'Set the number of initial log records to display.
   CsiLogMonitor.tranLogRecordsBack = 25
   CsiLogMonitor.commLogRecordsBack = 25
    'Start the Trans log monitoring.
    'This method starts monitoring of the transaction log entries on the server.
    'The control will raise the onTranLogRecord() event as log entries are retrieved or
    'the onTranLogFailure() event if the method fails.
   CsiLogMonitor.tranLogMonitorStart()
    'Start the Comms log monitoring.
    'This method starts monitoring of the transaction log entries on the server.
    'The control will raise the onCommLogRecord() event as log entries are retrieved or
    'the onCommLogFailure() event if the method fails.
   CsiLogMonitor.commLogMonitorStart()
    'Update the form
   btnConnect.Enabled = False
   btnDisconnect.Enabled = True
   chkPauseComm.Enabled = True
   chkPauseTrans.Enabled = True
  Catch ex As Runtime.InteropServices.COMException
    'If the call to the control causes an error, a custom HRESULT will be returned.
    'This HRESULT will be captured in the InteropServices.COMException class
    'and cause the .Net Runtime to throw an exception.
    'We need to map the COMException.ErrorCode property to the values enumerated in
    'CSILogMonitorLib.HRESULT_Errors and display the associated error.
   Dim com_ex As CSILogMonitorLib.HRESULT_Errors = ex.ErrorCode
   MessageBox.Show(ex.Source & ": " & vbCrLf & com_ex.ToString, "A COM Exception was thrown")
 Catch ex As Exception
   MessageBox.Show(ex.Source & ": " & vbCrLf & ex.Message, _
                    "CsiLogMonitor onServerConnectStarted event: Error")
 End Try
End Sub
```

Log messages will be passed as Strings to the *onCommLogRecord()* and *onTranLogRecord()* events respectively as they are generated by the LoggerNet server. A timestamp for when the log message is generated is also passed to these events.

The following code example illustrates how the *onCommLogRecord()* event can be handled to display the log messages:

VB.NET Example 13-3. Handling the onCommLogRecord() Event

```
Private Sub CsiLogMonitor_onCommLogRecord(ByVal timestamp As Date,
                                          ByVal comm_log_record As String) .
                                          Handles CsiLogMonitor.onCommLogRecord
  'This event is called when a Communication log record is passed from the server.
 Try
'Limit the number of lines contained in the Communication Log textbox.
   If txtCommsLog.Lines.Length > 100 Then
        txtCommsLog.Clear()
   End If
    'Add the record to the Communication log textbox.
   If chkPauseComm.Checked = False Then
        txtCommsLog.Text += vbCrLf & timestamp.ToString & ": " & comm_log_record
        txtCommsLog.SelectionStart = txtCommsLog.Text.Length
        txtCommsLog.ScrollToCaret()
   End If
  Catch ex As Exception
   MessageBox.Show(ex.Source & ": " & vbCrLf & ex.Message, _
                    "CsiLogMonitor onCommLogRecord event: Error")
 End Try
End Sub
```

The following code example illustrates how the *onTranLogRecord()* event can be handled to display the log messages:

```
VB.NET Example 13-4. Handling the onTranLogRecord() Event
Private Sub CsiLogMonitor_onTranLogRecord(ByVal timestamp As Date,
                                          ByVal tran_log_record As String)
                                          Handles CsiLogMonitor.onTranLogRecord
  'This event is called when a Transaction log record is passed from the server
 Try
'Limit the number of lines contained in the Transaction Log textbox.
   If txtTransLog.Lines.Length > 100 Then
     txtTransLog.Clear()
   End If
    'Add the record to the Transaction Log textbox.
   If chkPauseTrans.Checked = False Then
      txtTransLog.Text += vbCrLf & timestamp.ToString & ": " & tran_log_record
      txtTransLog.SelectionStart = txtTransLog.Text.Length
      txtTransLog.ScrollToCaret()
   End If
 Catch ex As Exception
   MessageBox.Show(ex.Source & ": " & vbCrLf & ex.Message, _
                    "CsiLogMonitor onTranLogRecord event: Error")
 End Try
End Sub
```

Stop monitoring logs with the *commLogMonitorStop()* and *tranLogMonitorStop()* events. The following code example illustrates how the *commLogMonitorStop()* method can be used in conjunction with a checkbox control to pause and restart monitoring of the communication logs:

```
VB.NET Example 13-5. Using the commLogMonitorStop() Method to Pause and Restart Monitoring of
   Communication Logs
Private Sub chkPauseComm_CheckStateChanged(sender As Object, e As EventArgs) _
                                           Handles chkPauseComm.CheckStateChanged
  'We will use this checkbox to start and stop the Communication Log monitoring.
 Try
     If chkPauseComm.Checked = True Then
        CsiLogMonitor.commLogMonitorStop()
     Else
         'If connected to the server, start monitoring
         If CsiLogMonitor.serverConnected Then
             CsiLogMonitor.commLogMonitorStart()
         End If
     End If
  Catch ex As Exception
   MessageBox.Show(ex.Source & ": " & vbCrLf & ex.Message, "CsiLogMonitor
chkPauseComm_CheckStateChanged: Error")
 End Try
End Sub
```

Add additional functionality, error handling, and objects as necessary beyond the example interface and code listed above to meet the specific requirements of your application. Complete examples using the *CsiLogMonitor* control are included in the LoggerNet SDK installation.

# Section 14. CsiServer and CsiServerDirect Control Reference

# 14.1 CsiServer and CsiServerDirect Interface

## 14.1.1 Properties

#### Server.applicationWorkDir

Name

Server.applicationWorkDir As String

#### Description

This property gives the location where the LoggerNet server data files are stored and must be set before starting *LoggerNet*. If this property needs to be changed after the LoggerNet server has been started, call *stopServer()*, set the new location, and then call *startServer()*.

#### **COM Return Values**

#### **Table of Possible Values**

| Code       | Meaning                                                                                 |
|------------|-----------------------------------------------------------------------------------------|
| S_OK       | Success: Normal return                                                                  |
| E_CSI_BUSY | Error: The property cannot be set while a connection to the LoggerNet server is present |

#### Server.buildDate

Name

Server.buildDate As String

#### Description

This read-only property displays the build date of the LoggerNet server.

#### **COM Return Values**

| Code              | Meaning                                    |
|-------------------|--------------------------------------------|
| s_ok              | Success: Normal return                     |
| E_CSI_FAIL        | Error: Unexpected error                    |
| E_CSI_NOT_STARTED | Error: The LoggerNet server is not started |

#### Server.logFileDir

#### Name

Server.logFileDir As String

#### Description

This property specifies the location where the LoggerNet server writes log files and must be set before starting the LoggerNet server. If this property needs to be changed after the LoggerNet server has been started, call *stopServer()*, set the new location, and then call *startServer()*. By default, the log file directory will be placed in the LoggerNet server working directory.

#### **COM Return Values**

#### **Table of Possible Values**

| Code       | Meaning                                                                                 |
|------------|-----------------------------------------------------------------------------------------|
| S_OK       | Success: Normal return                                                                  |
| E_CSI_BUSY | Error: The property cannot be set while a connection to the LoggerNet server is present |

#### Server.serverStarted

#### Name

Server.serverStarted As Boolean

#### Description

This read-only value displays the current state of a LoggerNet server that has been started by the server control. If the LoggerNet server is running, this value will be TRUE. Otherwise, this value will be FALSE.

#### **COM Return Values**

#### **Table of Possible Values**

| Code | Meaning                |
|------|------------------------|
| S_OK | Success: Normal return |

#### Server.serverVersion

#### Name

Server.serverVersion As String

#### Description

This property is a read-only value that displays the version of the LoggerNet server.

#### **COM Return Values**

#### **Table of Possible Values**

| Code              | Meaning                                    |
|-------------------|--------------------------------------------|
| S_OK              | Success: Normal return                     |
| E_CSI_FAIL        | Error: Unexpected error                    |
| E_CSI_NOT_STARTED | Error: The LoggerNet server is not started |

#### Server.serverWorkDir

Name

Server.serverWorkDir As String (Required)

#### Description

This required property must be specified before starting the LoggerNet server and describes the location of the LoggerNet server configuration files. This property must be set before starting the LoggerNet server or the *startServer()* event will fail. If this location needs to be changed after the LoggerNet server has been started, call *stopServer()*, set the new location, and then call *startServer()*.

#### **COM Return Values**

#### **Table of Possible Values**

| Code       | Meaning                                                                                 |
|------------|-----------------------------------------------------------------------------------------|
| S_OK       | Success: Normal return                                                                  |
| E_CSI_BUSY | Error: The property cannot be set while a connection to the LoggerNet server is present |

#### Server.tcpPort

#### Name

Server.tcpPort As Integer

#### Description

This property sets the TCP port that the LoggerNet server will use when listening for client connections and must be set before starting the LoggerNet server. *LoggerNet* uses the TCP port 6789 by default. This property accepts 1 to 32767 as valid values.

#### **COM Return Values**

| Code | Meaning                |
|------|------------------------|
| S_OK | Success: Normal return |

#### Server.tcpPortEx

#### Name

Server.tcpPortEx As Long

#### Description

This property sets the TCP port that the LoggerNet server will use when listening for client connections and must be set before starting the LoggerNet server. *LoggerNet* uses TCP port 6789 by default. This property accepts the full range of valid TCP port numbers 1 to 65535.

#### **COM Return Values**

#### **Table of Possible Values**

| Code | Meaning                |
|------|------------------------|
| S_OK | Success: Normal return |

### 14.1.2 Methods

#### Server.startServer()

Name

Server.startServer()

#### Description

This method starts the LoggerNet server. The Coralib3.dll or the Coralib3d.dll must exist in the application folder, the PATH environmental variable, or the Windows<sup>®</sup> directory or this method will fail.

#### **COM Return Values**

| Code                  | Meaning                                                                                                    |
|-----------------------|----------------------------------------------------------------------------------------------------|
| S_OK                  | Success: Normal return                                                                                                    |
| E_CSI_ALREADY_STARTED | Error: This error is returned if the<br>server control has already started<br>the LoggerNet server                                |
| E_CSI_INVALIDARG      | Error: No working directory set                                                                                                   |
| E_CSI_FAIL            | Error: Another LoggerNet server<br>not started by the server control is<br>already running or an unexpected<br>error has occurred |

#### Server.stopServer()

Name

Server.stopServer()

Description

This method will stop the LoggerNet server.

#### **COM Return Values**

**Table of Possible Values** 

| Code | Meaning                |
|------|------------------------|
| S_OK | Success: Normal return |

## 14.1.3 Events

#### Server\_onServerFailure()

Name

onServerFailure(String reason)

#### Description

This event gets triggered when the LoggerNet server started by the server control fails.

# Section 15. CsiCoraScript Control Reference

# 15.1 CoraScript Interface

## **15.1.1 Properties**

#### CoraScript.serverConnected

Name

CoraScript.serverConnected As Boolean (read-only)

#### Description

This Boolean property describes the state of the connection between the *CoraScript* control and the LoggerNet server. The property returns TRUE if the connection exists. Otherwise, the property returns FALSE.

#### **COM Return Values**

**Table of Possible Values** 

| Code | Meaning                |
|------|------------------------|
| S_OK | Success: Normal return |

#### CoraScript.serverLogonName

#### Name

CoraScript.serverLogonName As String

#### Description

Specifies the account name that should be used when connecting to the LoggerNet server. If security is enabled on the target LoggerNet server, this string must be one of the account names recognized by the LoggerNet server.

#### Valid Values

If security is enabled on the target LoggerNet server, this string must be one of the account names recognized by the LoggerNet server.

#### **Default Value**

The default value for this property is an empty string. This property will only affect the operation of the control if security is enabled on the LoggerNet server.

#### **COM Return Values**

#### **Table of Possible Values**

| Code       | Meaning                                                                                 |
|------------|-----------------------------------------------------------------------------------------|
| S_OK       | Success: Normal return                                                                  |
| E_CSI_BUSY | Error: The property cannot be set while a connection to the LoggerNet server is present |

#### CoraScript.serverLogonPassword

#### Name

CoraScript.serverLogonPassword As String

#### Description

This property specifies the password that should be used when connecting to the LoggerNet server. If security is enabled on the target LoggerNet server, this password string must be associated with the account described in the logonName property.

#### Valid Values

If security is enabled on the target LoggerNet server, this string must be the password associated with the account named by CoraScript.serverLogonName.

#### **Default Value**

The default value for this property is an empty string. This property will only affect the operation of the control if security is enabled on the LoggerNet server.

#### **COM Return Values**

#### **Table of Possible Values**

| Code       | Meaning                                                                                 |
|------------|-----------------------------------------------------------------------------------------|
| S_OK       | Success: Normal return                                                                  |
| E_CSI_BUSY | Error: The property cannot be set while a connection to the LoggerNet server is present |

#### CoraScript.serverName

#### Name

CoraScript.serverName As String

#### Description

Specifies the TCP/IP interface address for the computer hosting the LoggerNet server. This string must be formatted either as a qualified Internet machine domain name or as an Internet address string. An example of a valid machine domain name address is *www.campbellsci.com*. An example of a valid Internet address string is 63.255.173.183.

The default value for this property is the string localhost.

#### **COM Return Values**

#### Table of Possible Values

| Code       | Meaning                                                                  |
|------------|--------------------------------------------------------------------------|
| S_OK       | Success: Normal return                                                   |
| E_CSI_BUSY | Error: Attempt to set serverName while connected to the LoggerNet server |

#### CoraScript.serverPort

Name

CoraScript.serverPort As Long

#### Description

Specifies the TCP port number that the LoggerNet server is using on the hosting computer. The valid range for this property is port 1 to port 65535.

The default value for this property is port 6789, which is the default port number assigned for the LoggerNet server. The default value for this property will connect to a LoggerNet server port in most cases.

#### **COM Return Values**

#### **Table of Possible Values**

| Code             | Meaning                                                                  |
|------------------|--------------------------------------------------------------------------|
| S_OK             | Success: Normal return                                                   |
| E_CSI_INVALIDARG | Error: The port value is out of range or invalid                         |
| E_CSI_BUSY       | Error: Attempt to set serverPort while connected to the LoggerNet server |

## 15.1.2 Methods

#### CoraScript.executeScript()

Name

CoraScript.executeScript(String script, Long asychID) As String

#### Description

This method allows a single *CoraScript* command to be executed by the LoggerNet server. Pass the *CoraScript* command in as the first parameter and use the second parameter to determine whether the method performs asynchronously or synchronously. If you want this command to execute synchronously, pass in a zero (0) for the asyncID. If an asyncID other than zero (0) is specified, the *onScriptComplete()* event will be triggered with the result and the asyncID that was specified.

#### **COM Return Values**

#### **Table of Possible Values**

| Code       | Meaning                 |
|------------|-------------------------|
| S_OK       | Success: Normal return  |
| E_CSI_FAIL | Error: Unexpected Error |

#### CoraScript.serverConnect()

#### Name

CoraScript.serverConnect()

#### Description

This method attempts to connect to the LoggerNet server using the values in the previously set properties: serverName, serverPort, serverLogonName, and serverLogonPassword. This method triggers *onServerConnectStarted()* if the connection is successful, or *onServerConnectFailure()* if the connection fails.

#### **COM Return Values**

**Table of Possible Values** 

| Code       | Meaning                 |
|------------|-------------------------|
| S_OK       | Success: Normal return  |
| E_CSI_FAIL | Error: Unexpected error |

#### CoraScript.serverDisconnect()

#### Name

CoraScript.serverDisconnect()

#### Description

This method will disconnect from the LoggerNet server and will set the serverConnected state to FALSE. This method should only be called when the value of serverConnected, is TRUE. Otherwise, this method will return E\_CSI\_NOT\_CONNECTED.

#### **COM Return Values**

| Code                | Meaning                            |
|---------------------|------------------------------------|
| S_OK                | Success: Normal return             |
| E_CSI_NOT_CONNECTED | Error: The server is not connected |

## 15.1.3 Events

#### CoraScript\_onScriptComplete()

Name

onScriptComplete(Long asyncID, String result)

#### Description

This event displays the results from the method *CoraScript.executeScript()*. However, this event is only activated when an asyncID other than "0" is passed to that method.

#### CoraScript\_onServerConnectStarted()

Name

onServerConnectStarted()

#### Description

The control has connected to the LoggerNet server.

#### CoraScript\_onServerConnectFailure()

Name

```
onServerConnectFailure(server_failure_type
server_failure)
```

#### Description

An error has occurred that caused the connection to the LoggerNet server to fail for this control.

#### **Table of Possible Failure Codes**

| <b>Enumeration Name</b>    | Value | Description                                                                                                    |
|----------------------------|-------|----------------------------------------------------------------------------------------------------|
| server_failure_unknown     | 0     | Indicates that an error has<br>occurred but its nature is<br>unknown                                                                                       |
| server_failure_logon       | 1     | Indicates that this control was<br>unable to logon to the<br>LoggerNet server because either<br>the logonName or<br>logonPassword property is<br>incorrect |
| server_failure_session     | 2     | Indicates that the<br>communication session with the<br>LoggerNet server failed<br>resulting in a failed transaction                                       |
| server_failure_unsupported | 3     | The version of the LoggerNet<br>server does not support this<br>transaction                                                                                |

| Enumeration Name                | Value | Description                                                                                                    |
|---------------------------------|-------|----------------------------------------------------------------------------------------------------|
| server_failure_security         | 4     | Indicates that the account<br>specified by logonName does<br>not have sufficient privileges to<br>start this transaction with the<br>LoggerNet server |
| server_failure_bad_host_or_port | 5     | Indicates that either the<br>serverName or the serverPort<br>property is incorrect                                                                    |

# Section 16. CsiBrokerMap Control Reference

# 16.1 BrokerMap Interface

## 16.1.1 Properties

#### BrokerMap.serverName

Name

BrokerMap.serverName As String

#### Description

Specifies the TCP/IP interface address for the computer that is hosting the LoggerNet server. This string must be formatted either as a fully qualified Internet machine domain name or as an IP address string. An example of a valid machine domain name address is *www.campbellsci.com*. An example of a valid IP address string is 63.255.173.183.

#### **Default Value**

The default value for this property is the string localhost.

#### **COM Return Values**

#### **Table of Possible Values**

| Code       | Meaning                                                        |
|------------|----------------------------------------------------------------|
| S_OK       | Success: Normal return                                         |
| E_CSI_BUSY | Error: Attempt to set serverName while connected to the server |

#### BrokerMap.serverLogonName

#### Name

BrokerMap.serverLogonName As String

#### Description

Specifies the account name that should be used when connecting to the LoggerNet server. If security is enabled on the target LoggerNet server, this string must be one of the account names recognized by the LoggerNet server.

#### Valid Values

If security is enabled on the target LoggerNet server, this string must be an account name recognized by the LoggerNet server. These accounts can be set up using the *Security Manager* that is part of the *LoggerNet Admin* software suite or through the *CsiCoraScript* control.

#### **Default Value**

The default value for this property is an empty string.

#### Notes

This property is only used if security is enabled on the LoggerNet server.

#### **COM Return Values**

**Table of Possible Values** 

| Code       | Meaning                                                                       |
|------------|-------------------------------------------------------------------------------|
| S_OK       | Success: Normal return                                                        |
| E_CSI_BUSY | Error: Attempt to set serverLogonName while connected to the LoggerNet server |

#### BrokerMap.serverLogonPassword

#### Name

BrokerMap.serverLogonPassword As String

| Description      |                                                                                                    |
|------------------|----------------------------------------------------------------------------------------------------|
|                  | This property specifies the password that should be used when connecting to<br>the LoggerNet server. If security is enabled on the target LoggerNet server,<br>this password string must be associated with the account described in the<br>logonName property. |
| Valid Values     |                                                                                                    |
|                  | If security is enabled on the target LoggerNet server, this string must be a valid password associated with the account described in the serverLogonName property.                                                                                              |
| Default Value    |                                                                                                    |
|                  | The default value for this property is an empty string.                                                                                                    |
| Notes            |                                                                                                    |
|                  | This property is only used if security is enabled on the LoggerNet server.                                                                                                    |
| COM Return Value | es                                                                                                    |

| Code       | Meaning                                                                           |
|------------|-----------------------------------------------------------------------------------|
| S_OK       | Success: Normal return                                                            |
| E_CSI_BUSY | Error: Attempt to set serverLogonPassword while connected to the LoggerNet server |

#### BrokerMap.serverPort

#### Name

BrokerMap.serverPort As Long

#### Description

Specifies the TCP port number that the LoggerNet server is using on the hosting computer. The valid range for this property is 1 to 65535.

#### **Default Value**

The default value for this property, assigned to the LoggerNet server, is 6789. In most cases, the default value for this property is acceptable.

#### **COM Return Values**

#### **Table of Possible Values**

| Code             | Meaning                                                                  |
|------------------|--------------------------------------------------------------------------|
| S_OK             | Success: Normal return                                                   |
| E_CSI_BUSY       | Error: Attempt to set serverPort while connected to the LoggerNet server |
| E_CSI_INVALIDARG | Error: The port value is invalid (out of range)                          |

#### BrokerMap.autoExpand

#### Name

BrokerMap.autoExpand As Boolean

#### Description

This setting determines if the broker will automatically expand to include all brokers and tables or if the *Broker.start\_expansion()* method must be called to list all the brokers and *Table.start\_expansion()* method to list all tables for each broker. If the list of brokers and tables is extensive, it may be quicker to list the brokers and expand the tables for each broker separately. The default setting is TRUE, which means that all brokers and tables will be expanded automatically.

#### Default Value

The default value for this property is TRUE.

#### **COM Return Values**

| Code | Meaning                |
|------|------------------------|
| S_OK | Success: Normal return |

#### BrokerMap.serverConnected

#### Name

BrokerMap.serverConnected As Boolean

#### Description

This property describes the state of the connection between the BrokerMap control and the LoggerNet server. If the connection is active, the property is TRUE. Otherwise, the property is FALSE.

#### **COM Return Values**

#### **Table of Possible Values**

| Code | Meaning                |
|------|------------------------|
| S_OK | Success: Normal Return |

## 16.1.2 Methods

#### BrokerMap.Brokers()

#### Name

BrokerMap.Brokers() As Object

#### Description

Use this method to iterate through the brokers and return a broker collection.

#### BrokerMap.finish()

#### Name

BrokerMap.finish()

#### Description

This method tells the control to discontinue sending events or changes to the brokers, which holds the current broker map in a static format for your application. This method should only be called after the *start()* method has been invoked. Calling this method will cause the control to disconnect from the server.

#### **COM Return Values**

| Code | Meaning                |
|------|------------------------|
| S_OK | Success: Normal return |

#### BrokerMap.start()

#### Name

BrokerMap.start()

#### Description

This method starts the broker map query to get the brokers, tables, and columns. Immediately following the invocation of this method, the events *onBrokerAdded()* and *onTableAdded()* will follow to describe the brokers and tables currently in the broker map.

If there is already a connection to the server, this method will return the error E\_CSI\_ALREADY\_CONNECTED. If an error occurs while trying to connect, this method will return the error E\_CSI\_BAD\_HOST\_OR\_PORT.

#### **COM Return Values**

#### **Table of Possible Values**

| Code                    | Meaning                                                                       |
|-------------------------|-------------------------------------------------------------------------------|
| S_OK                    | Success: Normal return                                                        |
| E_CSI_ALREADY_CONNECTED | Error: Already connected to the LoggerNet server                              |
| E_CSI_BAD_HOST_OR_PORT  | Error: Cannot connect. Property<br>serverName or serverPort possibly<br>wrong |

## 16.1.3 Events

#### BrokerMap\_onAllStarted()

#### Name

onAllStarted()

#### Description

This event is a result of invoking the *start()* method. This event gets called after all of the initial *onBrokerAdded()* and *onTableAdded()* events have been called from the *start()* method and the broker map is known.

#### BrokerMap\_onBrokerAdded()

#### Name

onBrokerAdded(Object Broker)

#### Description

This event gets called as new brokers are added to the broker map. Information about the new broker can be accessed with the broker object returned with this event.

#### BrokerMap\_onBrokerDeleted()

#### Name

onBrokerDeleted (Object Broker)

#### Description

This event gets called as brokers are deleted from the broker map. Information about the broker deleted from the broker map can be accessed with the broker object returned with this event. After the broker object returned by this event goes out of scope, the referenced object in the control will be permanently deleted. The broker is kept alive for this event so that its properties can be referenced by the client application one last time.

#### BrokerMap\_onFailure()

#### Name

onFailure(BrokerMapFailureType failure code)

#### Description

When the BrokerMap control fails, an error from the following table will be returned with this event:

#### **Table of Failure Codes**

| Name                      | Value | Description                                                                                                    |
|---------------------------|-------|----------------------------------------------------------------------------------------------------|
| failure_unknown           | 0     | The cause of the failure could not be determined                                                                              |
| failure_connection_failed | 1     | The connection has failed.<br>Check the serverName and<br>serverPort                                                          |
| failure_invalid_logon     | 2     | The LoggerNet server has<br>security enabled and the<br>logon is invalid. Check<br>serverLogonName and<br>serverLogonPassword |
| failure_server_security   | 3     | The LoggerNet server has<br>security enabled and you do<br>not have sufficient privileges<br>to complete this transaction     |
| failure_table_browser     | 4     | There has been an error<br>while getting table<br>information                                                                 |

| BrokerMap_onTabl | eAdded()                                                                                                    |
|------------------|----------------------------------------------------------------------------------------------------|
| Name             |                                                                                                    |
|                  | onTableAdded(Object Broker, Object Table)                                                                                                    |
| Description      |                                                                                                    |
|                  | This event gets called when a new table is added to a broker in the broker map.<br>Information about the table added to the broker in the broker map can be<br>accessed with the table object and broker object returned by this event. |
| BrokerMap_onTabl | eDeleted()                                                                                                    |
| Name             |                                                                                                    |
|                  | onTableDeleted(Object Broker, Object Table)                                                                                                    |
| Description      |                                                                                                    |
|                  | This event gets called when a table is deleted from a broker in the broker map.<br>The table that was deleted will be returned as a broker object and a table object<br>with this event.                                                |
| BrokerMap_onTabl | eChanged()                                                                                                    |
| Name             |                                                                                                    |
|                  | onTableChanged(Object Broker, Object Table)                                                                                                    |
| Description      |                                                                                                    |
|                  | This event executes when a table in a broker changes. Information about the broker and table that changed are returned with this event.                                                                                                 |
| BrokerMap_onBrok | cerStarted()                                                                                                    |
| Name             |                                                                                                    |
|                  | onBrokerStarted(Object Broker)                                                                                                    |
| Description      |                                                                                                    |
|                  | An event that indicates a broker is in a started state. Information about the broker is returned with this event.                                                                                                    |
| 16 2 BrokerCo    | llection Interface                                                                                                    |
|                  |                                                                                                    |
| 16.2.1 Proper    | ties                                                                                                    |

#### BrokerCollection.Count

Name

BrokerCollection.Count As Long

### Description

This property returns the number of brokers in the network map.

#### **COM Return Values**

Table of Possible Values

| Code | Meaning                |
|------|------------------------|
| S_OK | Success: Normal return |

## 16.2.2 Methods

BrokerCollection.ltem()

Name

BrokerCollection.Item(id) As Broker

#### Description

A broker can be referenced by an integer, a long, or by the name of the broker (a string). If the number is less than zero or is greater than the number of brokers minus one, the COM error E\_CSI\_ARRAY\_OUT\_OF\_BOUNDS will be returned. If the broker cannot be found by name, the COM error E\_CSI\_NOT\_FOUND will be returned.

#### **COM Return Values**

**Table of Possible Values** 

| Code                      | Meaning                                                             |
|---------------------------|---------------------------------------------------------------------|
| S_OK                      | Success: Normal return                                              |
| E_CSI_ARRAY_OUT_OF_BOUNDS | Error: Array out of bounds                                          |
| E_CSI_NOT_FOUND           | Error: Couldn't find the broker by name in the broker map           |
| E_CSI_FAIL                | Error: Wrong variant type passed to this method or unexpected error |

#### Visual Basic®

#### **Return Type** Broker

#### Example

Referencing the broker by a number value Dim iterator As Long For iterator = 0 to BrokerMap.Broker.Count - 1 Debug.Print BrokerMap.Brokers(iterator).ID Next iterator

#### Referencing the broker by name:

Dim brokerName as String Dim myid as long brokerName = "cr10x" myid = BrokerMap.Brokers(brokerName).id

| BrokerCollectionNewEnum() |                                                                                                    |  |
|---------------------------|----------------------------------------------------------------------------------------------------|--|
| Name                      |                                                                                                    |  |
|                           | BrokerCollectionNewEnum()                                                                                                    |  |
| Description               |                                                                                                    |  |
|                           | Return the next broker in the broker map sequence.                                                                                                    |  |
| Important                 |                                                                                                    |  |
|                           | This method is only intended for use with the Visual Basic programming language. Visual Basic programmers do not need to access this method directly but can use it indirectly with the <b>For Each</b> loop. This method is included in the documentation to explain why the method exists, but, again, it is not accessed directly. |  |
| Visual Basic              |                                                                                                    |  |
|                           | <b>Example</b><br>Dim b As Broker<br>For Each b in BrokerMap.Brokers<br>Debug.print b.name<br>Next                                                                                                    |  |

# 16.3 Broker Interface

# 16.3.1 Properties

#### Broker.ID

Name

Broker.id As Long

#### Description

This is a read-only property describing the unique ID of each broker.

#### **COM Return Values**

#### **Table of Possible Values**

| Code | Meaning                |
|------|------------------------|
| S_OK | Success: Normal return |

#### Broker.name

Name

Broker.name As String

#### Description

This read-only property returns the name of a broker.

#### **COM Return Values**

#### **Table of Possible Values**

| Code | Meaning                |  |
|------|------------------------|--|
| S_OK | Success: Normal return |  |

#### Broker.type

Name

Broker.type As BrokerType

#### Description

This read-only property returns the type of the broker.

#### **Possible Values**

#### **Table of Broker Type Enumeration**

| Name              | Value | Description                                                                        |
|-------------------|-------|------------------------------------------------------------------------------------|
| broker_active     | 1     | The data broker associated with the current configuration of a device object       |
| broker_backup     | 2     | A data broker associated with a previous configuration of a device object          |
| broker_client     | 3     | A data broker created at the request of a client                                   |
| broker_statistics | 4     | A data broker created by the<br>LoggerNet server to report operating<br>statistics |

#### **COM Return Values**

#### **Table of Possible Values**

| Code | Meaning                |
|------|------------------------|
| S_OK | Success: Normal return |

#### Broker.datalogger\_type

Name

Broker.datalogger\_type As String

#### Description

The read-only device type of the broker.
| Code | Meaning                |
|------|------------------------|
| S_OK | Success: Normal return |

#### Broker.allStarted

Name

Broker.allStarted As Boolean

#### Description

Set to TRUE when all the tables for the broker have been reported.

#### **COM Return Values**

#### **Table of Possible Values**

| Code | Meaning                |
|------|------------------------|
| S_OK | Success: Normal return |

#### 16.3.2 Methods

Broker.Tables()

#### Name

Broker.Tables() As Object

#### Description

This method returns a reference to a TableCollection, which can be used to iterate through the tables in a broker.

#### **COM Return Values**

**Table of Possible Values** 

| Code | Meaning                |
|------|------------------------|
| S_OK | Success: Normal return |

#### Broker.start\_expansion()

Name

Broker.start\_expansion()

#### Description

If the BrokerMap autoExpand property has been set to FALSE, use this method to access the list of tables for a broker.

Table of Possible Values

| Code | Meaning                |
|------|------------------------|
| S_OK | Success: Normal Return |

# 16.4 TableCollection Interface

## 16.4.1 Properties

TableCollection.Count

Name

TableCollection.Count As Long

#### Description

This property returns the number of tables in a TableCollection.

#### **COM Return Values**

#### **Table of Possible Values**

| Code | Meaning                |
|------|------------------------|
| S_OK | Success: Normal return |

# 16.4.2 Methods

#### TableCollection.ltem()

Name

TableCollection.Item(id) As Table

#### Description

Returns the requested table if it exists. A table can be referenced by a number (like an index) or by a string (the name of the table). If the number is less than zero or is greater than the number of tables, the error E\_CSI\_ARRAY\_OUT\_OF\_BOUNDS will be returned. If the table cannot be found by name, the error E\_CSI\_NOT\_FOUND will be returned.

#### **Prototypes**

TableCollection.Item(Number) – Array index TableCollection.Item(String) – Table name

#### **Table of Possible Values**

| Code                      | Meaning                                              |
|---------------------------|------------------------------------------------------|
| S_OK                      | Success: Normal return                               |
| E_CSI_ARRAY_OUT_OF_BOUNDS | Error: Array subscript out of bounds                 |
| E_CSI_NOT_FOUND           | Error: Table not found by name in the broker map     |
| E_CSI_FAIL                | Error: Wrong variant type passed or unexpected error |

#### **Visual Basic**

Return Type Table

#### Example

```
By number:
long iterator
For iterator = 0 to BrokerMap.Broker("cr9000").Tables.Count - 1
Debug.Print BrokerMap.Brokers("cr9000").Tables.ID
Next iterator
```

#### By string:

```
Dim tableName as String
Dim myid as long
tableName = "cr10x"
myid = BrokerMap.Broker("cr9000").Tables(tableName).id
```

#### TableCollection.\_NewEnum()

#### Name

TableCollection. NewEnum()

#### Description

Return the next Table in the sequence.

Important This method is only intended for use with Visual Basic. Visual Basic programmers do not need to access this method directly. They use it indirectly by using the collections with the For Each loop. This method is included in the documentation to explain why the method exists, but, again, it is not accessed directly.

# 16.5 Table Interface

# 16.5.1 Properties

#### Table.interval

#### Name

Table.interval As Long

#### Description

The time interval between records. If the table is event-driven, a value of zero will be used.

#### **COM Return Values**

#### **Table of Possible Values**

| Code | Meaning                |
|------|------------------------|
| S_OK | Success: Normal return |

#### Table.name

#### Name

Table.name As String

#### Description

This read-only property returns the name of the table.

#### **COM Return Values**

#### **Table of Possible Values**

| Code | Meaning                |
|------|------------------------|
| S_OK | Success: Normal return |

#### Table.originalSize

#### Name

Table.originalSize As Long

#### Description

This property returns the number of records that can be stored in the original datalogger table.

#### **COM Return Values**

| Code | Meaning                |
|------|------------------------|
| S_OK | Success: Normal return |

#### Table.size

Name

Table.size As Long

Description

This property returns the number of records that can be stored in this table.

#### **COM Return Values**

**Table of Possible Values** 

| Code | Meaning                |
|------|------------------------|
| S_OK | Success: Normal return |

## 16.5.2 Methods

Table.Columns()

Name

Table.Columns() As Object

#### Description

This method is used as a reference for a ColumnCollection to get the columns of a table.

#### **COM Return Values**

**Table of Possible Values** 

| Code | Meaning                |
|------|------------------------|
| S_OK | Success: Normal return |

#### **Visual Basic**

#### Example

```
Dim cc As ColumnCollection
Set cc = BrokerMap.Brokers("cr9000").Tables("public").Columns
```

#### Table.start\_expansion

Name

Table.start expansion()

#### Description

If the BrokerMap autoExpand property has been set to FALSE, use this method to access the list of columns for a table within a broker.

**Table of Possible Values** 

| Code | Meaning                |
|------|------------------------|
| S_OK | Success: Normal Return |

# 16.6 ColumnCollection Interface

# 16.6.1 Properties

ColumnCollection.Count

Name

ColumnCollection.Count As Long

#### Description

This property returns the number of columns in the ColumnCollection.

#### **COM Return Values**

#### **Table of Possible Values**

| Code | Meaning                |
|------|------------------------|
| S_OK | Success: Normal return |

# 16.6.2 Methods

#### ColumnCollection.Item()

Name

ColumnCollection.Item(id) As Column

#### Description

This method returns the reference id for a column. If the number is less than zero or is greater than the number of columns, the error E\_CSI\_ARRAY\_OUT\_OF\_BOUNDS will be returned. If the column cannot be found by name, the error E\_CSI\_NOT\_FOUND will be returned.

#### **Prototypes**

ColumnCollection.Item(Number) – Array index ColumnCollection.Item(String) – Table name

#### **Table of Possible Values**

| Code                      | Meaning                                                 |
|---------------------------|---------------------------------------------------------|
| S_OK                      | Success: Normal return                                  |
| E_CSI_ARRAY_OUT_OF_BOUNDS | Error: Array out of bounds                              |
| E_CSI_NOT_FOUND           | Error: Column not found in broker<br>map by name        |
| E_CSI_FAIL                | Error: Wrong variant type passed or<br>unexpected error |

#### **Visual Basic**

Return Type

Column

#### Examples

```
(1)
Dim myColumn as Column
BrokerMap.Brokers("cr9000").Tables("public").Columns.Item(0)
(2)
Dim myColumn as Column
BrokerMap.Brokers("cr9000").Tables("public").Columns(0)
(3)
Dim myColumn as Column
BrokerMap.Brokers("cr9000").Tables("public").Columns.Item("speed")
(4)
Dim myColumn as Column
BrokerMap.Brokers("cr9000").Tables("public").Columns("speed")
```

Examples (1) and (2) are equivalent, as well as examples (3) and (4). The default method for collection interfaces is Item().

#### ColumnCollection.\_NewEnum()

#### Name

ColumnCollection.\_NewEnum()

#### Description

Return the next Column in the sequence.

Important This method is only intended for use with Visual Basic. Visual Basic programmers do not need to access this method directly. They use it indirectly by using the collections with the For Each loop. This method is included in the documentation to explain why the method exists, but, again, there is no need to access this method directly.

# 16.7 Column Interface

# 16.7.1 Properties

#### Column.description

#### Name

Column.description As String

#### Description

This read-only property returns a description of the column.

#### **COM Return Values**

Table of Possible Values

| Code | Meaning                |
|------|------------------------|
| S_OK | Success: Normal return |

#### Column.name

#### Name

Column.name As String

#### Description

This read-only property returns the name of the column.

#### **COM Return Values**

#### **Table of Possible Values**

| Code | Meaning                |  |
|------|------------------------|--|
| S_OK | Success: Normal return |  |

#### Column.process

#### Name

Column.process As String

#### Description

A read-only property that identifies the processing performed on the data. For data coming from table-data and mixed-array dataloggers, this value will be an empty string.

#### **COM Return Values**

| Code | Meaning                |
|------|------------------------|
| S_OK | Success: Normal return |

#### Column.type

#### Name

Column.type As CsiDataTypeCode

#### Description

This read-only property identifies the type of data for the column. Following are the possible values for this enumerated property:

| Name           | Value | Description                                                   |
|----------------|-------|---------------------------------------------------------------|
| dt_CsiUInt1    | 1     | 1 byte unsigned int                                           |
| dt_CsiUInt2    | 2     | 2 byte unsigned int                                           |
| dt_CsiUInt4    | 3     | 4 byte unsigned int                                           |
| dt_CsiInt1     | 4     | 1 byte signed int                                             |
| dt_CsiInt2     | 5     | 2 byte signed int                                             |
| dt_CsiInt4     | 6     | 4 byte signed int                                             |
| dt_CsiInt8     | 32    | 8 byte signed int                                             |
| dt_CsiFs2      | 7     | 2 byte final storage (also known as FP2)                      |
| dt_CsiFs3      | 15    | 3 byte final storage (also known as FP3)                      |
| dt_CsiFs4      | 26    | 4 byte final storage                                          |
| dt_CsiFsf      | 27    | allows storage of either CsiFs2 or CsiFs4<br>Requires 4 bytes |
| dt_CsiFp4      | 8     | 4 byte CSI float                                              |
| dt_CsiIeee4    | 9     | 4 byte IEEE float                                             |
| dt_CsiIeee8    | 18    | 8 byte IEEE float                                             |
| dt_CsiBool     | 10    | 1 byte Boolean (0 or 1)                                       |
| dt_CsiBool8    | 17    | 1 byte bit field                                              |
| dt_CsiSec      | 12    | 4 byte sec since 1 Jan 1990                                   |
| dt_CsiUSec     | 13    | 6 byte 10s of microseconds since 1 Jan<br>1990                |
| dt_CsiNSec     | 14    | 4 byte sec since 1 Jan 1990 + 4 byte<br>nanoseconds           |
| dt_CsiAscii    | 11    | fixed-length string                                           |
| dt_CsiAsciiZ   | 16    | null-terminated variable-length string                        |
| dt_CsiInt4Lsf  | 20    | 4 byte signed int (LSB first)                                 |
| dt_CsiUInt2Lsf | 21    | 2 byte signed int (LSB first)                                 |

| Name             | Value | Description                                    |
|------------------|-------|------------------------------------------------|
| dt_CsiUInt4Lsf   | 22    | 4 byte signed int (LSB first)                  |
| dt_CsiNSecLsf    | 23    | same as nanoseconds with the components in LSB |
| dt_CsiIeee4Lsf   | 24    | 4 byte IEEE float (LSB first)                  |
| dt_CsiIeee8Lsf   | 25    | 8 byte IEEE float (LSB first)                  |
| dt_CsiInt8Lsf    | 33    | 8 byte signed int (LSB first)                  |
| dt_CsiBool2      | 30    | 2 byte Boolean (non-zero = true)               |
| dt_CsiBool4      | 31    | 4 byte Boolean (non-zero = true)               |
| dt_CsiInt2Lsf    | 19    | 2 byte signed int (LSB first)                  |
| dt_CsiLgrDate    | 29    | 8 bytes of nanoseconds since 1990              |
| dt_CsiLgrDateLsf | 28    | 8 bytes of nanoseconds since 1990 (LSB first)  |

**Table of Possible Values** 

- T

| Code | Meaning                |  |
|------|------------------------|--|
| S_OK | Success: Normal return |  |

#### Column.units

Name

Column.units As String

#### Description

This read-only property identifies the data engineering units.

#### **COM Return Values**

| Code | Meaning                |
|------|------------------------|
| S_OK | Success: Normal return |

#### Column.writable

#### Name

Column.writable As Long

#### Description

This property is read-only and describes whether or not this column can be changed or set by using the *variableSet()* method as described in the *CsiDatalogger* control.

#### **COM Return Values**

| Code | Meaning                |
|------|------------------------|
| S_OK | Success: Normal return |

# Section 17. CsiDatalogger Control Reference

# 17.1 CsiDatalogger Interface

# **17.1.1 Properties**

#### Datalogger.clockBusy

Name

Datalogger.clockBusy As Boolean

#### Description

This property describes the state of the control concerning clock transactions. If a clock check or a clock set is currently executing, clockBusy returns TRUE, and any attempt to execute another clock check or clock set will return an error.

#### **COM Return Values**

**Table of Possible Values** 

| Code | Meaning                |  |
|------|------------------------|--|
| S_OK | Success: Normal return |  |

#### Datalogger.loggerConnected

Name

Datalogger.loggerConnected As Boolean

#### Description

This Boolean property describes the state of the LoggerNet server connection management invoked from *loggerConnectStart()*. This property only describes the state of connection management not the state of the physical connection to the datalogger. To monitor the physical line state, start an advisor with the DataSource control and monitor the statistics table for that device. For information on devices statistics tables, look in the appendix of this document.

If connection management is active, a persistent connection between the server and the datalogger is present or in process. This type of connection can be very useful if you must make requests to the datalogger on a frequent basis because you avoid reconnection overhead for each request. To turn off active connection management, see *loggerConnectCancel (p. 17-8)*.

#### **COM Return Values**

| Code | Meaning                |
|------|------------------------|
| S_OK | Success: Normal return |

#### Datalogger.loggerName

#### Name

Datalogger.loggerName As String

# Description Specifies the datalogger or station name that will be accessed. Valid Values This property must match one of the actual datalogger device names in the LoggerNet server network map. Default Value Example 1

The default value for this property is an empty string.

#### **COM Return Values**

**Table of Possible Values** 

| Code       | Meaning                                                                           |
|------------|-----------------------------------------------------------------------------------|
| S_OK       | Success: Normal return                                                            |
| E_CSI_BUSY | Error: The property cannot be set while a connection to the datalogger is present |

#### Datalogger.manualPollBusy

#### Name

Datalogger.manualPollBusy As Boolean

#### Description

This Boolean property describes the state of the control concerning a manual poll. If a manual poll is currently executing then manualPollBusy will return TRUE, and any attempt to execute another manual poll will return an error.

#### **COM Return Values**

#### **Table of Possible Values**

| Code | Meaning                |  |
|------|------------------------|--|
| S_OK | Success: Normal return |  |

#### Datalogger.programReceiveBusy

#### Name

Datalogger.programReceiveBusy As Boolean

#### Description

This read-only, Boolean property describes the state of the LoggerNet server in relation to the method *programReceiveStart()*. If the LoggerNet server is

currently retrieving a program from the datalogger, this property will return TRUE.

#### **COM Return Values**

#### **Table of Possible Values**

| Code | Meaning                |  |
|------|------------------------|--|
| S_OK | Success: Normal return |  |

#### Datalogger.programSendBusy

Name

Datalogger.programSendBusy As Boolean

#### Description

This Boolean property describes the state of the LoggerNet server in relation to the method *programSendStart()*. If the LoggerNet server is currently sending a program to the datalogger, this property will return TRUE.

#### **COM Return Values**

**Table of Possible Values** 

| Code | Meaning                |  |
|------|------------------------|--|
| S_OK | Success: Normal return |  |

#### Datalogger.selectiveManualPollBusy

Name

Datalogger.selectiveManualPollBusy As Boolean

#### Description

This Boolean property describes the state of the control concerning a selective manual poll. If a selective manual poll is currently in process, this property will return TRUE.

#### **COM Return Values**

#### **Table of Possible Values**

| Code | Meaning                |  |
|------|------------------------|--|
| S_OK | Success: Normal return |  |

#### Datalogger.serverConnected

#### Name

Datalogger.serverConnected As Boolean

#### Description

This Boolean property describes the state of the connection between the client application and the LoggerNet server. If the connection is successful, the property is returned as TRUE. Otherwise, the property is returned as FALSE.

#### **COM Return Values**

Table of Possible Values

| Code | Meaning                |  |
|------|------------------------|--|
| S_OK | Success: Normal return |  |

#### Datalogger.serverLogonName

#### Name

Datalogger.serverLogonName As String

#### Description

Specifies the account name that should be used when connecting to the LoggerNet server. If security is enabled on the target LoggerNet server, this string must be one of the account names recognized by the LoggerNet server.

#### Valid Values

If security is enabled on the target LoggerNet server, this property must be one of the account names recognized by the LoggerNet server. These accounts can be set up using the *LoggerNet Security Administration Client* that is part of the *LoggerNet* software suite or the *CsiCoraScript* control that is part of the SDK.

#### **Default Value**

The default value for this property is an empty string. This property is only used if security is enabled on the LoggerNet server.

#### **COM Return Values**

| Code       | Meaning                                                                                 |
|------------|-----------------------------------------------------------------------------------------|
| S_OK       | Success: Normal return                                                                  |
| E_CSI_BUSY | Error: The property cannot be set while a connection to the LoggerNet server is present |

| Datalogger.serverLo | ogonPassword                                                                        |                                                                                                    |
|---------------------|-------------------------------------------------------------------------------------|----------------------------------------------------------------------------------------------------|
| Name                |                                                                                     |                                                                                                    |
|                     | Datalogger.se                                                                       | erverLogonPassword As String                                                                                                    |
| Description         |                                                                                     |                                                                                                    |
|                     | This property spec<br>the LoggerNet serv<br>this password strin<br>logonName proper | ifies the password that should be used when connecting to ver. If security is enabled on the target LoggerNet server, g must be associated with the account described in the ty. |
| Valid Values        |                                                                                     |                                                                                                    |
|                     | If security is enabl password associate                                             | ed on the target LoggerNet server, this property must be the<br>ed with the account described by serverLogonName.                                                                |
| Default Value       |                                                                                     |                                                                                                    |
|                     | The default value f<br>used if security is o                                        | for this property is an empty string. This property is only enabled on the LoggerNet server.                                                                                     |
|                     | Table of Possible                                                                   | Values                                                                                                    |
|                     | Code                                                                                | Meaning                                                                                                    |
|                     | S_OK                                                                                | Success: Normal return                                                                                                    |
|                     | E CSI BUSY                                                                          | Error: The property cannot be set while a connection to                                                                                                    |

#### Datalogger.serverName

#### Name

Datalogger.serverName As String

#### Description

This property specifies the TCP/IP interface address for the computer hosting the LoggerNet server. This string must be formatted either as a fully qualified Internet machine domain name or as an IP address string. An example of a valid machine domain name address is *www.campbellsci.com*. An example of a valid IP address string is 207.201.118.35. The default value for this property is the string, localhost.

the LoggerNet server is present

#### **COM Return Values**

| Code       | Meaning                                                                  |
|------------|--------------------------------------------------------------------------|
| S_OK       | Success: Normal return                                                   |
| E_CSI_BUSY | Error: Attempt to set serverName while connected to the LoggerNet server |

| Datalogger.serverP | ort                                                                                                    |
|--------------------|----------------------------------------------------------------------------------------------------|
| Name               |                                                                                                    |
|                    | Datalogger.serverPort As Long                                                                                                    |
| Description        |                                                                                                    |
|                    | Specifies the TCP port number that the LoggerNet server is using on the hosting computer. The valid range for this property is 1 to 65535. |
| Default Value      |                                                                                                    |
|                    |                                                                                                    |

The default value for this property, assigned to the LoggerNet server during install, is 6789. In most cases, the default value for this property is acceptable.

#### **COM Return Values**

#### Table of Possible Values

| Code             | Meaning                                                                  |
|------------------|--------------------------------------------------------------------------|
| S_OK             | Success: Normal return                                                   |
| E_CSI_INVALIDARG | Error: The port value is invalid                                         |
| E_CSI_BUSY       | Error: Attempt to set serverPort while connected to the LoggerNet server |

# 17.1.2 Methods

#### Datalogger.clockCancel()

#### Name

Datalogger.clockCancel()

#### Description

This method should be called to cancel either a *clockCheckStart()* or a *clockSetStart()*. If the clock set or clock check was successfully cancelled, the event *onClockComplete()* will return a cancellation code. If the *clockCancel()* was called too late in the process, the event *onClockComplete()* will return either a success or failure code instead. This method should only be called when the *clockCheckStart()* method or the *clockSetStart()* method is in process.

#### **COM Return Values**

| Code | Meaning                |
|------|------------------------|
| S_OK | Success: Normal return |

#### Datalogger.clockCheckStart()

#### Name

Datalogger.clockCheckStart()

#### Description

This method should be called to check the date and time on a specified datalogger. This method should only be called when the value of serverConnected is TRUE. If not, this method will return E\_CSI\_NOT\_CONNECTED. Upon completion, this method will fire the event onClockComplete.

#### **COM Return Values**

| Code                | Meaning                                                |
|---------------------|--------------------------------------------------------|
| S_OK                | Success: Normal return                                 |
| E_CSI_BUSY          | Error: Clock communication is busy servicing a request |
| E_CSI_FAIL          | Error: Unexpected error                                |
| E_CSI_NOT_CONNECTED | Error: Not connected to the LoggerNet server           |

#### Datalogger.clockSetStart()

#### Name

Datalogger.clockSetStart()

#### Description

This method should be called to set the date and time on the specified datalogger to the date and time of the LoggerNet server. This method should only be called when the value of serverConnected is TRUE. If not, this method will return E\_CSI\_NOT\_CONNECTED. Upon completion, this method calls the event onClockComplete.

#### **COM Return Values**

| Code                | Meaning                                                |
|---------------------|--------------------------------------------------------|
| S_OK                | Success: Normal return                                 |
| E_CSI_BUSY          | Error: Clock communication is busy servicing a request |
| E_CSI_FAIL          | Error: Unexpected error                                |
| E_CSI_NOT_CONNECTED | Error: Not connected to the LoggerNet server           |

#### Datalogger.loggerConnectCancel()

#### Name

Datalogger.loggerConnectCancel()

#### Description

This method cancels an active connection between the LoggerNet server and the specified datalogger. When a persistent connection is cancelled, the LoggerNet server returns to the default behavior of connecting to the datalogger for each transaction and disconnecting from the datalogger after each transaction finishes.

#### **COM Return Values**

**Table of Possible Values** 

| Code | Meaning                |
|------|------------------------|
| S_OK | Success: Normal return |

#### Datalogger.loggerConnectStart()

#### Name

Datalogger.loggerConnectStart(logger\_priority\_type
priority)

#### Parameters

The following values indicate the priority of maintaining the connection when other devices might need the resources:

#### **Table of 'Priority' Values**

| <pre>priority_high = 0</pre>   |  |
|--------------------------------|--|
| <pre>priority_normal = 1</pre> |  |
| priority_low = 2               |  |

#### Description

This method will open a persistent connection to the specified datalogger. Keeping the connection open will allow the LoggerNet server to handle multiple transactions without disconnecting. The default behavior of the server is to shut down a link unless there is a reason (a client sponsored transaction, a setting such as PakBus<sup>®</sup> port always open or hangup delay, or an internal transaction (scheduled poll) pending). Keeping the connection open is very helpful if it takes a considerable amount of time for the server to connect to a datalogger, such as on a dialup connection. In most cases, a persistent connection is not required.

This method should only be called when the value of serverConnected, is TRUE. If not, this method will return E\_CSI\_NOT\_CONNECTED. This method triggers onLoggerConnectStarted or onLoggerConnectFailure, depending on its success or failure.

#### **Table of Possible Values**

| Code                | Meaning                                                                               |
|---------------------|---------------------------------------------------------------------------------------|
| S_OK                | Success: Normal return                                                                |
| E_CSI_BUSY          | Error: A persistent communications link has already been started with this datalogger |
| E_CSI_FAIL          | Error: Unexpected error                                                               |
| E_CSI_NOT_CONNECTED | Error: Not connected to the LoggerNet server                                          |

#### Datalogger.manualPollCancel()

#### Name

Datalogger.manualPollCancel()

#### Description

This method should be called to cancel a *manualPollStart()* command. If the manual poll was successfully canceled, the event *onManualPollComplete()* will return a cancellation code. If the *manualPollCancel()* was called too late in the manual poll process, the event *onManualPollComplete()* will return either a success or failure code instead. This method should only be called when a manual poll is in process.

#### **COM Return Values**

#### **Table of Possible Values**

| Code | Meaning                |
|------|------------------------|
| S_OK | Success: Normal return |

#### Datalogger.manualPollStart()

#### Name

Datalogger.manualPollStart()

#### Description

This method will initiate a collection from all areas that are marked to be polled with scheduled collection. This method should only be called when the value of serverConnected is TRUE. If not, this method will return E\_CSI\_NOT\_CONNECTED. Upon completion, this method calls the event *onManualPollComplete()*.

#### **Table of Possible Values**

| Code                | Meaning                                                      |
|---------------------|--------------------------------------------------------------|
| S_OK                | Success: Normal return                                       |
| E_CSI_BUSY          | Error: Manual poll communication is busy servicing a request |
| E_CSI_FAIL          | Error: Unexpected error                                      |
| E_CSI_NOT_CONNECTED | Error: Not connected to the LoggerNet server                 |

#### Datalogger.programReceiveCancel()

#### Name

Datalogger.programReceiveCancel()

#### Description

This method attempts to cancel the *programReceiveStart()* command. Mixedarray dataloggers will not recognize this request and will continue to transfer their program even though the datalogger control is no longer receiving it.

#### **COM Return Values**

#### Table of Possible Values

| Code | Meaning                |
|------|------------------------|
| S_OK | Success: Normal return |

#### Datalogger.programReceiveStart()

#### Name

Datalogger.programReceiveStart(String fileName)

#### Description

This method retrieves the current program from the connected datalogger and saves that file as the specified filename. This event triggers *onProgramReceiveProgress()* and *onProgramReceiveComplete()* during the *programReceive()* and after the *programReceive()* respectively.

This method should only be called when the value of serverConnected is TRUE. If not, this method will return E\_CSI\_NOT\_CONNECTED.

#### Parameters

FileName: This location is the full path and name where the file will be saved.

#### **Table of Possible Values**

| Code                | Meaning                                                              |
|---------------------|----------------------------------------------------------------------|
| S_OK                | Success: Normal return                                               |
| E_CSI_BUSY          | Error: A previous call to<br>programReceiveStart() has not completed |
| E_CSI_FAIL          | Error: Unexpected error                                              |
| E_CSI_NOT_CONNECTED | Error: Not connected to the LoggerNet server                         |

#### Datalogger.programSendCancel()

#### Name

Datalogger.programSendCancel()

#### Description

This method attempts to cancel the *programSendStart()* method. The program send process can be cancelled if it has not already begun. Otherwise, the method will be ignored.

#### **COM Return Values**

#### **Table of Possible Values**

| Code | Meaning                |
|------|------------------------|
| S_OK | Success: Normal return |

#### Datalogger.programSendStart()

#### Name

Datalogger.programSendStart(String file\_name, String
program name)

#### Description

This method starts to transfer a file designated by file\_name to the specified datalogger. It also calls the events: *onProgramSendProgress()*, *onProgramSent()*, and *onProgramSendComplete()*. This method should only be called when the value of serverConnected is TRUE. Otherwise, this method will return E\_CSI\_NOT\_CONNECTED.

#### Parameters

**file\_name:** The full path on the local machine designating the location of the program that will be sent.

**program\_name:** Designates the name of the program that will be sent to the specified datalogger. The file will be placed on the "CPU" device by default; there are currently no other options.

The file name should have no path specification, but should merely be the name of the file. If this setting is specified as an empty string, the name will be derived from the file\_name property. The server may truncate the file name on Crx000 dataloggers in order to make it fit the file system on those devices.

#### **COM Return Values**

#### **Table of Possible Values**

| Code                | Meaning                                                        |
|---------------------|----------------------------------------------------------------|
| S_OK                | Success: Normal return                                         |
| E_CSI_BUSY          | Error: A previous call to programSendStart() has not completed |
| E_CSI_FAIL          | Error: Unexpected error                                        |
| E_CSI_NOT_CONNECTED | Error: Not connected to the LoggerNet server                   |

#### Datalogger.selectiveManualPollCancel

#### Name

Datalogger.selectiveManualPollCancel()

#### Description

This method should be called to cancel a *selectiveManualPollStart()* command. If the selective manual poll was successfully canceled, the event *onSelectiveManualPollComplete()* will return a selective manual poll aborted code. If the *selectiveManualPollCancel()* was called too late in the manual poll process, the event *onSelectiveManualPollComplete()* will return either a success or failure code instead. This method should only be called when a selective manual poll is in process.

#### **COM Return Values**

**Table of Possible Values** 

| Code | Meaning                |
|------|------------------------|
| S_OK | Success: Normal return |

#### Datalogger.selectiveManualPollStart

#### Name

Datalogger.selectiveManualPollStart(collect\_area As
String)

#### Description

Use this method to poll a specific table in a datalogger. Upon completion, this method calls the event *onSelectiveManualPollComplete()*.

#### **Table of Possible Values**

| Code                | Meaning                                      |
|---------------------|----------------------------------------------|
| S_OK                | Success: Normal return                       |
| E_CSI_BUSY          | Error: A previous call has not completed     |
| E_CSI_FAIL          | Error: Unexpected error                      |
| E_CSI_NOT_CONNECTED | Error: Not connected to the LoggerNet server |

#### Datalogger.serverConnect()

#### Name

Datalogger.serverConnect()

#### Description

This method attempts to connect to the LoggerNet server using the previously set properties: serverName, serverPort, serverLogonName, and serverLogonPassword. This method triggers onServerConnectStarted or onServerConnectFailure depending on its success or failure.

#### **COM Return Values**

#### **Table of Possible Values**

| Code                    | Meaning                                              |
|-------------------------|------------------------------------------------------|
| S_OK                    | Success: Normal return                               |
| E_CSI_BAD_HOST_OR_PORT  | Error: Server name or port is invalid or unreachable |
| E_CSI_ALREADY_CONNECTED | Error: Already connected to the LoggerNet server     |

#### Datalogger.serverDisconnect()

#### Name

Datalogger.serverDisconnect()

#### Description

This method will disconnect from the LoggerNet server. This method will set serverConnected to FALSE and should only be called when the value of serverConnected is TRUE.

#### **COM Return Values**

| Code | Meaning                |
|------|------------------------|
| S_OK | Success: Normal return |

# 17.1.3 Events

#### Datalogger\_onClockComplete()

#### Name

onClockComplete(Boolean successful, clock\_outcome\_type response\_code, Date current\_date)

#### Parameters

successful: Describes whether a clock set or clock check succeeded.

**response\_code:** The following list describes the possible response codes from a clock transaction:

#### **Table of Response Code Values**

| <b>Enumeration Name</b>            | Value | Description                                                                                                    |
|------------------------------------|-------|----------------------------------------------------------------------------------------------------|
| co_outcome_unknown                 | 0     | Indicates that an error has occurred but its nature is unknown                                                                                                    |
| co_outcome_success_clock_checked   | 1     | Indicates that the clock was successfully<br>checked on the specified datalogger (see<br>loggerName)                                                                                                    |
| co_outcome_success_clock_set       | 2     | Indicates that the clock was successfully set on the specified datalogger (see loggerName)                                                                                                    |
| co_outcome_session_failed          | 3     | Indicates that the communication session with<br>the LoggerNet server failed resulting in the<br>clock check/set transaction failing                                                                          |
| co_outcome_invalid_logon           | 4     | Indicates that this control was unable to logon to<br>the LoggerNet server because either the<br>serverLogonName or serverLogonPassword<br>property is incorrect                                              |
| co_outcome_server_security_blocked | 5     | Indicates that the account specified by<br>serverLogonName does not have sufficient<br>privileges assigned to start the transaction with<br>the LoggerNet server                                              |
| co_outcome_communication_failed    | 6     | Indicates that there was a communication failure<br>between the LoggerNet server and the<br>datalogger. If this happens, retry the transaction.                                                               |
| co_outcome_communication_disabled  | 7     | Indicates that LoggerNet has not been set up to<br>communicate with this datalogger. You will<br>need to enable communications before you will<br>be able to successfully communicate with the<br>datalogger. |

| Enumeration Name                   | Value | Description                                                                                                    |
|------------------------------------|-------|----------------------------------------------------------------------------------------------------|
| co_outcome_logger_security_blocked | 8     | Indicates that security has been enabled on the<br>LoggerNet server and that the account specified<br>by serverLogonName does not have sufficient<br>privileges to communicate with the datalogger |
| co_outcome_invalid_device_name     | 9     | Indicates that the device named by loggerName was not found in the broker map                                                                                                    |
| co_outcome_unsupported             | 10    | Indicates that the device loggerName does not support this transaction                                                                                                    |
| co_outcome_cancelled               | 11    | Indicates that a previous clock check or set command was cancelled successfully                                                                                                    |
| co_outcome_device_busy             | 12    | Indicates the datalogger is busy with another transaction                                                                                                    |

**Table of Possible Values** 

| Code | Meaning                |  |
|------|------------------------|--|
| S_OK | Success: Normal return |  |

#### Datalogger\_onLoggerConnectFailure()

#### Name

onLoggerConnectFailure(logger\_failure\_type fail\_code)

#### Description

This event indicates there was an error when making an persistent connection with the specified datalogger.

#### Parameter

#### **Table of Fail Code Values**

| <b>Enumeration Name</b> | Value | Description                                                    |
|-------------------------|-------|----------------------------------------------------------------|
| lf_failure_unknown      | 0     | Indicates that an error has occurred but its nature is unknown |
| lf_failure_unexpected   | 1     | Indicates than an unexpected error has occurred                |

| Enumeration Name                         | Value | Description                                                                                                    |
|------------------------------------------|-------|----------------------------------------------------------------------------------------------------|
| lf_failure_connection_failed             | 2     | Indicates that the connection failed. This can<br>happen if a connection has been successfully<br>established but then lost or an invalid<br>serverName or serverHostPort property value<br>was specified. This type of failure can also<br>occur if the IP stack on the server host or on<br>the host for this application is not configured<br>correctly. |
| lf_failure_invalid_logon                 | 3     | Indicates that this control was unable to logon<br>to the LoggerNet server because either the<br>serverLogonName or serverLogonPassword<br>property is incorrect                                                                                                    |
| lf_failure_server_security_blocked       | 4     | Indicates that security has been enabled on<br>the server and that the serverLogonName<br>does not have sufficient privileges or<br>serverLogonPassword is incorrect                                                                                                    |
| lf_failure_device_name_invalid           | 5     | Indicates that the device loggerName was not found in the network map                                                                                                    |
| lf_failure_server_terminated_transaction | 6     | Indicates that the server has terminated the transaction                                                                                                    |
| lf_failure_device_does_not_support       | 7     | Indicates that the device loggerName does not support this transaction                                                                                                    |
| lf_failure_path_does_not_support         | 8     | This transaction is not supported for this<br>network path. The name of the blocking<br>device will be supplied as the next parameter.                                                                                                    |

**Table of Possible Values** 

| Code | Meaning                |  |
|------|------------------------|--|
| S_OK | Success: Normal return |  |

#### Datalogger\_onLoggerConnectStarted()

#### Name

onLoggerConnectStarted()

#### Description

This event gets called when a connection to the datalogger has been established and is a result of invoking the method *loggerConnectStart()*.

#### **Table of Possible Values**

| Code | Meaning                |
|------|------------------------|
| S_OK | Success: Normal return |

#### Datalogger\_onManualPollComplete()

Name

| onManua | alPoll | LComplete | e (Bool | Lean | succe | essful, |
|---------|--------|-----------|---------|------|-------|---------|
| manual  | _poll_ | outcome   | type    | resp | onse_ | code)   |

#### Description

A response from the LoggerNet server upon the completion of a manual poll.

#### Parameters

successful: Describes whether the manual poll was successful.

**response\_code:** The following list describes the possible response codes from a manual poll transaction.

#### **Table of Response Code Values**

| <b>Enumeration Name</b>            | Value | Description                                                                                                    |
|------------------------------------|-------|----------------------------------------------------------------------------------------------------|
| mp_outcome_unknown                 | 0     | Indicates that an error has occurred but its nature is unknown                                                                                                   |
| mp_outcome_success                 | 1     | Indicates that the manual poll was successful on the specified datalogger                                                                                        |
| mp_outcome_invalid_logon           | 2     | Indicates that this control was unable to logon<br>to the LoggerNet server because either the<br>serverLogonName or serverLogonPassword<br>property is incorrect |
| mp_outcome_server_session_failed   | 3     | Indicates that the communication session with<br>the server failed resulting in the manual poll<br>transaction failing                                           |
| mp_outcome_invalid_device_name     | 4     | Indicates that the datalogger device loggerName was not found in the broker map                                                                                  |
| mp_outcome_unsupported             | 5     | Indicates that the device does not support the manual poll transaction                                                                                           |
| mp_outcome_server_security_blocked | 6     | Indicates that the account specified by<br>serverLogonName does not have sufficient<br>privileges assigned to start the transaction with<br>the LoggerNet server |
| mp_outcome_logger_security_blocked | 7     | Indicates that security is set on the datalogger blocking this transaction                                                                                       |

| Enumeration Name                  | Value | Description                                                                                                    |
|-----------------------------------|-------|----------------------------------------------------------------------------------------------------|
| mp_outcome_comm_failure           | 8     | Indicates that there was a communication<br>failure between the LoggerNet server and the<br>datalogger. If this happens, retry the<br>transaction.                    |
| mp_outcome_communication_disabled | 9     | Indicates that LoggerNet has been set up not to<br>communicate with this datalogger. Enable<br>communications before attempting<br>communication with the datalogger. |
| mp_outcome_table_defs_invalid     | 10    | Indicates that the table definitions in the<br>LoggerNet server do not match those in the<br>datalogger                                                               |
| mp_outcome_aborted                | 11    | Indicates that a previous manual poll command was cancelled successfully                                                                                              |
| mp_outcome_logger_locked          | 12    | Indicates that the datalogger is locked                                                                                                    |
| mp_outcome_file_io_failed         | 13    | Indicates that the LoggerNet server could not write to the data cache                                                                                                 |
| mp_outcome_no_table_defs          | 14    | Indicates that table definitions have not been downloaded by the LoggerNet server                                                                                     |

**Table of Possible Values** 

| Code | Meaning                |
|------|------------------------|
| S_OK | Success: Normal return |

#### Datalogger\_onProgramCompiled()

#### Name

onProgramCompiled()

#### Description

This event returns notification when the program has compiled successfully on the datalogger and table definitions are being retrieved.

#### **COM Return Values**

| Code | Meaning                 |
|------|-------------------------|
| S_OK | Success: Normal return. |

| Name |                                                     |
|------|-----------------------------------------------------|
|      | onProgramReceiveComplete(Boolean successful,        |
|      | <pre>prog_receive_outcome_type response_code)</pre> |

#### Datalogger\_onProgramReceiveComplete()

#### Description

This event gets called when the method *programReceiveStart()* has completed.

#### Parameters

successful: Describes if the program was retrieved successfully.

**response\_code:** The following table describes the possible response codes.

#### Table of Possible Response Codes

| Enumeration Name                      | Value | Description                                                                                                    |
|---------------------------------------|-------|----------------------------------------------------------------------------------------------------|
| pr_success                            | 0     | Indicates that the program was received successfully                                                                                                    |
| pr_failure_unknown                    | 1     | Indicates that an unknown failure has occurred                                                                                                    |
| pr_failure_no_cached_file             | 2     | Indicates that the datalogger does not have a file to receive                                                                                                    |
| pr_failure_logger_communication_error | 3     | Indicates that the connection failed. This can<br>happen if a connection has been successfully<br>established but then lost or because an invalid<br>serverName or serverPort property value was<br>specified. This type of failure can also occur if<br>the IP stack on the server host or on the host<br>for this application is not configured correctly. |
| pr_failure_disabled_communication     | 4     | Indicates that LoggerNet has not been set up to communicate with this datalogger                                                                                                    |
| pr_failure_logger_security            | 5     | Indicates that the LoggerNet server cannot<br>communicate with the datalogger because the<br>datalogger security code is incorrect                                                                                                    |
| pr_failure_invalid_server_logon       | 6     | Indicates that the serverLogonName or the serverLogonPassword is incorrect                                                                                                    |
| pr_failure_server_connection_failure  | 7     | Indicates that the control could not connect to the server                                                                                                    |
| pr_failure_invalid_device_name        | 8     | Indicates that the device set in the property loggerName could not be found in the network map                                                                                                    |
| pr_failure_cannot_open_file           | 9     | Indicates that the file could not be opened for<br>writing. You may not have permissions to<br>write in that directory or the file may be in<br>use.                                                                                                    |

| Enumeration Name           | Value | Description                                                                                                    |
|----------------------------|-------|----------------------------------------------------------------------------------------------------|
| pr_failure_server_security | 10    | Indicates that security has been enabled on the<br>LoggerNet server and that you do not have<br>sufficient privileges to connect |
| pr_failure_not_supported   | 11    | Indicates that this transaction is not supported                                                                                 |
| pr_aborted_by_client       | 12    | Indicates that this transaction was cancelled                                                                                    |

#### **Table of Possible Values**

| Code | Meaning                |  |
|------|------------------------|--|
| S_OK | Success: Normal return |  |

#### Datalogger\_onProgramReceiveProgress()

#### Name

onProgramReceiveProgress(Long Received bytes)

#### Description

This event periodically returns notification of how many bytes have been received from the datalogger during the retrieval of a program. This event gets called after the *programReceiveStart()* method has been called.

#### **COM Return Values**

**Table of Possible Values** 

| Code | Meaning                |  |
|------|------------------------|--|
| S_OK | Success: Normal return |  |

#### Datalogger\_onProgramSendComplete()

#### Name

```
onProgramSendComplete(Boolean successful,
prog_send_outcome_type response_code, String
compile_result)
```

#### Description

This event gets called when the program sending process has finished.

#### **Parameters**

successful: Describes if the programSendStart was successful.

response\_code: Found in the table of possible response codes.

**compile\_result:** Result string from the datalogger.

| <b>Table of Possible</b> | Response | Codes |
|--------------------------|----------|-------|
|--------------------------|----------|-------|

| <b>Enumeration Name</b>           | Value | Description                                                                                                    |
|-----------------------------------|-------|----------------------------------------------------------------------------------------------------|
| ps_outcome_unknown                | 0     | Indicates that an error has occurred but its nature is unknown                                                                                                    |
| ps_outcome_success                | 1     | Indicates that the program was sent successfully                                                                                                    |
| ps_outcome_in_progress            | 2     | Indicates that another program file send<br>transaction is already in progress                                                                                                    |
| ps_outcome_invalid_program_name   | 3     | Indicates that the program specified to send is invalid or non-existent                                                                                                    |
| ps_outcome_server_resource_error  | 4     | Indicates that the LoggerNet server has encountered a resource error                                                                                                    |
| ps_outcome_communication_failed   | 5     | Indicates that the connection failed. This can<br>happen if a connection has been successfully<br>established but then lost or because an invalid<br>serverName or serverPort property value was<br>specified. This type of failure can also occur if<br>the IP stack on the server host or on the host for<br>this application is not configured correctly. |
| ps_outcome_communication_disabled | 6     | Indicates that LoggerNet has not been set up to communicate with this datalogger                                                                                                    |
| ps_outcome_logger_compile_error   | 7     | Indicates that the datalogger was unable to<br>compile the program. The program should be<br>reviewed for errors and resent to the datalogger.                                                                                                    |
| ps_outcome_logger_security_failed | 8     | Indicates that the LoggerNet server cannot<br>communicate with the datalogger because the<br>datalogger security code is incorrect                                                                                                    |
| ps_outcome_invalid_logon          | 9     | Indicates that the property serverLogonName or<br>serverLogonPassword is invalid                                                                                                    |
| ps_outcome_session_failed         | 10    | Indicates that the communication session with<br>the server failed causing the program send<br>transaction to fail                                                                                                    |
| ps_outcome_invalid_device_name    | 11    | Indicates that the device named by loggerName was not found in the network map                                                                                                    |
| ps_outcome_cannot_open_file       | 12    | Indicates that the program to send could not be opened to read                                                                                                    |
| ps_outcome_server_security_failed | 13    | Indicates that the LoggerNet server has security<br>enabled and that the serverLogonName or<br>serverLogonPassword is incorrect                                                                                                    |
| ps_outcome_logger_buffer_full     | 14    | Indicates that the datalogger's storage buffer is full                                                                                                    |

| Enumeration Name             | Value | Description                                                                |
|------------------------------|-------|----------------------------------------------------------------------------|
| ps_outcome_network_locked    | 15    | Indicates that the network is locked by another transaction                |
| ps_outcome_aborted_by_client | 16    | Indicates that this transaction has been cancelled                         |
| ps_outcome_table_defs_failed | 17    | Indicates that the table definitions were not obtained from the datalogger |

#### **Table of Possible Values**

| Code | Meaning                |  |
|------|------------------------|--|
| S_OK | Success: Normal return |  |

#### Datalogger\_onProgramSendProgress()

#### Name

onProgramSendProgress(Long sent\_bytes, Long total\_bytes)

#### Description

This event periodically returns notification of how many sent\_bytes out of a program's total\_bytes have been sent to the datalogger. This event could be helpful in a progress bar and gets called periodically after invoking the *programSendStart()* method.

#### **COM Return Values**

#### **Table of Possible Values**

| Code | Meaning                |  |
|------|------------------------|--|
| S_OK | Success: Normal return |  |

#### Datalogger\_onProgramSent()

#### Name

onProgramSent()

#### Description

This event returns notification when the program has been sent but gets called before the program has been compiled on the datalogger and table definitions have been retrieved.

#### **Table of Possible Values**

| Code | Meaning                |  |
|------|------------------------|--|
| S_OK | Success: Normal return |  |

#### Datalogger\_onSelectiveManualPollComplete()

Name

onSelectiveManualPollComplete(Boolean successful, selective\_manual\_poll\_outcome\_type response\_code)

#### Description

The response from the LoggerNet server when the selective manual poll completes.

#### Parameters

successful: Describes if the polling was successfully.

**response\_code:** The following table describes the possible response codes.

#### Table of Response Code Values

| <b>Enumeration Name</b>             | Value | Description                                                                                                    |
|-------------------------------------|-------|----------------------------------------------------------------------------------------------------|
| smp_outcome_unknown                 | 0     | Indicates that an unknown error as occurred                                                                                                    |
| smp_outcome_success                 | 1     | Indicates that the selective manual poll was successful                                                                                                    |
| smp_outcome_invalid_logon           | 2     | Indicates that this control was unable to logon to<br>the LoggerNet server because either the<br>serverLogonName or serverLogonPassword<br>property is incorrect |
| smp_outcome_server_session_failed   | 3     | Indicates that the communication session with<br>the server failed causing the selective manual<br>poll transaction to fail                                      |
| smp_outcome_invalid_device_name     | 4     | Indicates that the datalogger device loggerName was not found in the broker map                                                                                  |
| smp_outcome_unsupported             | 5     | Indicates that the device does not support the selective manual poll process                                                                                     |
| smp_outcome_server_security_blocked | 6     | Indicates that the account specified by<br>serverLogonName does not have sufficient<br>privileges assigned to start the transaction with<br>the LoggerNet server |
| smp_outcome_logger_security_blocked | 7     | Indicates that security is set on the datalogger blocking this transaction                                                                                       |

| <b>Enumeration Name</b>            | Value | Description                                                                                             |
|------------------------------------|-------|----------------------------------------------------------------------------------------------------|
| smp_outcome_comm_failure           | 8     | Indicates that there was a communication failure<br>between the LoggerNet server and the<br>datalogger  |
| smp_outcome_communication_disabled | 9     | Indicates that communication to this datalogger has been disabled in the LoggerNet server               |
| smp_outcome_table_defs_invalid     | 10    | Indicates that the table definitions in the<br>LoggerNet server do not match those in the<br>datalogger |
| smp_outcome_table_name_invalid     | 11    | Indicates that the table specified was not found                                                        |
| smp_outcome_file_io_failure        | 12    | Indicates that the LoggerNet server could not write to the data cache table                             |
| smp_outcome_logger_busy            | 13    | Indicates that the datalogger is busy with another transaction                                          |
| smp_outcome_aborted                | 14    | Indicates that the selective manual poll was successfully canceled                                      |

#### Datalogger\_onServerConnectFailure()

#### Name

onServerConnectFailure(server\_failure\_type
failure code)

#### Description

This event gets called if a connection cannot be established with the LoggerNet server using the *serverConnect()* method.

#### Parameters

failure\_code: The following are possible values for failure\_code.

#### **Table of Possible Failure Codes**

| <b>Enumeration Name</b>    | Value | Description                                                                                                    |
|----------------------------|-------|----------------------------------------------------------------------------------------------------|
| server_failure_unknown     | 0     | Indicates that an unknown failure has occurred                                                                                                 |
| server_failure_logon       | 1     | Indicates that there was a failure connecting to the<br>LoggerNet server because either serverLogonName or<br>serverLogonPassword is incorrect |
| server_failure_session     | 2     | Indicates that the communication session with the<br>server failed resulting in the serverConnect<br>transaction failing                       |
| server_failure_unsupported | 3     | Indicates that the datalogger defined in the property loggerName could not support this transaction                                            |
| Enumeration Name                | Value | Description                                                                                                    |
|---------------------------------|-------|----------------------------------------------------------------------------------------------------|
| server_failure_security         | 4     | Indicates that the server has security enabled and that<br>the serverLogonName or the serverLogonPassword<br>properties did not have sufficient privileges to<br>perform this method |
| server_failure_bad_host_or_port | 5     | Indicates that either the serverName or the serverPort property is incorrect                                                                                                    |

# **Table of Possible Values**

| Code | Meaning                |  |
|------|------------------------|--|
| S_OK | Success: Normal return |  |

# Datalogger\_onServerConnectStarted()

Name

onServerConnectStarted()

# Description

This event gets called once a connection has been established with the LoggerNet server using the *serverConnect()* method.

# **COM Return Values**

| Code | Meaning                |  |
|------|------------------------|--|
| S_OK | Success: Normal return |  |

# Section 18. CsiDataSource Control Reference

# 18.1 DSource Interface

# **18.1.1 Properties**

# DSource.logonName

Name

DSource.logonName As String

# Description

Specifies the account name that should be used when connecting to the LoggerNet server. If security is enabled on the target LoggerNet server, this string must be one of the account names recognized by the LoggerNet server.

# **Default Value**

The default value for this property is an empty string. This property is only used if security is enabled on the LoggerNet server.

# **COM Return Values**

# **Table of Possible Values**

| Code       | Meaning                                                                           |
|------------|-----------------------------------------------------------------------------------|
| S_OK       | Success: Normal Return                                                            |
| E_CSI_BUSY | Error: Attempt to set serverLogonPassword while connected to the LoggerNet server |

# DSource.logonPassword

# Name

DSource.logonPassword As String

# Description

This property specifies the password that should be used when connecting to the LoggerNet server. If security is enabled on the target LoggerNet server, this password string must be associated with the account described in the logonName property.

# **Default Value**

The default value for this property is an empty string. This property is only used if security is enabled on the LoggerNet server.

#### **Table of Possible Values**

| Code       | Meaning                                                                           |
|------------|-----------------------------------------------------------------------------------|
| S_OK       | Success: Normal return                                                            |
| E_CSI_BUSY | Error: Attempt to set serverLogonPassword while connected to the LoggerNet server |

#### DSource.serverName

# Name

DSource.serverName As String

#### Description

This property specifies the TCP/IP interface address for the computer hosting the LoggerNet server. This string must be formatted either as a fully qualified Internet machine domain name or as an IP address string. An example of a valid machine domain name address is *www.campbellsci.com*. An example of a valid IP address string is 207.201.118.35.

#### **Default Value**

The default value for this property is the string, localhost.

# COM Return Values

# **Table of Possible Values**

| Code       | Meaning                                                                  |
|------------|--------------------------------------------------------------------------|
| S_OK       | Success: Normal return                                                   |
| E_CSI_BUSY | Error: Attempt to set serverName while connected to the LoggerNet server |

#### DSource.serverPort

#### Name

DSource.serverPort As Long

#### Description

This property specifies the TCP port number that the LoggerNet server is using on the hosting computer. The valid range for this property is 1 to 65535.

### **Default Value**

The default value for this property, assigned to the LoggerNet server during install, is 6789. In most cases, the default value for this property is acceptable.

| Table | of Possible | Values |
|-------|-------------|--------|
|-------|-------------|--------|

| Code             | Meaning                                                                                       |
|------------------|-----------------------------------------------------------------------------------------------|
| S_OK             | Success: Normal return                                                                        |
| E_CSI_BUSY       | Error: Cannot write to this property because<br>there is a connection to the LoggerNet server |
| E_CSI_INVALIDARG | Error: Value out of range                                                                     |

# DSource.state

Name

DSource.state As data source state

## Description

This property describes the state of the control in regards to a connection with the LoggerNet server. The following are the possible values of this property:

### Table of Possible Values

| Enumeration Name       | Value | Description                                                                                                    |
|------------------------|-------|----------------------------------------------------------------------------------------------------|
| dataSourceDisconnected | 1     | The control is currently disconnected and its read/write properties are accessible                                                                                 |
| dataSourceConnecting   | 2     | The connect method has been invoked and the control is<br>attempting to connect to the LoggerNet server. Properties are<br>read-only at this time.                 |
| dataSourceConnected    | 3     | The connect method has been successfully invoked and the control has a connection to the server. It is appropriate at this time to create advisors and start them. |

# **COM Return Values**

#### **Table of Possible Values**

| Code | Meaning                |  |
|------|------------------------|--|
| S_OK | Success: Normal return |  |

# DSource.sendRecordBlocks

Name

DSource.sendRecordBlocks As Boolean

# Description

When set to TRUE, records will be sent back from *LoggerNet* to an advisor in blocks rather than one at a time. This is a more efficient method of receiving records if a large number of records are being collected.

# **Default Value**

This property is set to FALSE by default.

# **COM Return Values**

#### **Table of Possible Values**

| Code | Meaning                |  |
|------|------------------------|--|
| S_OK | Success: Normal return |  |

# 18.1.2 Methods

# DSource.connect()

Name

DSource.connect()

# Description

This method allows you to connect to the LoggerNet server. When you invoke this method, the control will attempt to connect to the specified LoggerNet server. If it succeeds, you will receive the event onControlReady. If you are already connected, you will receive the COM error E\_CSI\_ALREADY\_CONNECTED. If the serverName and/or serverPort properties cannot be resolved or are incorrect, you will receive the error code E\_CSI\_BAD\_HOST\_OR\_PORT.

# **COM Return Values**

#### **Table of Possible Values**

| Code                    | Meaning                                     |
|-------------------------|---------------------------------------------|
| S_OK                    | Success: Normal return                      |
| E_CSI_ALREADY_CONNECTED | Error: Already connected to the server      |
| E_CSI_BAD_HOST_OR_PORT  | Error: Server hostname or port is incorrect |

# DSource.createAdvisor()

# Name

DSource.createAdvisor()As Object

# Description

This method creates a new advisor object. Keep a reference to the advisor so it will not go out of scope. If you create and start an advisor but don't get any data, you are probably letting the advisor go out of scope. When handling multiple advisors, use a collection or list. The property advisorName is provided for convenience when using a collection to hold names of the advisors you create.

**Table of Possible Values** 

| Code                | Meaning<br>Success: Normal return                                                                                                    |  |
|---------------------|----------------------------------------------------------------------------------------------------|--|
| S_OK                |                                                                                                    |  |
| E_CSI_NOT_CONNECTED | Error: The control is not connected to the<br>LoggerNet server and therefore cannot create<br>any advisors. Connect to the LoggerNet<br>server first |  |
| E_FAIL              | Error: An unexpected error has occurred                                                                                                    |  |

# Visual Basic®

```
Example
```

```
Dim myAdvisor As new advisor
Set myAdvisor = DSource.createAdvisor
```

# DSource.disconnect()

Name

DSource.disconnect()

# Description

This method attempts to disconnect from the current LoggerNet server.

# **COM Return Values**

**Table of Possible Values** 

| Code | Meaning                |
|------|------------------------|
| S_OK | Success: Normal return |

# 18.1.3 Events

# DSource\_onAdviseReady()

#### Name

onAdviseReady(Object myAdvisor)

# Description

This event returns notification that an advisor has been started and will send *onAdviseRecord()* events when records are collected by the LoggerNet server.

# **COM Return Values**

| Code | Meaning                |  |
|------|------------------------|--|
| S_OK | Success: Normal return |  |

# DSource\_onAdviseRecord()

#### Name

onAdviseRecord (Object myAdvisor, Object myRecord)

#### Description

This event returns notification of newly acquired data from an advisor. If records are not being acquired, the advisor will not display them. Please make sure the tables specified in the advisor are enabled for collection through the use of *CoraScript* commands (set-collect-area-setting setting ID 2). Once the tables are enabled for collection, use the datalogger control to manually collect records or use the *CoraScript* control to enable scheduled collection.

#### **COM Return Values**

# **Table of Possible Values**

| Code | Meaning                |  |
|------|------------------------|--|
| S_OK | Success: Normal return |  |

# DSource\_onAdvisorFailure()

Name

onAdvisorFailure(csiAdvisorFailureCode failure, Advisor myAdvisor)

## Description

Indicates there was a failure with the advisor specified in myAdvisor.

# Parameters

#### **Table of Possible Response Codes**

| <b>Enumeration Name</b>           | Value | Description                                                                                                    |
|-----------------------------------|-------|----------------------------------------------------------------------------------------------------|
| csiAdvisorFailureUnknown          | 0     | Indicates that an error has occurred but its nature is unknown                                                                                                    |
| csiAdvisorFailureConnectionFailed | 1     | Indicates that the connection failed. This can<br>happen if a connection has been successfully<br>established but then lost or because an invalid<br>serverName or serverPort property value was<br>specified. This type of failure can also occur if<br>the IP stack on the server host or on the host for<br>this application is not configured correctly. |
| csiAdvisorFailureInvalidLogon     | 2     | Indicates that this control was unable to logon<br>to the LoggerNet server because either the<br>logonName or logonPassword property is<br>incorrect                                                                                                    |

| Enumeration Name                     | Value | Description                                                                                                    |
|--------------------------------------|-------|----------------------------------------------------------------------------------------------------|
| csiAdvisorFailureInvalidStationName  | 3     | Indicates that the datalogger device named by<br>stationName is not found in the server's<br>network map at the time the advisor is started.<br>Changes made to the station name after the<br>advisor is started are triggered with code value<br>9 – csiAdvisorFailureStationShutDown (see<br>below). |
| csiAdvisorFailureInvalidTableName    | 4     | Indicates that the table specified by tableName<br>does not exist for the specified station at the<br>time the advisor is started. A table name<br>change that occurs after the advisor is activated<br>will trigger code value 8 –<br>csiAdvisorFailureTableDeleted (see below).                      |
| csiAdvisorFailureServerSecurity      | 5     | Indicates that the account specified by<br>logonName does not have sufficient privileges<br>assigned to start the data advise transaction<br>with the LoggerNet server                                                                                                    |
| csiAdvisorFailureInvalidStartOption  | 6     | Indicates that the startOption is either invalid or not supported by the LoggerNet server                                                                                                    |
| csiAdvisorFailureInvalidOrderOption  | 7     | Indicates that the orderOption is either invalid<br>or not supported by the LoggerNet server                                                                                                    |
| csiAdvisorFailureTableDeleted        | 8     | Indicates that the table has been deleted (or<br>renamed) while the data advise transaction is in<br>progress. This can happen if table definitions<br>are refreshed on the device or if a new program<br>file is sent to the datalogger.                                                              |
| csiAdvisorFailureStationShutDown     | 9     | Indicates that the station that owns the table has<br>been shut down while the data advise<br>transaction is in progress. This can happen if<br>the device is deleted, renamed, or if the<br>LoggerNet server is shut down.                                                                            |
| csiAdvisorFailureUnsupported         | 10    | The version of the LoggerNet server doesn't support this transaction                                                                                                    |
| csiAdvisorFailureInvalidColumnName   | 11    | Indicates that the column name is invalid                                                                                                    |
| csiAdvisorFailureInvalidArrayAddress | 12    | Indicates that the array address is invalid                                                                                                    |

| Code | Meaning                |
|------|------------------------|
| S_OK | Success: Normal return |

# DSource\_onControlFailure()

#### Name

onControlFailure(csidsFailureCode failure code)

#### Description

This event is triggered when an error has occurred that affects the control as a whole.

| I uble of I obstate I unule Coues | Table of | Possible | Failure | Codes |
|-----------------------------------|----------|----------|---------|-------|
|-----------------------------------|----------|----------|---------|-------|

| <b>Enumeration Name</b> | Value | Description                                                                                                    |  |
|-------------------------|-------|----------------------------------------------------------------------------------------------------|--|
| csidsFailureUnknown     | 0     | Indicates that an error has occurred but its nature is unknown                                                                                    |  |
| csidsFailureLogon       | 1     | Indicates that this control was unable to logon to the<br>LoggerNet server because either the logonName or<br>logonPassword property is incorrect |  |
| csidsFailureSession     | 2     | Indicates that the communication session with the server failed resulting in failed transactions                                                  |  |
| csidsFailureUnsupported | 3     | The version of the LoggerNet server doesn't support this transaction                                                                              |  |
| csidsFailureSecurity    | 4     | Indicates that the account specified by logonName does not<br>have sufficient privileges to start the transaction with the<br>LoggerNet server    |  |

NOTE

Other codes besides those shown above are included in the enumeration of the DataSource control's interface, but they are never triggered.

## **COM Return Values**

**Table of Possible Values** 

| Code | Meaning                |
|------|------------------------|
| S_OK | Success: Normal return |

#### DSource\_onControlReady()

Name

onControlReady()

#### Description

This event is triggered when a connection to the server has been established and is a result of invoking the *connect()* method. Once this event has been called, advisors can be created and started.

# **Table of Possible Values**

| Code | Meaning                |
|------|------------------------|
| S_OK | Success: Normal return |

## DSource\_onVariableSetComplete()

Name

```
onVariableSetComplete(Long tran_id, Object myAdvisor,
Boolean successful, variable_outcome_code
response_code)
```

#### Description

This event gets called when the method *variableSetStart()* has completed.

# Parameters

tran\_id: The transaction ID used to track this event.

myAdvisor: References the advisor that started the variable set transaction.

successful: Indicates whether the transaction succeeded.

response\_code: Values from the following table.

# **Table of Possible Response Code Outcomes**

| Enumeration Name                   | Value | Description                                                                                                    |
|------------------------------------|-------|----------------------------------------------------------------------------------------------------|
| vo_outcome_unknown                 | 0     | Indicates that the outcome could not be determined                                                                                  |
| vo_outcome_succeeded               | 1     | Indicates that the setting of the variable was set successfully                                                                     |
| vo_outcome_connection_failed       | 2     | Indicates that the control could not connect to the LoggerNet server                                                                |
| vo_outcome_invalid_logon           | 3     | Indicates that the logonName or logonPassword was incorrect                                                                         |
| vo_outcome_server_security_blocked | 4     | Indicates that security has been<br>enabled on the LoggerNet server and<br>that you do not have sufficient<br>privileges to connect |
| vo_outcome_column_read_only        | 5     | Indicates that the column sent is read-<br>only                                                                                     |
| vo_outcome_invalid_table_name      | 6     | Indicates that the table name was not found on the datalogger                                                                       |
| vo_outcome_invalid_column_name     | 7     | Indicates that the column name was not found on the datalogger                                                                      |

| Enumeration Name                             | Value | Description                                                                                                    |
|----------------------------------------------|-------|----------------------------------------------------------------------------------------------------|
| vo_outcome_invalid_subscript                 | 8     | Indicates that the index of the variable was invalid. For array values, subscripts start at "1".                               |
| vo_outcome_invalid_data_type                 | 9     | Indicates that the type of the data sent<br>for this variable does not match the<br>variable type                              |
| vo_outcome_communication_failed              | 10    | Indicates that communication has failed during this transaction                                                                |
| vo_outcome_communication_disabled            | 11    | Indicates that <i>LoggerNet</i> has not been set up to communicate with this datalogger                                        |
| vo_outcome_logger_security_blocked           | 12    | Indicates that the datalogger's<br>security has been enabled and you do<br>not have sufficient privileges to set a<br>variable |
| vo_outcome_unmatched_logger_table_definition | 13    | Indicates that the LoggerNet server's<br>table definitions are not the same as<br>the datalogger's table definitions           |
| vo_outcome_invalid_device_name               | 14    | Indicates that the device named by stationName could not be found in the network map                                           |
| vo_outcome_aborted_by_user                   | 15    | Indicates that a VariableSetCancel<br>command successfully prevented the<br>variable change from occurring                     |

# **Table of Possible Values**

| Code | Meaning                |
|------|------------------------|
| S_OK | Success: Normal return |

# DSource\_onAdviseRecords()

# Name

onAdviseRecords(Object myAdvisor, Object
record collection)

# Description

This event notification returns a block of records delivered by *LoggerNet* to an active advisor. The sendRecordBlocks property must be set to TRUE and the table specified in the advisor must be enabled for collection for this event to work.

**Table of Possible Values** 

| Code | Meaning                |
|------|------------------------|
| S_OK | Success: Normal return |

# 18.2 Advisor Interface

# **18.2.1 Properties**

# Advisor.advisorName

Name

Advisor.advisorName As String

#### Description

A user-defined field used to distinguish between advisors.

# **COM Return Values**

Table of Possible Values

| Code | Meaning                |
|------|------------------------|
| S_OK | Success: Normal return |

# Advisor.orderOption

Name

Advisor.orderOption As csidsOrderOptionType

#### Description

This property specifies the order in which the LoggerNet server will send records to the advisor. This property must use one of the following values:

#### Table of Possible csidsOrderOptionType Values

| Enumeration Name    | Value | Description                                                                                                    |
|---------------------|-------|----------------------------------------------------------------------------------------------------|
| csidsOrderCollected | 1     | The records will be sent in the same order that the<br>LoggerNet server collects them. This option can<br>send the records out of sequence particularly with<br>Campbell Scientific table-data dataloggers but all<br>collected records will be sent. |

| Enumeration Name             | Value | Description                                                                                                    |
|------------------------------|-------|----------------------------------------------------------------------------------------------------|
| csidsOrderLoggedWithHoles    | 2     | The records will be sent in the order they were<br>logged in the datalogger. This order is determined<br>by the record number (which is assigned by the<br>datalogger) and the file mark number (which is<br>assigned by the server) to create a unique key for<br>each record. If a record has not yet been collected<br>but the LoggerNet server judges (by datalogger<br>table size) that the record can still be collected, no<br>record will be sent until the missing record (hole)<br>has either been collected or the LoggerNet server<br>decides that the record can no longer be collected. |
| csidsOrderLoggedWithoutHoles | 3     | The records will be sent in the order that they were<br>logged by the datalogger. This option is similar to<br>the csidsOrderLoggedWithHoles only uncollected<br>records (holes) will be skipped.                                                                                                    |
| csidsOrderRealTime           | 4     | The records will be sent in the order they were<br>logged in the datalogger but if more than one record<br>is collected at a time, all other records except for the<br>most recent of the collection will be ignored.                                                                                                    |

# **Default Value**

The default value for this property is csidsOrderRealTime (4).

# Notes

This property can be read at any time but can only be set when the state of the property is advisorStopped.

# **COM Return Values**

#### **Table of Possible Values**

| Code       | Meaning                                                                       |
|------------|-------------------------------------------------------------------------------|
| S_OK       | Success: Normal return                                                        |
| E_CSI_BUSY | Error: The advisor is started and already accessing the LoggerNet server data |

# Advisor.startDate

# Name

Advisor.startDate As Date

# Description

This property specifies the timestamp for the earliest record to be selected when the value of the startOption property is csidsStartAtTimeStamp.

# Notes

This property can be read at any time but can only be set when the state of the property is advisorStopped.

# **COM Return Values**

# **Table of Possible Values**

| Code       | Meaning                                                                       |
|------------|-------------------------------------------------------------------------------|
| S_OK       | Success: Normal return                                                        |
| E_CSI_BUSY | Error: The advisor is started and already accessing the LoggerNet server data |

# Advisor.startFileMarkNo

#### Name

Advisor.startFileMarkNo As Long

# Description

|               | In conjunction with startRecordNo, this property specifies the first record to be sent when the value of startOption is equal to csidsStartAtRecordId. The file mark number is an internal tag used by <i>LoggerNet</i> that is applied to each record. The file mark number is assigned to each record by the LoggerNet server and used in combination with the record ID to create a unique key for each record. If the value of this property is specified as $0xffffffff(-1)$ if treated as a signed number), the server will start in the current file mark and ignore any previous file marks. |
|---------------|----------------------------------------------------------------------------------------------------|
| Valid Values  |                                                                                                    |
|               | Any integer from 0 to 2147483647 inclusive is a valid value.                                                                                                    |
| Default Value |                                                                                                    |
|               | The default value for this property is 0.                                                                                                    |
| Notoo         |                                                                                                    |

# Notes

This property can be read at any time but can only be set when the state of the property is advisorStopped.

## **COM Return Values**

| Code       | Meaning                                                                             |
|------------|-------------------------------------------------------------------------------------|
| S_OK       | Success: Normal return                                                              |
| E_CSI_BUSY | Error: Cannot write to property. Advisor is running.<br>Disconnect first with stop. |

# Advisor.startIntervalSeconds

| Name          |                                                                                                    |
|---------------|----------------------------------------------------------------------------------------------------|
|               | Advisor.startIntervalSeconds As Long                                                                                                    |
| Description   |                                                                                                    |
|               | This property specifies the number of seconds back from the newest record in the table to collect when the value of startOption is set to csidsStartRelativeToNewest. |
| Valid Values  |                                                                                                    |
|               | A valid value must either be zero or a positive integer.                                                                                                    |
| Default Value |                                                                                                    |
|               | The default value for this property is 0 (meaning select the newest record).                                                                                          |
| Notes         |                                                                                                    |
|               | This property can be read at any time but can only be set when the state of the property is advisorStopped.                                                           |

# **COM Return Values**

# **Table of Possible Values**

| Code       | Meaning                                                                       |
|------------|-------------------------------------------------------------------------------|
| S_OK       | Success: Normal return                                                        |
| E_CSI_BUSY | Error: The advisor is started and already accessing the LoggerNet server data |

# Advisor.startOption

#### Name

Advisor.startOption As csidsStartOptionType

# Description

This property specifies how to select the first record when retrieving collected data from the LoggerNet server data cache.

# Valid Values

This property must take on one of the following values:

# Table of Possible csidsStartOptionType Values

| <b>Enumeration Name</b> | Value | Description                                                                                                    |
|-------------------------|-------|----------------------------------------------------------------------------------------------------|
| csidsStartAtRecordId    | 1     | The first record will be the record identified by startFileMarkNo and startRecordNo. If no such record exists in the table, the record that is closest and newer than the specified record will be selected. |

| Enumeration Name           | Value | Description                                                                                                    |
|----------------------------|-------|----------------------------------------------------------------------------------------------------|
| csidsStartAtTimeStamp      | 2     | The first record that has a timestamp equal to the timestamp specified by the startDate will be selected. If no such record exists in the table, the record that has the closest timestamp that is newer than the one specified will be selected. |
| csidsStartAtNewest         | 3     | The newest record (determined by the combination of record number and file mark number) will be selected.                                                                                                    |
| csidsStartAfterNewest      | 4     | The next new record to be logged in the table will be the first record sent.                                                                                                    |
| csidsStartRelativeToNewest | 5     | The first record selected will be the one that has a timestamp closest to the timestamp of the newest record less the value of startIntervalSeconds.                                                                                              |
| csidsStartAtRecordOffset   | 6     | The first record selected will be a specified number of records back from the newest in the data cache.                                                                                                    |

# **Default Value**

The default value for this property is csidsStartAtNewest (3).

# Notes

This property can be read at any time but can only be set when the state of the property is advisorStopped.

# **COM Return Values**

## **Table of Possible Values**

| Code       | Meaning                                                                       |
|------------|-------------------------------------------------------------------------------|
| S_OK       | Success: Normal return                                                        |
| E_CSI_BUSY | Error: The advisor is started and already accessing the LoggerNet server data |

#### Advisor.startRecordNo

#### Name

Advisor.startRecordNo As Long

#### Description

This property, in conjunction with the property startFileMarkNo, specifies the first record to be sent when the value of startOption is equal to csidsStartAtRecordId. Any value can be assigned to this property.

# **Default Value**

The default value for this property is 0.

# Notes

This property can be read at any time but can only be set when the state of the property is advisorStopped. Internally the control and the LoggerNet server treat this property as an unsigned 32-bit integer. Visual Basic and other container environments, however, do not have the capability of formatting and properly manipulating unsigned integers. Developers in these environments should consider using the startRecordNoString property instead.

# **COM Return Values**

# **Table of Possible Values**

| Code       | Meaning                                                                               |  |
|------------|---------------------------------------------------------------------------------------|--|
| S_OK       | Success: Normal return                                                                |  |
| E_CSI_BUSY | Error: Cannot write to property. Advisor has already started. Stop the advisor first. |  |

#### Advisor.startRecordNoString

#### Name

Advisor.startRecordNoString As String

#### Description

This property, in conjunction with startFileMarkNo, is used to specify the first record to be sent when the value of startOption is equal to csidsStartAtRecordId. This string should be formatted as an unsigned integer with a range of 0 to 4294967295.

# **Default Value**

The default value for this property is 0.

#### Notes

This property can be read at any time but can only be set when the state of the property is advisorStopped.

# **COM Return Values**

| Code       | Meaning                                                                       |
|------------|-------------------------------------------------------------------------------|
| S_OK       | Success: Normal return                                                        |
| E_CSI_BUSY | Error: The advisor is started and already accessing the LoggerNet server data |

# Advisor.state

# Name

Advisor.state As advisor state

# Description

This property returns the current state of the advisor. The following table describes the states that might be returned:

# **Table of Possible Advisor State Values**

| Enumeration Name | Value | Description                                                                                                    |
|------------------|-------|----------------------------------------------------------------------------------------------------|
| advisorStopped   | 1     | The advisor is stopped and its properties can be modified. This is the default state when an advisor is created.                                                                       |
| advisorStarting  | 2     | The control is starting but is not yet in a state to listen for data.<br>No properties can be set at this point. The control is in a state<br>where none of its properties can be set. |
| advisorStarted   | 3     | The advisor is waiting for data from the server and will notify<br>the client through onAdviseRecord when new data arrives.                                                            |

# **COM Return Values**

# **Table of Possible Values**

| Code | Meaning                |  |
|------|------------------------|--|
| S_OK | Success: Normal return |  |

# Advisor.stationName

# Name

Advisor.stationName As String

# Description

This property describes the name of the station that will be monitored for data. Whenever this property is set, the DataColumns in the DataColumnCollection for this advisor are removed in order to avoid having invalid columns in the collection for a station and a table.

# **COM Return Values**

| Code       | Meaning                                                                       |
|------------|-------------------------------------------------------------------------------|
| S_OK       | Success: Normal return                                                        |
| E_CSI_BUSY | Error: The advisor is started and already accessing the LoggerNet server data |

# Advisor.tableName

#### Name

Advisor.tableName As String

#### Description

This property describes the name of the table in the LoggerNet server being monitored by the advisor. Whenever this property is set, the DataColumns in the DataColumnCollection for this advisor are removed in order to avoid having invalid columns in the collection for a station and a table.

#### **COM Return Values**

#### **Table of Possible Values**

| Code       | Meaning                                                                       |
|------------|-------------------------------------------------------------------------------|
| S_OK       | Success: Normal return                                                        |
| E_CSI_BUSY | Error: The advisor is started and already accessing the LoggerNet server data |

# Advisor.startDateNanoSeconds

#### Name

Advisor.startDateNanoSeconds As Long

#### Description

This property specifies the sub-second resolution to associate with the start date.

## **COM Return Values**

#### **Table of Possible Values**

| Code       | Meaning                                                                       |
|------------|-------------------------------------------------------------------------------|
| S_OK       | Success: Normal return                                                        |
| E_CSI_BUSY | Error: The advisor is started and already accessing the LoggerNet server data |

#### Advisor.maxRecordsPerBlock

#### Name

Advisor.maxRecordsPerBlock As Long

# Description

This property sets the maximum number of records that will be included in a block of records received from *LoggerNet* if the sendRecordBlocks property is set to TRUE. The default value is 100.

#### **Table of Possible Values**

| Code       | Meaning                                                                       |
|------------|-------------------------------------------------------------------------------|
| S_OK       | Success: Normal return                                                        |
| E_CSI_BUSY | Error: The advisor is started and already accessing the LoggerNet server data |

# 18.2.2 Methods

# Advisor.columns

Name

Advisor.columns() As Object

# Description

This method returns a reference to the DataColumnCollection for this advisor, which can be used to iterate through the DataColumns.

# **Visual Basic**

Return Value DataColumnCollection

# Example

Dim dcc As DataColumnCollection
dcc = myAdvisor.Columns

# Advisor.start()

Name

Advisor.start()

# Description

This method starts the advisor to monitor data for a specified station, table, and column. This is an asynchronous event that calls *onAdvisorRecord()*. If the advisor fails, the *onAdvisorFailure()* event will get called.

# **COM Return Values**

| Code                    | Meaning                                      |
|-------------------------|----------------------------------------------|
| S_OK                    | Success: Normal return                       |
| E_CSI_ALREADY_CONNECTED | Error: This advisor has already been started |
| E_FAIL                  | Error: An unexpected error has occurred      |

#### Advisor.stop()

#### Name

Advisor.stop()

### Description

This method will stop the advisor from monitoring the *LoggerNet* data cache for transactions. When an advisor is stopped, its properties can be modified.

# **COM Return Values**

#### **Table of Possible Values**

| Code | Meaning                |
|------|------------------------|
| S_OK | Success: Normal return |

# Advisor.variableSetCancel()

#### Name

Advisor.variableSetCancel(Long tran id)

#### Description

This method attempts to cancel a *variableSetStart()* transaction. The event *onVariableSetComplete()* will notify you if the cancellation was successful. This method should only be called when the state of advisorStarted is TRUE.

#### Parameter

tran\_id: The unique transaction ID given by variableSetStart().

#### **COM Return Values**

#### **Table of Possible Values**

| Code | Meaning                |
|------|------------------------|
| S_OK | Success: Normal return |

#### Advisor.variableSetStart()

#### Name

Advisor.variableSetStart(String column\_name, String
value) As Long

#### Description

This method sets a variable in the specified datalogger. The event *onVariableSetComplete()* will be called upon the completion of *variableSetStart()*. This method should only be called when the state dataSourceConnected is TRUE and an advisor has been started. If not, this method will return E\_CSI\_NOT\_CONNECTED.

# **Parameters**

**columnName:** The name of the column that is being changed. If this is an array value, then use the *CRBasic Editor* syntax for arrays. Parentheses are used with element subscripts separated by commas.

myArray(3) or,

myArray(2,4,1)

If the column is not an array value, the brackets for the index are not needed.

value: The value of the variable as a String.

#### **Return Value**

The transaction ID associated with this command can be used to cancel a specific variable set command with *variableSetCancel()* or to keep track of the variables displayed in a form that were set successfully.

# **COM Return Values**

#### **Table of Possible Values**

| Code                | Meaning                                                                       |
|---------------------|-------------------------------------------------------------------------------|
| S_OK                | Success: Normal return                                                        |
| E_CSI_FAIL          | Error: Unexpected error                                                       |
| E_CSI_NOT_CONNECTED | Error: Not connected to the LoggerNet server<br>or no current advisor started |

# 18.3 DataColumnCollection Interface

# **18.3.1 Properties**

# DataColumnCollection.count

#### Name

DataColumnCollection.count As Long

# Description

This property returns the number of DataColumns in the collection.

# **COM Return Values**

| Code | Meaning                |
|------|------------------------|
| S_OK | Success: Normal return |

# 18.3.2 Methods

#### DataColumnCollection.add()

#### Name

DataColumnCollection.add(String column name)

#### Description

This method adds a column name to the collection of DataColumns. By adding a column name to this collection, you tell the advisor to retrieve values in the record for that column. The column name added must be valid for the station and table specified in the advisor. If no column names are added to this collection, data records will only contain file mark numbers, record numbers, and timestamps.

#### **COM Return Values**

**Table of Possible Values** 

| Code   | Meaning                                                                 |
|--------|-------------------------------------------------------------------------|
| S_OK   | Success: Normal return                                                  |
| E_FAIL | Error: The column name is not a valid column for this station and table |

# DataColumnCollection.addAll()

#### Name

DataColumnCollection.addAll()

#### Description

This method adds all of the columns for the defined station and table to the DataColumnCollection. If any previous columns existed in the collection for this advisor, they will be cleared out before the new DataColumns are added.

# **COM Return Values**

#### Table of Possible Values

| Code | Meaning                |
|------|------------------------|
| S_OK | Success: Normal return |

# DataColumnCollection.find()

Name

DataColumnCollection.find(String column\_name) As
Boolean

#### Description

This property returns whether the specified column exists in the DataColumnCollection.

**Table of Possible Values** 

| Code | Meaning                |
|------|------------------------|
| S_OK | Success: Normal return |

#### DataColumnCollection.Item()

Name

DataColumnCollection.Item(id) As DataColumn

#### Description

A DataColumn can be referenced by a numeric type such as an integer or a long. If the number is less than zero or is greater than the number of brokers -1, then the COM error E\_CSI\_ARRAY\_OUT\_OF\_BOUNDS will be returned.

# **COM Return Values**

# **Table of Possible Values**

| Code                      | Meaning                                                                                                    |
|---------------------------|----------------------------------------------------------------------------------------------------|
| S_OK                      | Success: Normal return                                                                                                 |
| E_CSI_INVALIDARG          | Error: An incorrect variant type was passed. Expecting a numerical value                                               |
| E_CSI_ARRAY_OUT_OF_BOUNDS | Error: The numerical index was out of<br>the bounds of the array. Please specify<br>a value from zero (0) to Count - 1 |
| E_CSI_FAIL                | Error: An unexpected error has occurred                                                                                |

# DataColumnCollection.remove()

#### Name

DataColumnCollection.remove(String columnName)

#### Description

This method removes the specified column from the DataColumnCollection. If the column does not exist in the collection, an error will be returned.

# **COM Return Values**

| Code             | Meaning                                                                     |
|------------------|-----------------------------------------------------------------------------|
| S_OK             | Success: Normal return                                                      |
| E_CSI_INVALIDARG | Error: Cannot remove. The column specified does not exist in the collection |

# DataColumnCollection.removeAll()

#### Name

DataColumnCollection.removeAll()

#### Description

This method removes all of the DataColumns that are presently a part of the DataColumnCollection. This method does not return an error if the collection is already empty.

## **COM Return Values**

## **Table of Possible Values**

| Code | Meaning                |
|------|------------------------|
| S_OK | Success: Normal return |

# DataColumnCollection.\_NewEnum()

#### Name

DataColumnCollection. NewEnum()

#### Description

Returns the next data column in the sequence.

#### Important

This method is only intended for use with the Visual Basic programming language. Visual Basic programmers do not need to access this method directly. They use it indirectly by using the collections with the **For Each** loop. This method is included in the documentation to explain why the method exists, but, again, there is no need to access this method directly.

# 18.4 DataColumn Interface

# **18.4.1 Properties**

# DataColumn.name

Name

DataColumn.name As String

#### Description

This read-only property gives the name of the DataColumn added to the DataColumnCollection.

| Code | Meaning                |
|------|------------------------|
| S_OK | Success: Normal return |

# 18.5 Record Interface

# **18.5.1 Properties**

# Record.fileMarkNo

#### Name

Record.fileMarkNo As Long

# Description

This read-only property returns the file mark number associated with the current record. The file mark number is assigned to each record by the LoggerNet server and used in combination with the record ID to create a unique key for each record. This property can take on any value from 0 to 2147483647.

#### **COM Return Values**

#### **Table of Possible Values**

| Code | Meaning                |
|------|------------------------|
| S_OK | Success: Normal return |

# Record.nanoSeconds

Name

Record.nanoSeconds As Long

# Description

This read-only property returns the sub-second resolutions of the timestamp associated with the current record. This property can take on any value from 0 to 2147483647.

# **COM Return Values**

#### **Table of Possible Values**

| Code | Meaning                |
|------|------------------------|
| S_OK | Success: Normal return |

#### Record.recordNo

Name

Record.recordNo As Long

#### Description

This read-only property returns the record number associated with the current record. This property can take on any value from 0 to 2147483647.

#### **Table of Possible Values**

| Code | Meaning                |
|------|------------------------|
| S_OK | Success: Normal return |

#### Record.timeStamp

Name

Record.timeStamp As Date

#### Description

This read-only property returns the timestamp associated with the current record.

# **COM Return Values**

**Table of Possible Values** 

| Code | Meaning                |
|------|------------------------|
| S_OK | Success: Normal return |

#### Record.valuesCount

#### Name

Record.valuesCount As Long

#### Description

This read-only property returns the number of values in this record.

#### **COM Return Values**

**Table of Possible Values** 

| Code | Meaning                |
|------|------------------------|
| S_OK | Success: Normal return |

# 18.5.2 Methods

# Record.Item()

Name

Record.Item(id) As Value

#### Description

This method returns a reference to a value found by the specified ID. A broker can be referenced by an integer (a Long) or by the name of the broker (a String). If the number is less than zero or is greater than the number of brokers, the COM error E\_CSI\_ARRAY\_OUT\_OF\_BOUNDS will be returned. If the

broker cannot be found by name, the COM error E\_CSI\_NOT\_FOUND will be returned.

# **COM Return Values**

# **Table of Possible Values**

| Code                      | Meaning                                                             |
|---------------------------|---------------------------------------------------------------------|
| S_OK                      | Success: Normal return                                              |
| E_CSI_ARRAY_OUT_OF_BOUNDS | Error: Array out of bounds                                          |
| E_CSI_NOT_FOUND           | Error: Couldn't find the broker by name<br>in the broker map        |
| E_CSI_FAIL                | Error: Wrong variant type passed to this method or unexpected error |

#### **Visual Basic**

#### **Return Type**

Value

#### Example

```
Number value (like an array):
Long iterator
For iterator = 0 to myRecord.Count - 1
... = myRecord(iterator).value
Next iterator
```

#### Referencing the Broker by name:

#### Record.\_NewEnum()

Name

Record. NewEnum()

#### Description

Returns the next value in the record.

#### Important

This method is only intended for use with the Visual Basic programming language. Visual Basic programmers do not need to access this method directly. They use it indirectly by using the collections with the **For Each** loop. This method is included in the documentation to explain why the method exists, but, again, there is no need to access this method directly.

# **Visual Basic**

```
Example
Dim v As value
For Each v in myRecord
    ... = v.value
Next
```

# 18.6 RecordCollection

# **18.6.1 Properties**

RecordCollection.Count

Name

RecordCollection.Count As Long

# Description

The number of values in the collection.

# **COM Return Values**

# **Table of Possible Values**

| Code | Meaning                |  |
|------|------------------------|--|
| S_OK | Success: Normal Return |  |

# 18.6.2 Methods

# RecordCollection.Item()

Name

RecordCollection.Item(Value id, Record ppIRecord)

# Description

This method is used to iterate through the values by the specified index ID.

#### **COM Return Values**

| Code                      | Meaning                                 |
|---------------------------|-----------------------------------------|
| S_OK                      | Success: Normal return                  |
| E_CSI_ARRAY_OUT_OF_BOUNDS | Error: Array out of bounds              |
| E_CSI_FAIL                | Error: An unexpected error has occurred |

# RecordCollection.\_NewEnum()

#### Name

RecordCollection. NewEnum()

Description

Returns the next record.

Important

This method is not accessed directly. It is used indirectly with the use of a **For Each** loop.

# 18.7 Value Interface

# **18.7.1 Properties**

Value.columnName

Name

Value.columnName As String

#### Description

This property returns the name of the column.

# **COM Return Values**

# **Table of Possible Values**

| Code | Meaning                |
|------|------------------------|
| S_OK | Success: Normal return |

Value.value

Name

Value.value As Variant

# Description

This property returns the actual data value.

# **COM Return Values**

| Code | Meaning                |
|------|------------------------|
| S_OK | Success: Normal return |

# Section 19. CsiLogMonitor Control Reference

# 19.1 LogMonitor Interface

# **19.1.1 Properties**

# LogMonitor.commLogMonitorBusy

Name

LogMonitor.commLogMonitorBusy As Boolean

# Description

This Boolean property describes the state of the LogMonitor control's monitoring of communication logs on the LoggerNet server. The property returns TRUE if the communication logs are being actively monitored. Otherwise, the property returns FALSE.

# **COM Return Values**

**Table of Possible Values** 

| Code | Meaning                |
|------|------------------------|
| S_OK | Success: Normal return |

# LogMonitor.commLogRecordsBack

Name

LogMonitor.commLogRecordsBack As Long

# Description

The LoggerNet server maintains a communication log history buffer that can be accessed using this property. When the *commLogMonitorStart()* method is called, by default 100 historical log files will be retrieved from the LoggerNet server. If a different number of historical log entries are desired, set this property to the exact number of entries to initially retrieve from the LoggerNet server. This number must be one or greater.

# **COM Return Values**

| Code             | Meaning                                                                               |
|------------------|---------------------------------------------------------------------------------------|
| S_OK             | Success: Normal return                                                                |
| E_CSI_INVALIDARG | Error: The number must be one or greater                                              |
| E_CSI_BUSY       | Error: Attempting to set this property while<br>the logs are being actively monitored |

# LogMonitor.serverConnected

#### Name

LogMonitor.serverConnected As Boolean

#### Description

This Boolean property describes the state of the connection between the LogMonitor control and the LoggerNet server. The property returns TRUE if the connection exists. Otherwise, the property returns FALSE.

#### **COM Return Values**

#### **Table of Possible Values**

| Code | Meaning                |
|------|------------------------|
| S_OK | Success: Normal return |

#### LogMonitor.serverLogonName

#### Name

LogMonitor.serverLogonName As String

#### Description

This property specifies the account name that should be used when connecting to the LoggerNet server. If security is enabled on the target LoggerNet server, this string must be one of the account names recognized by the LoggerNet server.

# **Default Value**

The default value for this property is an empty string. This property will only affect the operation of the control if security is enabled on the LoggerNet server.

# **COM Return Values**

### **Table of Possible Values**

| Code       | Meaning                                                                                 |
|------------|-----------------------------------------------------------------------------------------|
| S_OK       | Success: Normal return                                                                  |
| E_CSI_BUSY | Error: The property cannot be set while a connection to the LoggerNet server is present |

#### LogMonitor.serverLogonPassword

#### Name

LogMonitor.serverLogonPassword As String

#### Description

This property specifies the password that should be used when connecting to the LoggerNet server. If security is enabled on the target LoggerNet server, this string must be the password associated with the account named by LogMonitor.serverLogonName.

# **Default Value**

The default value for this property is an empty string. This property will only affect the operation of the control if security is enabled on the LoggerNet server.

#### **COM Return Values**

# **Table of Possible Values**

| Code       | Meaning                                                                                 |
|------------|-----------------------------------------------------------------------------------------|
| S_OK       | Success: Normal return                                                                  |
| E_CSI_BUSY | Error: The property cannot be set while a connection to the LoggerNet server is present |

#### LogMonitor.serverName

Name

LogMonitor.serverName As String

#### Description

This property specifies the TCP/IP interface address for the computer hosting the LoggerNet server. This string must be formatted either as a qualified Internet machine domain name or as an Internet address string. An example of a valid machine domain name address is *www.campbellsci.com*. An example of a valid Internet address string is 63.255.173.183.

## **Default Value**

The default value for this property is the string localhost.

#### **COM Return Values**

# Table of Possible Values

| Code       | Meaning                                                                  |
|------------|--------------------------------------------------------------------------|
| S_OK       | Success: Normal return                                                   |
| E_CSI_BUSY | Error: Attempt to set serverName while connected to the LoggerNet server |

#### LogMonitor.serverPort

#### Name

LogMonitor.serverPort As Long

#### Description

This property specifies the TCP port number that the LoggerNet server is using on the hosting computer. The valid range for this property is port 1 to port 65535.

# **Default Value**

The default value for this property is port 6789, which is the default port number assigned for the LoggerNet server. Therefore, the default value for this property will connect to a LoggerNet server port in most cases.

#### **COM Return Values**

**Table of Possible Values** 

| Code             | Meaning                                                                  |
|------------------|--------------------------------------------------------------------------|
| S_OK             | Success: Normal return                                                   |
| E_CSI_INVALIDARG | Error: The port value is out of range or invalid                         |
| E_CSI_BUSY       | Error: Attempt to set serverPort while connected to the LoggerNet server |

## LogMonitor.tranLogMonitorBusy

#### Name

LogMonitor.tranLogMonitorBusy As Boolean

# Description

This Boolean property describes the state of the LogMonitor control accessing transaction logs on the LoggerNet server. The property returns TRUE if the communication logs are being accessed. Otherwise, the property returns FALSE.

#### **COM Return Values**

**Table of Possible Values** 

| Code | Meaning                |
|------|------------------------|
| S_OK | Success: Normal return |

#### LogMonitor.tranLogRecordsBack

#### Name

LogMonitor.tranLogRecordsBack As Long

#### Description

The LoggerNet server maintains a transaction log history buffer that can be accessed using this property. When the *tranLogMonitorStart()* method is called, by default 100 historical log files will be retrieved from the LoggerNet server. If a different number of historical log entries are desired, set this property to the exact number of entries to initially retrieve from the LoggerNet server. This number must be one or greater.
### **COM Return Values**

| <b>Table of Possible Va</b> |
|-----------------------------|
|-----------------------------|

| Code             | Meaning                                                                               |
|------------------|---------------------------------------------------------------------------------------|
| S_OK             | Success: Normal return                                                                |
| E_CSI_INVALIDARG | Error: The number must be one or greater                                              |
| E_CSI_BUSY       | Error: Attempting to set this property while<br>the logs are being actively monitored |

### 19.1.2 Methods

#### LogMonitor.commLogMonitorStart()

#### Name

LogMonitor.commLogMonitorStart()

#### Description

This method starts monitoring the communication log entries on the LoggerNet server. This method triggers *onCommLogRecord()* as log entries are retrieved or *onCommLogFailure()* if the method fails.

### **COM Return Values**

#### **Table of Possible Values**

| Code                | Meaning                                      |
|---------------------|----------------------------------------------|
| S_OK                | Success: Normal return                       |
| E_CSI_FAIL          | Error: Unexpected error                      |
| E_CSI_NOT_CONNECTED | Error: Not Connected to the LoggerNet server |
| E_CSI_BUSY          | Error: Log monitoring is already active      |

#### LogMonitor.commLogMonitorStop()

#### Name

LogMonitor.commLogMonitorStop()

#### Description

This method will stop active monitoring of the communication logs on the LoggerNet server.

#### **COM Return Values**

#### **Table of Possible Values**

| Code | Meaning                |
|------|------------------------|
| S_OK | Success: Normal return |

#### LogMonitor.serverConnect()

#### Name

LogMonitor.serverConnect()

#### Description

This method attempts to connect to the LoggerNet server using the values in the previously set properties: serverName, serverPort, serverLogonName, and serverLogonPassword. This method triggers *onServerConnectStarted()* if the connection is successful, or *onServerConnectFailure()* if the connection fails.

#### **COM Return Values**

#### **Table of Possible Values**

| Code       | Meaning                 |
|------------|-------------------------|
| S_OK       | Success: Normal return  |
| E_CSI_FAIL | Error: Unexpected error |

#### LogMonitor.serverDisconnect()

#### Name

LogMonitor.serverDisconnect()

#### Description

This method will disconnect from the LoggerNet server and will set the serverConnected state to FALSE.

#### **COM Return Values**

#### **Table of Possible Values**

| Code | Meaning                |
|------|------------------------|
| S_OK | Success: Normal return |

#### LogMonitor.tranLogMonitorStart()

#### Name

LogMonitor.tranLogMonitorStart()

#### Description

This method starts monitoring the transaction log entries on the LoggerNet server. This method triggers *onTranLogRecord()* as log entries are retrieved or *onTranLogFailure()* if the method fails.

### **COM Return Values**

#### **Table of Possible Values**

| Code       | Meaning                 |
|------------|-------------------------|
| S_OK       | Success: Normal return  |
| E_CSI_FAIL | Error: Unexpected error |

#### LogMonitor.tranLogMonitorStop()

#### Name

```
LogMonitor.tranLogMonitorStop()
```

#### Description

This method will stop active monitoring of the transaction logs on the LoggerNet server.

### **COM Return Values**

#### **Table of Possible Values**

| Code | Meaning                |
|------|------------------------|
| S_OK | Success: Normal return |

### 19.1.3 Events

#### LogMonitor\_onCommLogFailure()

Name

onCommLogFailure(log\_monitor\_failure\_type
failure\_code)

#### Description

This event indicates an error has occurred while trying to retrieve communication log entries from the LoggerNet server. This failure codes are in the following table:

#### **Table of Possible Failure Codes**

| Enumeration Name           | Value | Description                                                                                                    |
|----------------------------|-------|----------------------------------------------------------------------------------------------------|
| lm_failure_unknown         | 0     | Indicates that an error has occurred but its nature is unknown                                                                                       |
| lm_failure_session_failure | 1     | Indicates that communication with<br>the LoggerNet server failed resulting<br>in a failed session                                                    |
| lm_failure_invalid_logon   | 2     | Indicates that this control was unable<br>to logon to the LoggerNet server<br>because either the logonName or<br>logonPassword property is incorrect |

| Enumeration Name                       | Value | Description                                                                                                    |
|----------------------------------------|-------|----------------------------------------------------------------------------------------------------|
| lm_failure_server_security_<br>blocked | 3     | Indicates that the account specified<br>by logonName does not have<br>sufficient privileges to start this<br>transaction with the LoggerNet<br>server |
| lm_failure_unsupported_tran saction    | 4     | This version of the LoggerNet server does not support this transaction                                                                                |
| lm_invalid_log_id                      | 5     | The log ID is not valid.<br>Note: this ID is only used internally<br>by the LogMonitor control                                                        |
| lm_failure_server_cancelled            | 6     | The LoggerNet server is shutting down the connection                                                                                                  |

#### LogMonitor\_onCommLogRecord()

#### Name

```
onCommLogRecord(Date timestamp, String
comm_log_record)
```

#### Description

When actively monitoring the communication log, this event is triggered when a new log record is passed from the LoggerNet server. The communication log entry is a string that contains the station name, message type, and message. Possible message types include "S" for status, "W" for warning, and "F" for failure.

#### LogMonitor\_onServerConnectFailure()

#### Name

```
onServerConnectFailure(server_failure_type
failure_code)
```

#### Description

This event indicates there was an error with the connection to the LoggerNet server. This event triggers when an error has occurred that affects the control as a whole.

#### **Table of Possible Failure Codes**

| <b>Enumeration Name</b> | Value | Description                                                                                                    |
|-------------------------|-------|----------------------------------------------------------------------------------------------------|
| server_failure_unknown  | 0     | Indicates that an error has occurred but its nature is unknown                                                                                       |
| server_failure_logon    | 1     | Indicates that this control was unable<br>to logon to the LoggerNet server<br>because either the logonName or<br>logonPassword property is incorrect |

| Enumeration Name                    | Value | Description                                                                                                    |
|-------------------------------------|-------|----------------------------------------------------------------------------------------------------|
| server_failure_session              | 2     | Indicates that the communication<br>session with the LoggerNet server<br>failed resulting in a failed transaction                                     |
| server_failure_unsupported          | 3     | The version of the LoggerNet server does not support this transaction                                                                                 |
| server_failure_security             | 4     | Indicates that the account specified<br>by logonName does not have<br>sufficient privileges to start this<br>transaction with the LoggerNet<br>server |
| server_failure_bad_host_or_<br>port | 5     | Indicates that either the serverName<br>or the serverPort property is incorrect                                                                       |

#### LogMonitor\_onServerConnectStarted()

Name

onServerConnectStarted()

#### Description

This event triggers when the LogMonitor control has connected to the LoggerNet server.

### LogMonitor\_onTranLogFailure()

#### Name

```
onTranLogFailure(log_monitor_failure_type
failure_code)
```

#### Description

This event indicates an error has occurred while trying to retrieve transaction log entries from the LoggerNet server. This event triggers when an error has occurred that affects the method that monitors the transaction logs on the LoggerNet server.

#### **Table of Possible Failure Codes**

| Enumeration Name           | Value | Description                                                                                       |
|----------------------------|-------|---------------------------------------------------------------------------------------------------|
| lm_failure_unknown         | 0     | Indicates that an error has occurred but its nature is unknown                                    |
| lm_failure_session_failure | 1     | Indicates that communication with<br>the LoggerNet server failed resulting<br>in a failed session |

| Enumeration Name                       | Value | Description                                                                                                    |
|----------------------------------------|-------|----------------------------------------------------------------------------------------------------|
| lm_failure_invalid_logon               | 2     | Indicates that this control was unable<br>to logon to the LoggerNet server<br>because either the logonName or<br>logonPassword property is incorrect  |
| lm_failure_server_security_<br>blocked | 3     | Indicates that the account specified<br>by logonName does not have<br>sufficient privileges to start this<br>transaction with the LoggerNet<br>server |
| lm_failure_unsupported_tran saction    | 4     | This version of the LoggerNet server does not support this transaction                                                                                |
| lm_invalid_log_id                      | 5     | The log ID is not valid.<br>Note: this ID is only used internally<br>by the LogMonitor control                                                        |
| lm_failure_server_cancelled            | 6     | The LoggerNet server is shutting down the connection                                                                                                  |

### LogMonitor\_onTranLogRecord()

#### Name

onTranLogRecord(Date timestamp, String
tran log record)

### Description

When actively monitoring the transaction log, this event is triggered when a new log record is passed from the LoggerNet server. The transaction log entry is a string that contains the station name, message number, and message.

# Appendix A. Server and Device Operational Statistics Tables

The LoggerNet server and devices in the network map maintain statistics that help to describe their operation. These statistics are made available to the clients in a collection of tables associated with a special data broker of type "\_\_Statistics\_\_". The LoggerNet server guarantees that there is only one data broker of this type available.

Each device in the network map is represented by two tables in the Statistics data broker. The names of the tables are the result of appending the strings "\_hist" and "\_std" to the device name. The network controller also maintains statistics regarding the operation of the server in general. The statistics are available in the "\_LgrNet\_\_controller\_" table.

## A.1 Device History Statistics

The name of a history table for a device is the result of appending the string "\_hist" to the device name. This table consists of three columns and has a row size of seventy-two. A new record of the table is generated every ten minutes. This allows the table to describe the operation of the datalogger over the last 24 hours if the LoggerNet server version is 1.3.6.8 or greater. If the LoggerNet server version is less than 1.3.6.8, only the last 12 hours will be stored. The counters for this table are set to zero at the beginning of each ten-minute interval. The columns of the table are as follows:

### A.1.1 Attempts

Column Name: "Attempts"

Column Definition Description: "Attempts"

Type: uint4

Description: Records the total number of communication attempts the device made during the ten-minute interval. This counter is incremented by one for every entry that appears in the communication status log and is associated with the device.

### A.1.2 Failures

Column Name: "Failures" Column Definition Description: "Failures"

Type: uint4

Description: Records the total number of communication failures that the device experienced during the ten-minute interval. This counter is incremented by one for every "F" record that appears in the communication status log and is associated with the device.

### A.1.3 Retries

Column Name: "Retries" Column Definition Description: "Retries" Type: uint4 Description: Records the total number of retries that the device experienced during the ten-minute interval. This counter is incremented by one for every "W" record that appears in the communication status log and is associated with the device.

## A.2 Device Standard Statistics

The name of the standard statistics table associated with a device is the result of appending the string "\_std" to the device name. The number of columns in the table is variable depending on the device type although there are statistics that are common to all device types.

### A.2.1 Communication Enabled

Column Name: "Communication Enabled" Column Definition Description: "Comm Enabled" Type: Boolean Applies To: All Device Types Description: Relays whether communication is enabled for this device.

### A.2.2 Average Error Rate

Column Name: "Avg Error Rate" Column Definition Description: "Avg Err %" Type: Float Applies To: All Device Types Description: A running average of the number of "W" or "F" messages that are logged in the communication status log for the device versus the total number of messages logged.

### A.2.3 Total Retries

Column Name: "Total Retries" Column Definition Description: "Total Retries" Type: uint4 Applies To: All Device Types Description: A running total of the number of communication retry events that have been logged since the device was started or the statistic was last reset.

### A.2.4 Total Failures

Column Name: "Total Failures" Column Definition Description: "Total Failures" Type: uint4 Applies To: All Device Types Description: A running total of the number of communication failure events that have been logged since the device was stared or the statistic was last reset.

### A.2.5 Total Attempts

Column Name: "Total Attempts" Column Definition Description: "Total Attempts" Type: uint4 Applies To: All Device Types Description: A running total of the number of communication attempts that have been made for the device since the device was started or the statistic was last reset.

### A.2.6 Communication Status

Column Name: "Communication Status" Column Definition Description: "Comm Status" Type: Byte Enumeration Applies To: All Device Types Description: Describes the current communication state of the device. The following values are defined:

- 1. Normal (last communication succeeded).
- 2. Marginal (last communication required at least one retry).
- 3. Critical (last communication failed).
- 4. Unknown (No communication attempt occurred during the interval).

### A.2.7 Last Clock Check

Column Name: "Last Clock Check" Column Definition Description: "Last Clk Chk" Type: timestamp Applies To: 21X, CR7X, CR10, CR10X, CR500, CR510, CR23X, CR10T, CR10X-TD, CR510T, CR23X-TD, CR9000, CR5000, CR10X-PB, CR510-PB, CR23X-PB, CR205, CR210, CR215, CR1000X series, CR6 series, CR300 series, CR800, CR1000, CR3000, and RF95T. Description: Relays the server time when the clock was last checked.

### A.2.8 Last Clock Set

Column Name: "Last Clock Set" Column Definition Description: "Last Clk Set" Type: timestamp Applies To: 21X, CR7X, CR10, CR10X, CR500, CR510, CR23X, CR10T, CR10X-TD, CR510T, CR23X-TD, CR9000, CR5000, CR10X-PB, CR510-PB, CR23X-PB, CR205, CR210, CR215, CR1000X series, CR6 series, CR300 series, CR800, CR1000, CR3000, and RF95T. Description: Relays the server time when the clock was last set.

### A.2.9 Last Clock Difference

Column Name: "Last Clock Diff" Column Definition Description: "Last Clk Diff" Type: int8 Applies To: 21X, CR7X, CR10, CR10X, CR500, CR510, CR23X, CR10T, CR10X-TD, CR510T, CR23X-TD, CR9000, CR5000, CR10X-PB, CR510-PB, CR23X-PB, CR205, CR210, CR215, CR1000X series, CR6 series, CR300 series, CR800, CR1000, CR3000, and RF95T. Description: Relays the difference between the server clock and the datalogger clock at the last time the clock was checked or set.

### A.2.10 Collection Enabled

Column Name: "Collection Enabled" Column Definition Description: "Coll Enabled" Type: Boolean Applies To: 21X, CR7X, CR10, CR10X, CR500, CR510, CR23X, CR10T, CR10X-TD, CR510T, CR23X-TD, CR9000, CR5000, CR10X-PB, CR510-PB, CR23X-PB, CR205, CR210, CR215, CR1000X series, CR6 series, CR300 series, CR800, CR1000, and CR3000. Description: Set to true to indicate that the scheduled collection is enabled for the datalogger.

### A.2.11 Last Data Collection

Column Name: "Last Data Collection"

Column Definition Description: "Last Data Coll"

Type: timestamp

Applies To: 21X, CR7X, CR10, CR10X, CR500, CR510, CR23X, CR10T, CR10X-TD, CR510T, CR23X-TD, CR9000, CR5000, CR10X-PB, CR510-PB, CR23X-PB, CR205, CR210, CR215, CR1000X series, CR6 series, CR300 series, CR800, CR1000, and CR3000.

Description: The server time when the last data collection took place for the datalogger. This statistic will be updated after a manual poll or scheduled data collection succeeds or partially succeeds (brings in some data from some areas but not all data from all selected areas).

### A.2.12 Next Data Collection

Column Name: "Next Data Collection"

Column Definition Description: "Next Data Coll"

Type: timestamp

Applies To: 21X, CR7X, CR10, CR10X, CR500, CR510, CR23X, CR10T, CR10X-TD, CR510T, CR23X-TD, CR9000, CR5000, CR10X-PB, CR510-PB, CR23X-PB, CR205, CR210, CR215, CR1000X series, CR6 series, CR300 series, CR800, CR1000, and CR3000.

Description: The server time when the next polling event will take place for the datalogger with the currently active schedule.

### A.2.13 Last Collect Attempt

Column Name: "Last\_Collect\_Attempt"

Column Definition Description: "Last Coll Attempt"

Type: timestamp

Applies To: 21X, CR7X, CR10, CR10X, CR500, CR510, CR23X, CR10T, CR10X-TD, CR510T, CR23X-TD, CR9000, CR5000, CR10X-PB, CR510-PB, CR23X-PB, CR205, CR210, CR215, CR1000X series, CR6 series, CR300 series, CR800, CR1000, and CR3000.

Description: Describes the last time data collection (manual poll or scheduled collection) was started for this device.

### A.2.14 Collection State

Column Name: "Collection State" Column Definition Description: "Coll State" Type: Enumeration Applies To: 21X, CR7X, CR10, CR10X, CR500, CR510, CR23X, CR10T, CR10X-TD, CR510T, CR23X-TD, CR9000, CR5000, CR10X-PB, CR510-PB, CR23X-PB, CR205, CR210, CR215, CR1000X series, CR6 series, CR300 series, CR800, CR1000, and CR3000. Description: The current state of scheduled collection for the datalogger. The following values are defined:

- 1. Normal The normal collection schedule is active.
- 2. Primary The primary retry schedule is active.
- 3. Secondary The secondary retry schedule is active.
- 4. Schedule Off The collection schedule is disabled.
- 5. Comm Disabled Communication for this device, one of its parents, or for the entire network is disabled.
- 6. Invalid Table Defs Collection for this station is disabled until the table definitions are refreshed.
- 7. Network Paused Automated operations are paused for the network.
- 8. Unreachable The device cannot be reached through the network.

### A.2.15 Values in Last Collection

Column Name: "Vals in Last Collect" Column Definition Description: "Vals Last Coll" Type: uint4 Applies To: 21X, CR7X, CR10, CR10X, CR500, CR510, CR23X, CR10T, CR10X-TD, CR510T, CR23X-TD, CR9000, CR5000, CR10X-PB, CR510-PB, CR23X-PB, CR205, CR210, CR215, CR1000X series, CR6 series, CR300 series, CR800, CR1000, and CR3000. Description: The number of scalar values that have been collected from the datalogger since the last poll began.

### A.2.16 Values to Collect

Column Name: "Values to Collect" Column Definition Description: "Vals to Coll" Type: uint4 Applies To: 21X, CR7X, CR10, CR10X, CR500, CR510, CR23X, CR10T, CR10X-TD, CR510T, CR23X-TD, CR9000, CR5000, CR10X-PB, CR510-PB, CR23X-PB, CR205, CR210, CR215, CR1000X series, CR6 series, CR300 series, CR800, CR1000, and CR3000. Description: The number of scalar values expected in the current or last poll.

### A.2.17 Values in Holes

Column Name: "Values in Holes" Column Definition Description: "Holes" Type: uint4 Applies To: CR10T, CR10X-TD, CR510T, CR23X-TD, CR1000X series, CR6 series, CR300 series, CR800, CR1000, CR3000, and CRVW. Description: The number of values in holes that need to be collected from the datalogger.

### A.2.18 Values in Uncollectable Holes

Column Name: "Values in Uncollectable Holes" Column Definition Description: "Uncoll Holes" Type: uint4 Applies To: CR10T, CR0X-TD, CR510-TD, CR23X-TD, CR1000X series, CR6 series, CR300 series, CR800, CR1000, CR3000, and CRVW. Description: The total number of values that have been in uncollectable holes since the device was started or the statistic was reset.

### A.2.19 Line State

Column Name: "Line State" Column Definition Description: "Line State" Type: Enumeration Applies To: All Devices Description: The current line state for this device. The following values are defined:

- Not Applicable In its current configuration, this device will not communicate directly with the server. This value will appear in association with BMP1 dataloggers connected to the server through an RF95T.
- 2. Off-Line The server has no communication resources open for this device.
- 3. On-Line The server has communication resources open for this device.
- 4. Transparent This device has been dialed to reach a child device.
- 5. Undialing The child devices have gone off-line and this device is cleaning up the link so that it can go to an off-line state.
- 6. Comm-Disabled Communications are disabled for either this device, its parent, or for the whole network.
- 7. Unreachable This device cannot be reached through the network.
- 8. Pending The device has requested the link from its parent but that request is still pending.
- 9. Targeted The device has requested the link from its parent and its parents are being dialed to open the link.
- 10. Waiting The device is a TCP comm port waiting for an incoming connection for call-back.

### A.2.20 Polling Active

Column Name: "Polling\_Active" Column Definition Description: "Polling Active" Type: Boolean Applies To: All datalogger devices Description: Reflects whether there is presently a polling operation that is active for the device. A value of true indicates that some sort of polling is taking place.

### A.2.21 FS1 to Collect

Column Name: "FS1\_Values\_to\_Collect"

Column Definition Description: "FS1 to Collect"

Type: uint4

Applies To: 21X, CR7, CR10, CR10X, CR500, CR510, CR23X

Description: Reflects the total number of final storage values that need to be collected from final storage area one of a mixed-array datalogger if collect is active for that area. If collection is not active for that area, this statistic reflects the last count that should have been collected.

### A.2.22 FS1 Collected

Column Name: "FS1\_Values\_Collected" Column Definition Description: "FS1 Collected" Type: uint4 Applies To: 21X, CR7, CR10, CR10X, CR500, CR510, CR23X Description: Reflects the total number of final storage values that have been collected from a mixed-array datalogger's final storage area one.

### A.2.23 FS2 to Collect

Column Name: "FS2\_Values\_to\_Collect" Column Definition Description: "FS2 to Collect" Type: uint4 Applies To: CR10, CR10X, CR510, CR23X

Description: Reflects the total number of final storage values that need to be collected from final storage area two of a mixed-array datalogger if collect is active for that area. If collection is not active for that area, this statistic reflects the last count that should have been collected.

### A.2.24 FS2 Collected

Column Name: "FS2\_Values\_Collected" Column Definition Description: "FS2 Collected" Type: uint4 Applies To: CR10, CR10X, CR510, CR23X Description: Reflects the total number of final storage values that have been collected from a mixed-array datalogger's final storage area two.

### A.2.25 Logger Ver

Column Name: "Logger\_Interface\_Version" Column Definition Description: "Logger Ver" Type: uint4 Applies To: 21X, CR7, CR10, CR10X, CR500, CR510, CR23X Description: Relays the datalogger interface version as given in the datalogger's response to the "A" command.

### A.2.26 Watchdog Err

Column Name: "Watchdog\_Timer\_Reset Count" Column Definition Description: "Watchdog Err" Type: uint4 Applies To: 21X, CR7X, CR10, CR10X, CR500, CR510, CR23X, CR10X-PB, CR510-PB, CR23X-PB, CR205, CR210, CR215, CR1000X series, CR6 series, CR300 series, CR800, CR1000, and CR3000. Description: Relays the datalogger watchdog error count as given in the mixedarray datalogger's response to the "A" command.

### A.2.27 Prog Overrun

Column Name: "Program\_Table\_Overruns\_Count" Column Definition Description: "Prog Overrun" Type: uint4 Applies To: 21X, CR7X, CR10, CR10X, CR500, CR510, CR23X, CR10X-PB, CR510-PB, CR23X-PB, CR205, CR210, CR215, CR1000X series, CR6 series, CR800, CR1000, CR3000, CR300 series, CR9000, CR5000 Description: Relays the number of datalogger program overruns that have occurred since the last reset as given in the mixed-array datalogger's response to the "A" command.

### A.2.28 Mem Code

Column Name: "Memory\_Size\_Code" Column Definition Description: "Mem Code" Type: uint4 Applies To: 21X, CR7, CR10, CR10X, CR500, CR510, CR23X Description: Relays the memory size code as given by the mixed-array datalogger's response to the "A" command.

### A.2.29 Collect Retries

Column Name: "Collect\_Retries" Column Definition Description: "Coll Retries" Type: uint4 Applies To: 21X, CR7X, CR10, CR10X, CR500, CR510, CR23X, CR10T, CR10X-TD, CR510T, CR23X-TD, CR9000, CR5000, CR10X-PB, CR510-PB, CR23X-PB, CR205, CR210, CR215, CR1000X series, CR6 series, CR300 series, CR800, CR1000, and CR3000. Description: Reports the number of collection retries that the datalogger device has had since the first collection error occurred. This statistic is reset to zero when the logger returns to a normal collection state.

### A.2.30 Low Voltage Stopped Count

Column Name: "Low\_Volt\_Stopped" Column Definition Description: "Low Volt Stopped" Type: uint4 Applies To: CR10X, CR500, CR510, CR23X, CR1000X series, CR1000, CR800, CR3000, CR6 series, and CRVW. Description: Reports the number of times that a mixed-array datalogger has shut itself down because its supply voltage has been too low. This information is read from the "A" command.

### A.2.31 Low Five Volts Error Count

Column Name: "Low\_5v" Column Definition Description: "Low 5v" Type: uint4 Applies To: CR23X, CR1000X series, CR1000, CR800, CR3000 Description: Reports the number of times the datalogger's +5 volt supply has been reported below five volts.

### A.2.32 Lithium Battery Voltage

Column Name: "Lith\_Batt\_Volt" Column Definition Description: "Lith Batt Volt" Type: Float Applies To: CR10X, CR500, CR510, CR23X, CR10X-PB, CR510-PB, CR23X-PB, CR205, CR210, CR215, CR1000X series, CR6 series, CR800, CR1000, CR3000, CRS451, CRVW, CR9000, CR5000. Description: Reports the lithium battery voltage on mixed-array dataloggers. This value is extracted from the results of the "A" command.

The CR300 series has a unique field "LithiumBattery" of type String. If the internal battery supplied sufficient power to maintain the clock while external power was absent, the field will display "OK, ON POWER UP." If the internal battery is missing or failed to supply enough power while external power was absent, the field will display "FAIL, ON POWER UP." The LithiumBattery field is only updated on power up, that is, when external power is first applied.

### A.2.33 Table Definitions State

Column Name: "TableDefsState" Column Definition Description: "Table Defs State" Type: Enumeration Applies To: CR10T, CR10X-TD, CR510T, CR23X-TD, CR9000, CR5000, CR10X-PB, CR510-PB, CR23XPB, CR205, CR210, CR215, CR1000X series, CR6 series, CR300 series, CR800, CR1000, and CR3000. Description: Relays the current state of cached table definitions for a tablebased datalogger. The following values are defined:

- $1. \quad None-No \ table \ definitions \ have \ been \ received \ from \ the \ datalogger.$
- 2. Current The LoggerNet server's table definitions are believed to be current for the datalogger.
- Suspect A collection attempt has returned an invalid table definitions code. The LoggerNet server needs to verify the table definitions for the datalogger.
- 4. Getting Indicates that the LoggerNet server is currently trying to get the table definitions from the datalogger.
- 5. Invalid The table definitions are known to be invalid and the need to be refreshed before collection can continue.

### A.2.34 Link Time Remaining

Column Name: "Link Time Remaining" Column Definition Description: "Link Time Remaining" Type: uint4 Applies To: 21X, CR7X, CR10, CR10X, CR500, CR510, CR23X, CR10T, CR10X-TD, CR510T, CR23X-TD, CR9000, CR5000, CR10X-PB, CR510-PB, CR23X-PB, CR205, CR210, CR215, CR1000X series, CR6 series, CR300 series, CR800, CR1000, CR3000. Description: Relates the number of milli-seconds remaining for the device to remain on-line based upon its value of maxTimeOnLine for that device as well as for its parent device. If there is no limitation, the value will be the largest possible integer (0xFFFFFFF). This statistic will be re-calculated every 10 seconds.

### A.2.35 RFTD Blacklisted

Column Name: "RFTD Blacklisted"

Column Definition Description: "RFTD Blacklisted" Type: bool Applies To: CR10X-TD, CR510-TD, CR23X-TD, RF95-PB Description: Specifies a value of true if the station is on an RF-TD network and the server believes that the station has been blacklisted by the RF base. A station will be placed on the base's blacklist if it fails to respond to a communication attempt from the server. The base will remove the station from that list when it has responded to a time-division polling attempt by the base.

## A.3 Server Statistics

The statistics relating to the host machine for the LoggerNet server or to the operation of the LoggerNet server as a whole can be found in the table name "\_\_LgrNet\_\_\_\_controller\_\_". These statistics are updated every ten seconds. There is only one row defined for the table. The statistics available in this table are as follows:

### A.3.1 Disc Space Available

Column Name: "DiscSpaceAvail" Column Definition Description: "Disc Space Avail" Type: int8 Description: Relays how many bytes are free on the volume where the server's working directory resides.

### A.3.2 Available Virtual Memory

Column Name: "AvailVirtMem" Column Definition Description: "Avail Virt Mem" Type: uint4 Description: Relays the amount of virtual memory that is available to the server process.

### A.3.3 Used Virtual Memory

Column Name: "UsedVirtMem" Column Definition Description: "Used Virt Mem" Type: uint4 Description: Relays the amount of virtual memory that is being used by the server process. This value is derived from the AvailVirtMem by subtracting the value of that statistic from the maximum win32 memory size.

### A.3.4 Restart Count

Column Name: "RestartCount" Column Definition Description: "Restart Count" Type: uint4 Description: Relates the number of times that the server has restarted automatically after aborting due to an unexpected exception. This is the equivalent of the datalogger watchdog count.

### A.3.5 Up Time

Column Name: "UpTime" Column Definition Description: "Up Time" Type: int8 Description: Relates the number of milliseconds that the server has been operational.

### A.3.6 Last Backup Time

Column Name: "lastBackupTime" Column Definition Description: "lastBackupTime" Type: timestamp Description: Specifies the last time that a backup (automated or otherwise) took place.

### A.3.7 Next Auto Backup

Column Name: "nextAutoBackup" Column Definition Description: "nextAutoBackup" Type: timestamp Description: Specifies the next time that an automated backup will take place. If automated backups are not enabled, this statistic will have a value of 1 January 1990.

#### **Campbell Scientific Companies**

Campbell Scientific, Inc. 815 West 1800 North Logan, Utah 84321 UNITED STATES www.campbellsci.com • info@campbellsci.com

Campbell Scientific Africa Pty. Ltd. PO Box 2450 Somerset West 7129 SOUTH AFRICA www.campbellsci.co.za • cleroux@csafrica.co.za

Campbell Scientific Southeast Asia Co., Ltd. 877/22 Nirvana@Work, Rama 9 Road Suan Luang Subdistrict, Suan Luang District Bangkok 10250 THAILAND www.campbellsci.asia • info@campbellsci.asia

Campbell Scientific Australia Pty. Ltd. PO Box 8108 Garbutt Post Shop QLD 4814 AUSTRALIA www.campbellsci.com.au • info@campbellsci.com.au

Campbell Scientific (Beijing) Co., Ltd. 8B16, Floor 8 Tower B, Hanwei Plaza 7 Guanghua Road Chaoyang, Beijing 100004 P.R. CHINA www.campbellsci.com • info@campbellsci.com.cn

Campbell Scientific do Brasil Ltda. Rua Apinagés, nbr. 2018 — Perdizes CEP: 01258-00 — São Paulo — SP BRASIL www.campbellsci.com.br • vendas@campbellsci.com.br Campbell Scientific Canada Corp. 14532 – 131 Avenue NW Edmonton AB T5L 4X4 CANADA

www.campbellsci.ca • dataloggers@campbellsci.ca

Campbell Scientific Centro Caribe S.A.

300 N Cementerio, Edificio Breller Santo Domingo, Heredia 40305 COSTA RICA www.campbellsci.cc • info@campbellsci.cc

Campbell Scientific Ltd. Campbell Park 80 Hathern Road Shepshed, Loughborough LE12 9GX UNITED KINGDOM www.campbellsci.co.uk • sales@campbellsci.co.uk

> **Campbell Scientific Ltd.** 3 Avenue de la Division Leclerc

92160 ANTONY FRANCE www.campbellsci.fr • info@campbellsci.fr

Campbell Scientific Ltd. Fahrenheitstraße 13 28359 Bremen

GERMANY www.campbellsci.de • info@campbellsci.de

Campbell Scientific Spain, S. L. Avda. Pompeu Fabra 7-9, local 1 08024 Barcelona SPAIN www.campbellsci.es • info@campbellsci.es

Please visit www.campbellsci.com to obtain contact information for your local US or international representative.